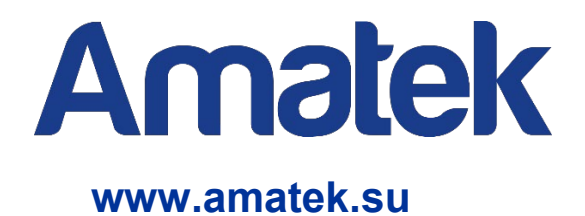

# Управляемый РоЕ коммутатор

# Руководство по эксплуатации

Модели: AN-SGM10P8A AN-SGM20P16A AN-SGM28P24-400 AN-SGM52P48 AN-SXGM6P4A AN-SXGM10P8A AN-SXGM10P8B AN-SXGM14P8A

# C € [∏[ <sub>Rohs</sub>

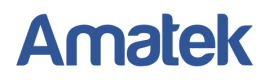

### Важные предупреждения

Внимание! Обязательно изучите настоящее «Руководство по эксплуатации» перед использованием оборудования. Данное оборудование является сложным техническим устройством. Помните, неправильное подключение оборудования может вывести его из строя!

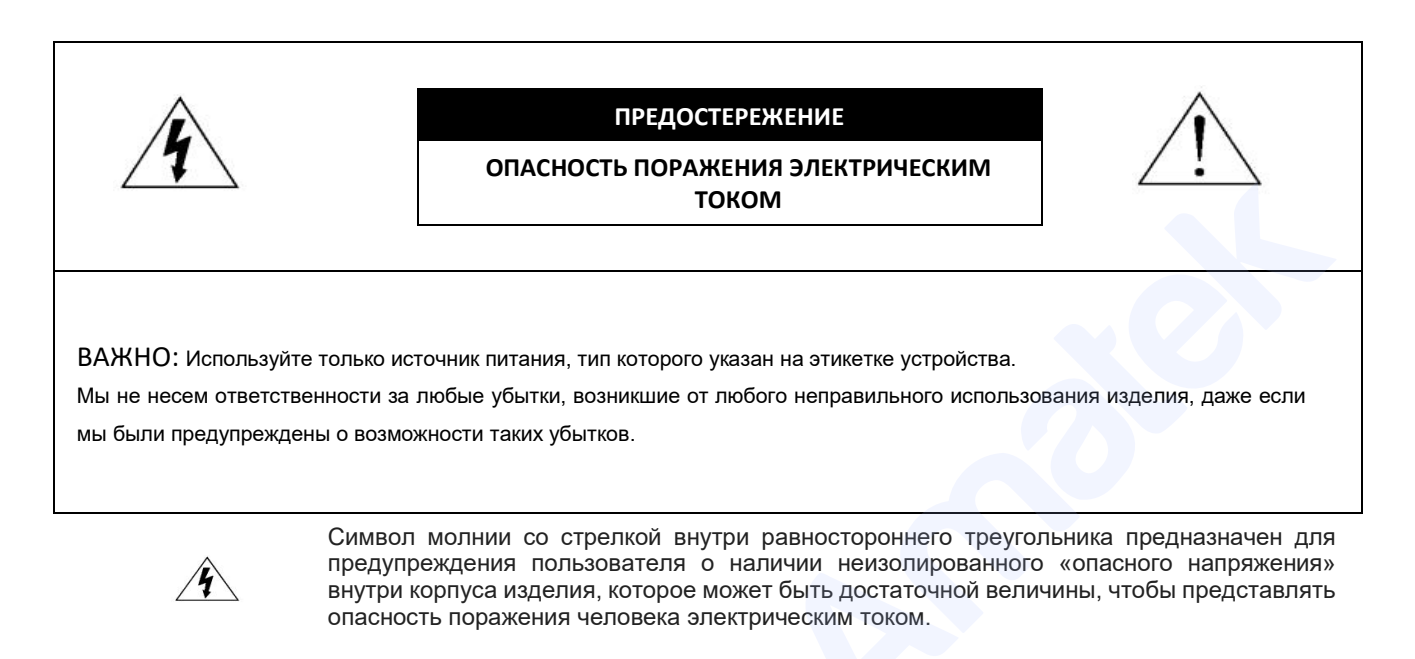

Восклицательный знак внутри равностороннего треугольника предназначен для предупреждения пользователя о наличии важных инструкций по эксплуатации и техническому обслуживанию (ремонту) в документации, прилагаемой к устройству.

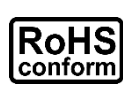

ROHS

все продукты, предлагаемые производителем, соответствуют требованиям директивы европейского права об ограничении использования опасных веществ (RoHS), которая означает, что производственные процессы и продукты производятся по бессвинцовой технологии и без опасных веществ, указанных в директиве.

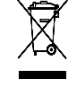

Знак перечеркнутого мусорного контейнера означает, что продукт после окончания срока службы должен быть собран и утилизирован отдельно от других бытовых отходов.

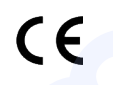

Данное устройство в бытовых условиях может вызывать радиопомехи, в этом случае от пользователя может потребоваться принятие соответствующих мер.

### Предупреждение

Данное оборудование генерирует, использует и может излучать радиочастотную энергию и, если оно установлено или используется не в соответствии с инструкциями производителя, может излучать вредные радиопомехи. Эксплуатация данного оборудования в жилых зонах может вызвать радиопомехи в окружающей среде, в этом случае пользователь может быть обязан принять меры в соответствии с действующим законодательством.

#### Ответственность

Информация, содержащаяся в данном документе, актуальна на момент публикации. Любые пункты настоящего Руководства по эксплуатации, а также разделы меню управления оборудованием, могут быть изменены производителем, в любое время без предварительного уведомления. Производитель не гарантирует и не несет никакой юридической ответственности за точность, полноту или полезность данного Руководства по эксплуатации.

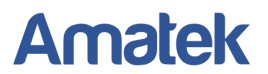

### Меры предосторожности

#### Безопасность

Сохраните «Руководство по эксплуатации» для дальнейшего использования.

Производитель не несет ответственности за неправильную эксплуатацию оборудования, если такой случай произошел из-за несоответствия данного Руководства в связи с изменением характеристик или меню управления оборудованием, не описанных в данном Руководстве по эксплуатации.

Обновленные версии данного Руководства размещаются на сайте www.amatek.su.

Задавайте все вопросы по обслуживанию квалифицированному специалисту в разделе «Поддержка» на сайте <u>www.amatek.su</u> или по телефону Федеральной службы поддержки Amatek 8-800-707-10-40 (звонок по России бесплатный).

Запрещается производить ремонт устройства самостоятельно. Любые работы по обследованию и ремонту оборудования должны производиться только специально обученным персоналом.

Устройства, подключенные к Интернету, могут столкнуться с проблемами безопасности сети. Пожалуйста, усильте меры по защите личной информации и безопасности данных. Если вы обнаружите, что устройство может нести угрозу безопасности сети, пожалуйста, свяжитесь с нами своевременно.

Пожалуйста, примите к сведению, что вы несете ответственность за правильную настройку всех паролей и других параметров безопасности данного продукта; храните эти данные в надежном месте.

Обновление внутреннего программного обеспечения не рекомендуется производить самостоятельно без участия технической поддержки производителя.

#### Заземление

Это продукт Класса защиты 1 (снабжен защитным заземлением). Вилка должна быть вставлена только в сетевую розетку, снабженную защитным заземляющим контактом. Любой обрыв заземляющего проводника внутри или за пределами устройства может сделать его опасным. Умышленный обрыв заземляющего контакта запрещен.

#### Установка и подключение

Монтаж и настройку рекомендуется производить силами квалифицированного персонала. Продавец не несет ответственности за неисправности, полученные вследствие неправильного подключения оборудования или его ненадлежащего использования.

Все работы по установке и управлению оборудованием должны отвечать требованиям и нормам по технике безопасности и пожарной безопасности. Продавец не несет финансовой или юридической ответственности за возгорание или поражение электрическим током вследствие несоблюдения пожарной безопасности, несоблюдения техники безопасности или некорректного монтажа оборудования.

Данное оборудование должно работать только от источника питания, тип которого указан на приборе, на упаковке или в документации к оборудованию. Перед использованием необходимо проверить соответствие подаваемого напряжения питания.

Не устанавливайте данное устройство во влажной среде или в местах, где возможно попадание воды на устройство.

В случае попадания внутрь корпуса устройства посторонних предметов или жидкости, немедленно отключите питание и обратитесь к квалифицированному персоналу для проверки устройства перед повторным запуском.

Не устанавливайте данное устройство вблизи источников тепла, таких как радиаторы, обогреватели, печи, камины и иные устройства, вырабатывающие тепло.

Не устанавливайте данное устройство вблизи источников сильных электромагнитных помех.

Не допускайте длительного воздействия на оборудование прямых солнечных лучей.

Не блокируйте вентиляционные отверстия устройства. Не размещайте устройство на мягкой поверхности (ковры, ткань и т.п.) или вблизи плотных материалов (шторы и пр.), которые могут заблокировать вентиляционные отверстия. Не устанавливайте устройство в местах, подверженных большому скоплению пыли и/или механической вибрации.

#### Чистка и хранение

Чистите устройство мягкой тканью, не используйте сильнодействующие средства.

Если оборудование не используется в течение нескольких дней или более, отсоедините устройство от сети питания. Никогда не тяните за шнур питания, только за вилку.

# Содержание

| 1. Введение                                                  | 1  |
|--------------------------------------------------------------|----|
| 1.1 Назначение устройства                                    | 1  |
| 1.2 Описание устройства                                      | 1  |
| 1.3 Внешний вид и органы управления РоЕ коммутатора          | 2  |
| 1.4 Типовая схема подключения РоЕ коммутатора                | 3  |
| 1.5 Спецификация программных функций                         | 4  |
| 2. Доступ к коммутатору через WEB-интерфейс                  | 6  |
| 2.1 Вход в систему (авторизация)                             | 6  |
| 2.2 Структура WEB-интерфейса                                 | 6  |
| 3. Конфигурация системы                                      | 7  |
| 3.1 System Information (Системная информация)                | 7  |
| 3.2 Сетевые настройки IPv4                                   | 8  |
| 3.3 User Account (Учетные записи пользователей)              | 9  |
| 3.4 Log Configuration (Настройки системного журнала)         | 10 |
| 3.5 Telnet Configuration (Настройки Telnet)                  | 11 |
| 3.6 HTTPS Configuration (Настройки HTTPS)                    | 11 |
| 3.7 Diagnostics Test (Тест соединений)                       | 12 |
| 4. Port Configuration (Конфигурация портов)                  | 14 |
| 4.1 Port Setting (Настройка портов)                          | 14 |
| 4.2 Storm Control (Защита от широковещательного шторма)      | 15 |
| 4.3 Port Rate limit (Ограничение скорости порта)             | 16 |
| 4.4 Port Mirroring (Зеркалирование портов)                   | 17 |
| 4.5 Link Aggregation (Агрегация портов)                      | 19 |
| 4.5.1 Описание интерфейса Link Aggregation                   | 19 |
| 4.5.2 Добавление статических групп агрегации                 | 20 |
| 4.5.3 Добавление динамических групп агрегации (LACP)         | 21 |
| 4.6 Port Isolation (Изоляция портов)                         | 23 |
| 4.7 Port Statistics (Статистика трафика портов)              | 23 |
| 5. POE Setting (Настройки РоЕ)                               | 24 |
| 5.1 РоЕ Port Setting (Настройка РоЕ портов)                  | 24 |
| 5.2 РоЕ Port Timer Setting (Настройка расписания работы РоЕ) | 25 |
| 6. VLAN MANAGEMENT (Управление VLAN)                         | 25 |
| 6.1 VLAN Configuration (Настройка VLAN)                      | 25 |
| 6.1.1 Создание VLAN                                          | 26 |
| 6.1.2 Добавление портов в выбранную VLAN                     | 27 |
| 6.1.3 Port Setting (Настройка портов VLAN)                   | 29 |
| 6.2 MAC VLAN (VLAN на основе MAC адресов)                    |    |
| Подробная информация: www.amatek.su                          |    |

| 6.3 Protocol VLAN (VLAN на основе протокола)                                                                                                    |             |
|----------------------------------------------------------------------------------------------------|-------------|
| 6.4 VOICE VLAN (VLAN IP телефонии)                                                                                                    |             |
| 6.4.1 Настройка Voice VLAN                                                                                                    |             |
| 6.4.2 Конфигурирование портов Voice VLAN                                                                                                    |             |
| 6.4.3 Voice OUI (Настройка Voice OUI)                                                                                                    |             |
| 6.4.4 Пример настройки Voice VLAN                                                                                                    |             |
| 6.5 SURVEILLANCE VLAN (VLAN системы видеонаблюдения)                                                                                                    | )           |
| 7. MAC Management (Управление MAC-адресами)                                                                                                    |             |
| 7.1 Dynamic Address (Динамическое обновление MAC адресо                                                                                                    | в)38        |
| 7.2 Static Address (Статические MAC-адреса)                                                                                                    |             |
| 8. Spanning Tree (Настройка протоколов STP/RSTP/MSTP)                                                                                                    |             |
| 8.1 Global Configuration (Глобальные настройки)                                                                                                    |             |
| 8.2 MST Instance (Настройка MST экземпляра)                                                                                                    |             |
| 8.3 MST Port Setting (Настройка MST портов)                                                                                                    |             |
| 8.4 Port Setting (Настройка портов)                                                                                                    |             |
| 9. Multicast (Многоадресная рассылка)                                                                                                    |             |
| 9.1 IGMP Snooping (Настройка IGMP Snooping)                                                                                                    |             |
| 9.2 Group Address (Настройки групп адресов IGMP)                                                                                                    |             |
| 9.3 Filtering (Настройка фильтрации рассылок)                                                                                                    | 47          |
| 10. Network Security (Сетевая безопасность)                                                                                                    |             |
| 10.1 DoS Attack Resistance (Защита от DoS-атак)                                                                                                    |             |
| 10.2 ACL (Настройки ACL)                                                                                                    |             |
| 10.2.1 MAC ACL Configuration (Настройки MAC ACL)                                                                                                    |             |
| 10.2.2 IPv4 ACL Configuration (Настройки IPv4 ACL)                                                                                                    |             |
| 10.2.3 IPv6 ACL Configuration (Настройки IPv6 ACL)                                                                                                    | 51          |
| 10.2.4 ACL Binding (Привязка ACL к портам)                                                                                                    | 51          |
| 11. Advanced Configuration (Дополнительные настройки)                                                                                                    |             |
| 11.1 QoS Configuration (Настройки протокола QoS)                                                                                                    | 52          |
| 11.1.1 Basic Configuration (Базовые настройки)                                                                                                    |             |
| 11.1.2 Queue Scheduling (Планирование очереди)                                                                                                    | 53          |
| 11.1.3 CoS Mapping (Сопоставление CoS)                                                                                                    | 54          |
| 11.1.4 DSCP Mapping (Сопоставление DSCP)                                                                                                    | 54          |
| 11.1.5 IP Precedence Manning (Сопоставление IP приорит                                                                                                    |             |
|                                                                                                    | тета)55     |
| 11.2 LLDP Configuration (Настройки протокола LLDP)                                                                                                    | тета)55<br> |
| 11.2 LLDP Configuration (Настройки протокола LLDP)<br>11.2.1 LLDP Configuration (Настройки LLDP)                                                                                                    | тета)55<br> |
| 11.2 LLDP Configuration (Настройки протокола LLDP)<br>11.2.1 LLDP Configuration (Настройки LLDP)<br>11.2.2 Port Configuration (Настройки портов LLDP)                                                           | тета)55<br> |
| 11.2 LLDP Configuration (Настройки протокола LLDP)<br>11.2.1 LLDP Configuration (Настройки LLDP)<br>11.2.2 Port Configuration (Настройки портов LLDP)<br>11.2.3 Neighbor Info (Информация о соседних устройства | тета)55<br> |

|         | 11.3.1 View Configuration (Настройки View)                     | 58 |
|---------|----------------------------------------------------------------|----|
|         | 11.3.2 Group Configuration (Настройки групп)                   | 59 |
|         | 11.3.3 Community Configuration (Настройки сообществ)           | 60 |
|         | 11.3.4 User Configuration (Настройки пользователей SNMP)       | 60 |
|         | 11.3.5 Engine ID Configuration (Настройки Engine ID)           | 61 |
|         | 11.3.6 Trap Event Configuration (Настройки Trap событий)       | 62 |
|         | 11.3.7 Notification Configuration (Настройки уведомлений)      | 62 |
| 11.     | 4 RMON (Протокол RMON)                                         | 63 |
|         | 11.4.1 Port Statistics (Статистика мониторинга портов)         | 63 |
|         | 11.4.2 History Configuration (Настройки сохранения данных)     | 64 |
|         | 11.4.3 Event Configuration (Настройки групп событий)           | 65 |
|         | 11.4.4 Alarm Configuration (Настройки групп тревог)            | 66 |
| 11.     | 5 DNS Configuration (Настройки DNS)                            | 67 |
| 11.     | 6 System Time (Настройки системного времени)                   | 68 |
| 12. DH  | СР (Настройки DHCP)                                            | 69 |
| 12.     | 1 DHCP global configuration (Глобальные настройки DHCP)        | 69 |
| 12.     | 2 IP Pool Setting (Настройка пула IP-адресов)                  | 70 |
| 12.     | 2 Address Group Setting (Настройка VLAN IF Address Group)      | 71 |
| 12.     | 3 Client List (Информация о списке DHCP клиентов)              | 71 |
| 12.     | 3 Client Static Binding Table (Таблица статической привязки)   | 72 |
| 12.     | 4 DHCP Snooping Configuration (Настройки DHCP Snooping)        | 72 |
|         | 12.4.1 DHCP Snooping Global Configuration (Основные настройки) | 73 |
|         | 12.4.2 IPMV Static Binding (Статическая привязка IPMV)         | 74 |
|         | 12.4.3 DHCP Option82 Configuration (Настройка Option82)        | 75 |
|         | 12.4.4 Пример настройки DHCP Option82                          | 76 |
| 13. Sys | tem Maintenance (Обслуживание системы)                         | 78 |
| 13.     | 1 Configuration Management (Управление конфигурацией)          | 78 |
| 13.     | 2 Configuration Saving (Сохранение конфигурации)               | 78 |
| 13.     | 3 Device Restart (Перезагрузка коммутатора)                    | 79 |
| 13.     | 4 Firmware Management (Обновление прошивки)                    | 79 |
| Прило   | жение 1. Гарантийные обязательства                             | 80 |
| Π.1     | Адрес сервисного центра                                        | 80 |
| П.2     | 2 Условия выполнения гарантийных обязательств                  | 80 |

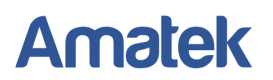

### 1. Введение

### 1.1 Назначение устройства

Управляемые РоЕ коммутаторы предназначены для подключения сетевых устройств и обеспечения питания IP устройств по стандарту РоЕ.

Внимание! Данные коммутаторы работают исключительно по проводным линиям и не имеют радиоэлектронных средств (РЭС) и высокочастотных устройств (ВЧУ).

#### 1.2 Описание устройства

Коммутаторы оснащены Gigabit Ethernet (10/100/1000Base-T) портами с поддержкой РоЕ IEEE 802.3af/at (802.3af/at/bt для модели AN-SXGM10P8B) и автоматическим определением подключаемых РоЕ устройств. Кроме того, коммутаторы, в зависимости от модели, имеют SFP+ порты или Gigabit Ethernet RJ-45 (1000BaseT) + SFP (1000Base-X) Combo порты для подключения по медному или оптоволоконному кабелю к локальной сети, сети Ethernet или другому коммутатору (Uplink порт). Для подключения по оптоволоконному кабелю необходимо использовать SFP модули (в комплект не входят).

Коммутаторы поддерживают функцию автоматического определения MDI/MDIX подключения на всех портах. Возможно использование прямых и кросс кабелей.

Функция PoE WatchDog позволяет дистанционно контролировать сетевую активность подключенных PoE устройств. Если подключенное PoE устройство в течение заданного времени перестает отвечать на запросы, коммутатор перезагружает PoE порт для удаленной перезагрузки сетевого устройства.

Настройка и управление коммутатором осуществляется через WEB-интерфейс, Telnet или консольный порт. Вы можете удаленно управлять функциями и гибко изменять настройки коммутатора.

### 1.3 Внешний вид и органы управления РоЕ коммутатора

Ниже приведена типовая передняя панель РоЕ коммутатора для ознакомления

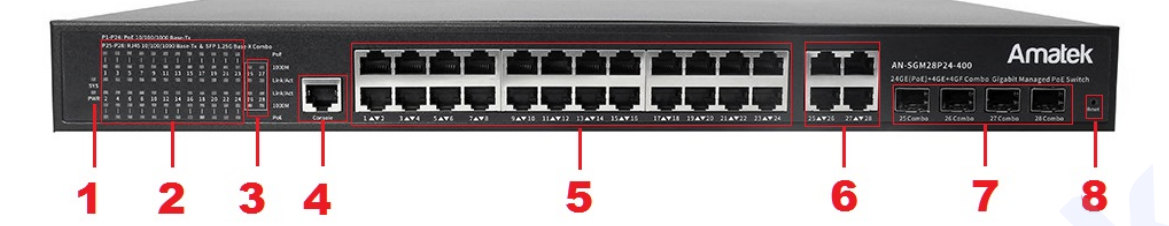

| Nº | Обозначение                     | Описание                                                                                                    |
|----|---------------------------------|----------------------------------------------------------------------------------------------------|
| 1  | PWR                             | Индикатор питания от сети 220В                                                                                                    |
| 2  | 1 – 24 / Link/Act / 1000M / PoE | Индикаторы сетевой активности<br>портов с 1 по 24 / Индикаторы<br>питания РоЕ                                                            |
| 3  | 25 - 28 / / Link/Act / 1000M    | Индикаторы сетевой активности<br>Gigabit Combo Uplink портов 25 - 28                                                                     |
| 4  | Console                         | Консольный порт RJ-45                                                                                                    |
| 5  | 1 - 24                          | Разъемы RJ-45 портов с 1 по 24 для<br>подключения сетевых устройств<br>(10/100/1000 Base-T) с поддержкой<br>питания РоЕ                  |
| 6  | 25 - 28                         | Разъемы RJ-45 Combo Uplink портов<br>25 - 28 для подключения сетевых<br>устройств (1000 Base-T)                                          |
| 7  | 25 – 28 Combo                   | Слоты SFP Combo Uplink портов 25-<br>28 для подключения сетевых<br>устройств (1000 Base-X) с<br>использованием оптоволоконного<br>кабеля |
| 8  | Reset                           | Кнопка сброса. Для сброса настроек<br>коммутатора нажмите кнопку<br>«Reset» на 5 секунд.                                                 |

**Примечание:** Иллюстрации носят информативный характер и могут отличаться от реальных устройств.

### 1.4 Типовая схема подключения РоЕ коммутатора

Ниже приведена типовая схема подключения сетевых устройств к РоЕ коммутатору

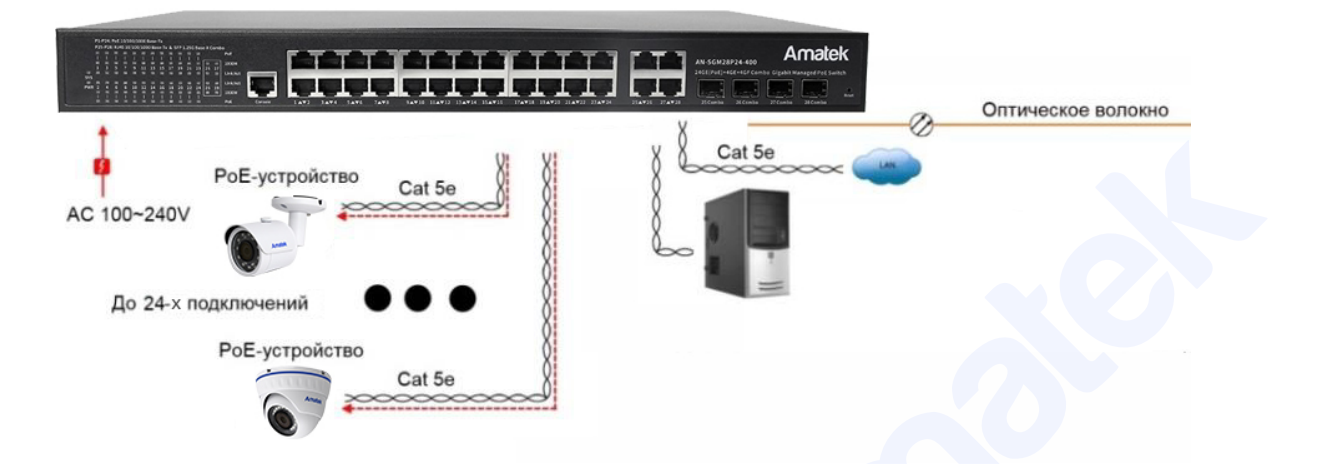

**Примечание:** Иллюстрации на схеме носят информативный характер и могут отличаться от реальных устройств.

Ниже приведена типовая схема подключения сетевых устройств к промышленному РоЕ коммутатору

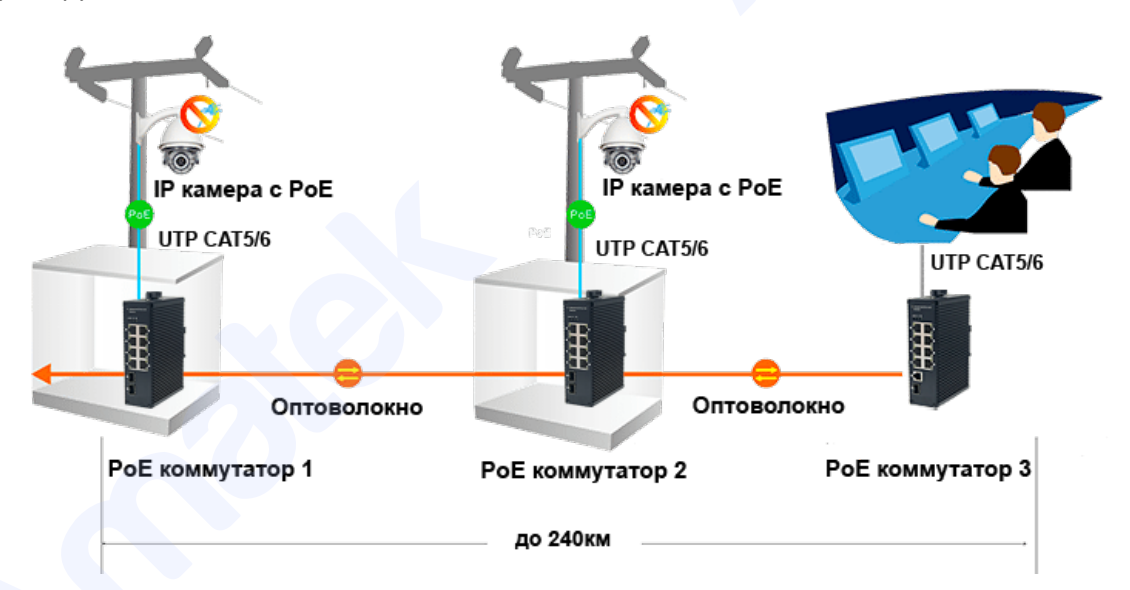

**Примечание:** Иллюстрации на схеме носят информативный характер и могут отличаться от реальных устройств.

# 1.5 Спецификация программных функций

| 1. Функ  | ции Layer 2      |                                                                                                    |
|----------|------------------|----------------------------------------------------------------------------------------------------|
|          |                  | Включение/выключение портов                                                                                                   |
|          | Port Management  | Настройки скорости, дуплекса и MTU                                                                                            |
| 1.1      |                  | Flow control (Управление потоком)                                                                                             |
|          |                  | Информации о состоянии портов                                                                                                 |
| 1.2      | Port Mirroring   | Зеркалирование портов                                                                                                    |
| 1.3      | Rate Limit       | Управление битрейтом порта.                                                                                                   |
| 1.4      | Port Isolation   | Изоляция порта                                                                                                    |
| 1.5      | Storm Policing   | Защита от широковещательного шторма                                                                                           |
| 1.6      | Tink Assumption  | Статическая (Static) агрегация в ручном режиме                                                                                |
| 1.0      | Link Aggregation | Динамическая (Dynamic) агрегация в режиме LACP                                                                                |
|          |                  | Access                                                                                                    |
|          |                  | Trunk                                                                                                    |
|          | I.7 VLAN         | Hybrid                                                                                                    |
| 1.7      |                  | Разделение QinQ и VLAN на основе порта, протокола и MAC-адреса                                                                |
|          |                  | GVRP dynamic VLAN регистрация                                                                                                 |
|          |                  | Voice VLAN                                                                                                    |
|          |                  | Статическое добавление или удаление МАС                                                                                       |
| 1.8      | MAC              | Ограничение количества записей МАС-адресов                                                                                    |
|          |                  | Установка динамического времени старения                                                                                      |
|          |                  | 802.1d (STP)                                                                                                    |
| 1.9      | Spanning Tree    | 802.1w (RSTP)                                                                                                    |
|          |                  | 802.1s (MSTP)                                                                                                    |
| 1 10     | Multicast        | IGMP Snooping v2/v3                                                                                                    |
| 1.10     | WithCast         | MLD Snooping v1/v2                                                                                                    |
| 1.11     | DDM              | SFP/SFP+DDM                                                                                                    |
| 2. Допо. | пнительные функц | ии                                                                                                    |
| 2.1      | ACL              | Списки контроля доступа (ACL) основаны на исходном/целевом МАС-адресе, типе протокола, исходном/целевом IP-адресе и порте L4. |
| 2.2      | QoS              | Классификация обслуживания по 802.1p (CoS)                                                                                    |

|         |                        | Классификация по DSCP                                                                                   |
|---------|------------------------|----------------------------------------------------------------------------------------------------|
|         |                        | Классификация по исходному/целевому IP-адресу и порту                                                   |
|         |                        | SP и WRR алгоритмы                                                                                      |
|         |                        | Committed Access Rate (CAR)                                                                             |
| 2.3     | LLDP                   | Протокол LLDP (Link Layer Discovery Protocol)                                                           |
| 2.4     | User<br>Configuration  | Добавление/удаление пользователей                                                                       |
| 2.5     | Log                    | Запись операций, состояние системы и журналы событий                                                    |
|         |                        | DoS защита                                                                                              |
| 2.6     | Attack Resistance      | Защита процессора и ограничение скорости загрузки сообщений                                             |
|         |                        | Привязка ARP (IP-адрес, MAC-адрес, Порт)                                                                |
| 27      | Authentication         | 802.1х аутентификация порта                                                                             |
|         |                        | AAA                                                                                                    |
| 2.8     | Network<br>Diagnostics | Диагностика сети: Ping, Telnet, трассировка                                                             |
| 2.9     | System<br>Management   | Сброс устройства, сохранение/восстановление конфигурации, обновление прошивки, настройка времени и т.д. |
| 3. Фун  | кции управления        |                                                                                                    |
| 3.1     | CLI                    | Управление командами через консольный порт                                                              |
| 3.2     | Telnet                 | Удаленное управление по Telnet                                                                          |
| 3.3     | SSH                    | Удаленное управление по SSH                                                                             |
| 3.4     | SNMP                   | SNMP v1/2/3                                                                                             |
| 3.5     | Web                    | Настройка L2, обнаружение L2&3                                                                          |
| 3.6     | RMON                   | Протокол RMON v1                                                                                        |
| 4. Pacı | ииренные функции       |                                                                                                    |
| 4.1     | DHCP Snooping и Op     | otion 82                                                                                                |
| 4.2     | Конфигурация РоЕ,      | управление расписанием и др.                                                                            |
| 4.3     | Защита от ARP-атак     |                                                                                                    |
| 4.4     | TACACS аутентифи       | кация                                                                                                   |
| 4.5     | Конфигурация DNS       |                                                                                                    |
| 4.6     | Port security (Конфиг  | урация функций безопасности портов)                                                                     |
| 4.7     | MVR протокол           |                                                                                                    |
| 4.8     | VCT                    |                                                                                                    |
| 4.9     | UDLD протокол          |                                                                                                    |

### 2. Доступ к коммутатору через WEB-интерфейс

WEB-интерфейс позволяет гибко настраивать функции и отслеживать состояние портов коммутатора, используя WEB-браузер (Internet Explorer, Google Chrome, Opera и т.д.)

Для начала работы подключите РоЕ коммутатор к персональному компьютеру (ПК) или локальной сети. Убедитесь, что коммутатор находится в одной подсети с вашим компьютером.

IP адрес коммутатора по умолчанию <u>http://192.168.1.200</u>, маска подсети 255.255.255.0.

### 2.1 Вход в систему (авторизация)

Введите адрес коммутатора в адресной строке WEB-браузера и нажмите Enter, чтобы перейти на WEB-страницу входа в систему, как показано на рисунке ниже. Далее введите имя пользователя и пароль.По умолчанию учетная запись администратора имеет логин: admin, пароль: admin.

|        | 🌲 User Login                                                                      |
|--------|-----------------------------------------------------------------------------------|
| Amatek | Please input your user name and password! Language: English  User Name: Password: |
|        | Login                                                                             |

При корректном вводе данных вы увидите WEB-страницу «System home» с основной информацией о коммутаторе: наименование модели, MAC адрес, версия прошивки, аппаратная версия, информация о статусе портов.

### 2.2 Структура WEB-интерфейса

Типовой рабочий WEB-интерфейс системы управления выглядит следующим образом:

|                                                                                                    | <u></u>                                                                                                    |                                                                                                    |                                                              |             | Save | Logout   Reboot               | De  |
|----------------------------------------------------------------------------------------------------|----------------------------------------------------------------------------------------------------|----------------------------------------------------------------------------------------------------|--------------------------------------------------------------|-------------|------|-------------------------------|-----|
| Statu                                                                                                    | s >> System Info                                                                                                    | nation Панель статуса по                                                                                           | ртов                                                         |             | C    | истемное м                    | ені |
| Status                                                                                                    |                                                                                                    | -                                                                                                    |                                                              |             |      |                               |     |
| System Information                                                                                                    |                                                                                                    | 1 3 5 7 9 11 13 15 17 19 21 2                                                                                      | 3 25 27                                                      |             |      |                               |     |
| Logging Message                                                                                                    |                                                                                                    |                                                                                                    | B # 66                                                       |             |      |                               |     |
| Link Aggregation                                                                                                    |                                                                                                    | 부부부부 부부부부 부부부                                                                                                    | P 🗄 🤤 🐺 🛛                                                    |             |      |                               |     |
| MAC Address Table                                                                                                    |                                                                                                    | 2 4 6 8 10 12 14 16 18 20 22 2                                                                                     | 4 26 28 2                                                    | 25 26 27 28 | )    |                               |     |
|                                                                                                    |                                                                                                    |                                                                                                    |                                                              |             |      |                               |     |
| Network                                                                                                    |                                                                                                    |                                                                                                    |                                                              |             |      |                               |     |
| Network<br>Port                                                                                                    |                                                                                                    |                                                                                                    | _                                                            |             |      | 1                             |     |
| Network<br>Port<br>POE Setting                                                                                                    | system Information                                                                                                    | Edit                                                                                                    | 100%                                                         |             | CPU  | 1                             |     |
| Network<br>Port<br>POE Setting<br>VLAN                                                                                                    | iystem Information                                                                                                    | Edit                                                                                                    | 100%                                                         |             | CPU  | ]                             |     |
| Network<br>Port<br>POE Setting<br>VLAN<br>MAC Address Table                                                                                                    | iystem Information<br>Model                                                                                                    | Edit<br>AN-SM28P24                                                                                                 | 100%<br>90%<br>80%                                           |             | СРИ  | 3043                          |     |
| Network Port PoE Setting VLAN MAC Address Table Spanning Tree                                                                                                    | iystem Information<br>Model<br>System Name                                                                                      | AN-SM28P24<br>switch                                                                                               | 100%<br>90%<br>80%<br>70%                                    |             | СРЦ  | Зона                          |     |
| Network Port Port PoE Setting VLAN MAC Address Table ERPS                                                                                                    | iystem Information<br>Model<br>System Name<br>System Location                                                                   | Edit<br>AN-SM28P24<br>switch<br>Russia                                                                             | 100%<br>90%<br>80%<br>70%<br>60%                             |             | CPU  | Зона<br>отображен             | ия  |
| Network Port Port Port Port Port Nutrie Nutrie Nutr | iystem Information<br>Model<br>System Name<br>System Location<br>System Contact                                                 | Edit<br>AN-SM28P24<br>switch<br>Russia<br>Amatek                                                                   | 100%<br>90%<br>80%<br>70%<br>60%<br>50%                      |             | CPU  | Зона<br>отображен<br>информац | ИЯ  |
| Network Port Port Port Port VLAN AC Address Table ERP8 Conservery Discovery Discovery                                                                                                    | ystem Information<br>Model<br>System Name<br>System Location<br>System Contact<br>Serial Number                                 | Edit<br>AN-SM28P24<br>switch<br>Russia<br>Amatek<br>ANSM28P2424C"22026                                             | 100%<br>80%<br>70%<br>60%<br>50%<br>40%                      |             | CPU  | Зона<br>отображен<br>информац | ия  |
| Network Port PoS Setting VLAN MAC Address Table ERPS Discovery DHCP Mittaat                                                                                                    | System Information<br>Model<br>System Name<br>System Location<br>System Contact<br>Serial Number                                | Edit<br>AN-SM28P24<br>switch<br>Russia<br>Amatek<br>ANSM28P2424C*22026                                             | 100%<br>90%<br>80%<br>70%<br>60%<br>50%<br>40%<br>30%        |             | CPU. | Зона<br>отображен<br>информац | ия  |
| Network Pot Pot Pot Spanning Tree Spanning Tree ERPS DBcovery DHCP Multicast Routing                                                                                                    | ystem Information<br>Model<br>System Name<br>System Location<br>System Contact<br>Serial Number<br>MAC Address                  | Edit<br>AN-SM28P24<br>switch<br>Russia<br>Amatek<br>ANSM28P2424(*22026<br>10:22A330_30.01                          | 100%<br>90%<br>80%<br>70%<br>60%<br>50%<br>40%<br>30%<br>20% |             | CPU  | Зона<br>отображен<br>информац | RN  |
| Network Port PoE setting VLAN MAC Address Table ERPS Discovery DHCP Multicast Routing Security                                                                                                    | System Information<br>Model<br>System Name<br>System Location<br>System Contact<br>Serial Number<br>MAC Address<br>IEbd Address | Edit<br>AN-SM28P24<br>switch<br>Russia<br>Amatek<br>AnsMek<br>ANSM28P2424(*22026<br>1C-2A-A3.030.01<br>10:21.16.21 | 100%<br>90%<br>80%<br>70%<br>60%<br>50%<br>40%<br>30%<br>20% |             | CPU  | Зона<br>отображен<br>информац | RNI |

### 3. Конфигурация системы

### 3.1 System Information (Системная информация)

В зависимости от модели коммутатора меню «Системная информация» отображает панель портов и информацию о продукте, в том числе: количество портов, состояния портов, информацию о продукте, состояния включения-выключения функций и т. д.

| PWR 2 4 6 8       | 10 12 14 16 18 20 Link<br>PoE Console | 2 4 6 8 10 | 12 14      | 16       | 18 20       | 1000M     | 17 18 | 19 20 | Rese |
|-------------------|---------------------------------------|------------|------------|----------|-------------|-----------|-------|-------|------|
|                   |                                       |            |            | 100010   |             |           | 10000 |       |      |
| ystem Information | Ed                                    | at 1       |            | CPU      | Utilizatio  | n         |       |       |      |
| Model             | AN-SGM20P16A                          | 1005       | 6          |          |             |           |       |       |      |
| System Name       | Switch                                | 905        | 6          |          |             |           | CPU-  |       |      |
| System Location   | Default                               | 805        | 6          |          |             |           |       |       |      |
| System Contact    | Default                               | 709        | 16         |          |             |           |       |       |      |
| Serial Number     | AN-SGM20P16A-C 16-001                 | 609        | 6          |          |             |           |       |       |      |
| MAC Address       | 00:E0:53:17:, 76                      | 509        | 6          |          |             |           |       |       |      |
| IPv4 Address      | 192.168.1.200                         | 403        | 6          |          |             |           |       |       |      |
| IPv6 Address      | fe80::2e0:53ff:f=17:c., 6/64          | 205        | 6          |          |             |           |       |       |      |
| System OID        | 1.3.6.1.4.1.272 1.1                   | 105        | 6          |          |             | AM        | TV4   |       |      |
| System Uptime     | 0 day, 0 hr, 4 min and 57 sec         | 09         | 6 08-00-00 | 09-04-00 | 00-02-0     | 0 00-02-0 | 0     |       |      |
| Current Time      | 2022-01-01 08:04:03 UTC+8             |            | 08.00.00   | 08.01.00 | 00.02.0     | U U0.03.0 | 10    |       |      |
| Loader Version    | 3.6.7.55090                           |            |            | wemo     | ry Utilizat | uon       |       |       |      |
| Loader Date       | Dec 06 2022 - 11:44:48                | 1009       | ° FFF      |          |             |           | MEM-  |       |      |
| Firmware Version  | 1.0.0.14                              | 909        | 6          |          |             |           |       |       |      |
| Firmware Date     | Dec 06 2022 - 11:42:24                | 805        | 6          |          |             |           |       |       |      |
| Telnet            | Disabled                              | 605        | 6          |          |             |           |       |       |      |
| SSH               | Disabled                              | 509        | 6          |          |             |           |       |       |      |
| нттр              | Enabled                               | 405        | 6          |          |             |           |       |       |      |
| HTTPS             | Disabled                              | 305        | 6          |          |             |           |       |       |      |
| SNMP              | Disabled                              | 209        | 6          |          |             |           |       |       |      |
|                   |                                       | 109        | 6          |          | + + -       |           |       |       |      |

- 1. Наведите указатель мыши на порт, чтобы проверить его номер, тип, скорость и состояние.
- 2. Нажмите «Edit», чтобы изменить поля «System Name» (Название системы), «System Location» (Местоположение) и "System Contact" (Контактные данные) в информации о продукте. Далее нажмите «Apply» для сохранения изменений.

| Edit System Informat | tion   |
|----------------------|--------|
| System Name          | Switch |
| System Location      | Russia |
| System Contact       | AMATEK |
| Apply Close          |        |

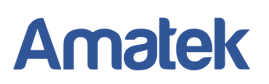

### 3.2 Сетевые настройки IPv4

Для изменения сетевых настроек интерфейса IPv4 нажмите на панели навигации

Routing -> IPv4 Interface.

# Amatek

| E Status                    | = ^    | IPv4 Interface Table |                                      |                       |                 |         |
|-----------------------------|--------|----------------------|--------------------------------------|-----------------------|-----------------|---------|
| System Information          | - 1    |                      |                                      |                       |                 |         |
| Logging Message             | - 1    |                      |                                      |                       |                 |         |
| Port                        |        | VLAN 1 Static        | ess lype IP Address<br>192.168.1.200 | Mask<br>255.255.255.0 | Status<br>Valid | primary |
| Link Aggregation            | - 1    | Add Edit             | Delete                               |                       |                 |         |
| MAC Address Table           | - 1    |                      |                                      |                       |                 |         |
| Network                     |        |                      |                                      |                       |                 |         |
| 器 Port                      |        |                      |                                      |                       |                 |         |
| ♥ POE Setting               |        |                      |                                      |                       |                 |         |
| 🗄 VLAN                      |        |                      |                                      |                       |                 |         |
| R MAC Address Table         |        |                      |                                      |                       |                 |         |
| X Spanning Tree             |        |                      |                                      |                       |                 |         |
| C ERPS                      |        |                      |                                      |                       |                 |         |
| 윦 Discovery                 |        |                      |                                      |                       |                 |         |
| DHCP                        |        |                      |                                      |                       |                 |         |
| P Multicast                 |        |                      |                                      |                       |                 |         |
| P Routing                   | =      |                      |                                      |                       |                 |         |
| IPv4 Management and Interfa | ices ≡ |                      |                                      |                       |                 |         |
| IPv4 Interface              |        |                      |                                      |                       |                 |         |
| IPv4 Routes                 |        |                      |                                      |                       |                 |         |
| ARP                         |        |                      |                                      |                       |                 |         |
| IPv6 Management and Interfa | ices   |                      |                                      |                       |                 |         |

Для добавления, изменения настроек или удаления интерфейса IPv4, установите галочку в поле необходимого интерфейса «Interface» и нажмите соответствующую кнопку Add (Добавить), Edit (Изменить), Delete (Удалить).

Примечание: Нельзя удалить интерфейс по умолчанию VLAN1.

Для изменения IP адреса коммутатора выберите VLAN1 и нажмите «Edit».

Шаг 1: в поле «Address Type» выберите Static (Статический) IP-адрес; Шаг 2: в поле «IP Address» введите IP-адрес, по умолчанию 192.168.1.200;

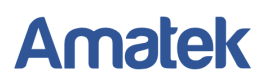

Шаг 3: в поле «Network Mask» введите маску подсети, по умолчанию 255.255.255.0; Шаг 4: в поле «Roles» выберите Primary (Основной) IP-адрес;

Шаг 5: нажмите кнопку «Apply», чтобы сохранить изменения.

| Interface    | VLAN 1                                   |          |
|--------------|------------------------------------------|----------|
| Address Type | <ul><li>Dynamic</li><li>Static</li></ul> |          |
| IP Address   | 192.168.1.200                            |          |
| Mask         | Network Mask 255.255.255.0               |          |
|              | O Prefix Length                          | (8 - 30) |
| Roles        | <ul> <li>primary</li> <li>sub</li> </ul> |          |

### 3.3 User Account (Учетные записи пользователей)

Пользователи могут проверять и изменять текущее имя пользователя (Login), пароль и уровень прав пользователя. Для просмотра и изменения учетных записей перейдите «Management» -> «User Account».

| Management >>> User Account                  |                             |
|----------------------------------------------|-----------------------------|
| User Account                                 |                             |
| Showing All v entries                        | Showing 1 to 1 of 1 entries |
| Username     Privilege       admin     Admin |                             |
| Add Edit Delete                              |                             |

Для добавления нового пользователя, выполните следующие действия:

Шаг 1: нажмите кнопку «Add»;

Add User Account

- Шаг 2: в поле «Username» введите имя нового пользователя;
- Шаг 3: в поле «Password» введите пароль;
- Шаг 4: в поле «Confirm Password» повторите пароль;
- Шаг 5: в поле «Privilege» выберите права пользователя Admin или User;
- Шаг 6: нажмите кнопку «Apply», чтобы сохранить изменения.

| Usernam          | •                 |  |  |
|------------------|-------------------|--|--|
| Password         |                   |  |  |
| Confirm Passwore |                   |  |  |
| Privilego        | ● Admin<br>○ User |  |  |

Для изменения учетной записи, выберите необходимого пользователя и нажмите кнопку «Edit». Далее внесите необходимые изменения и нажмите кнопку «Apply».

Для удаления учетной записи пользователя, выберите необходимого пользователя и нажмите кнопку «Delete».

Примечание: Невозможно удалить пользователя «admin».

### 3.4 Log Configuration (Настройки системного журнала)

Данное меню отвечает за настройки системного журнала, интеграцию информации, и время обновления информации. Также имеется возможность загрузить журналы работы коммутатора на TFTP-сервер.

Для просмотра и изменения настроек системного журнала, перейдите «Diagnostics» -> «Logging» -> «Property».

### Diagnostics >>>> Logging >>>>>>>>>> Property

| State          | ✓ Enable                                                 |  |  |
|----------------|----------------------------------------------------------|--|--|
|                |                                                          |  |  |
| Aggregation    | Enable                                                   |  |  |
| Aging Time     | 300 Sec (15 - 3600, default 300)                         |  |  |
| Consola Loggin |                                                          |  |  |
| Console Loggi  |                                                          |  |  |
| Sidle          |                                                          |  |  |
| Minimum        | Notice 🔽                                                 |  |  |
| Seventy        | Note: Emergency, Alert, Critical, Error, Warning, Notice |  |  |
| RAM Logging    |                                                          |  |  |
| State          | Enable                                                   |  |  |
| Minimum        | Notice                                                   |  |  |
| Severity       | Note: Emergency, Alert, Critical, Error, Warning, Notice |  |  |
|                |                                                          |  |  |
| Flash Logging  |                                                          |  |  |
| State          | Enable                                                   |  |  |
| Minimum        | Notice 🔽                                                 |  |  |
| Severity       | Note: Emergency, Alert, Critical, Error, Warning, Notice |  |  |
| Apply          |                                                          |  |  |

Для настройки загрузки системного журнала на TFTP-сервер, перейдите «Diagnostics» -> «Logging» -> «Remote Server». Далее нажмите кнопку «Add» и укажите необходимые параметры удаленного сервера. Нажмите «Apply» для сохранения настроек.

### Add Remote Server

| Address Type                                                         | <ul> <li>Hostname</li> <li>IPv4</li> <li>IPv6</li> </ul> |  |  |
|----------------------------------------------------------------------|----------------------------------------------------------|--|--|
| Server Address                                                       |                                                          |  |  |
| Server Port                                                          | 514 (1 - 65535, default 514)                             |  |  |
| Facility                                                             | Local 7                                                  |  |  |
| Minimum                                                              | Notice                                                   |  |  |
| Severity<br>Note: Emergency, Alert, Critical, Error, Warning, Notice |                                                          |  |  |
| Apply Close                                                          | se                                                       |  |  |

### 3.5 Telnet Configuration (Настройки Telnet)

Пользователи могут включить или отключить опцию подключения через Telnet. Для включения/отключения Telnet перейдите «Security» -> «Management Access» -> «Management Service». Далее установите/снимите галочку в поле «Telnet». Нажмите «Apply» для сохранения настроек.

### 

| Managemer | nt Service |
|-----------|------------|
| Telnet    | Enable     |
| HTTP      | Enable     |
| HTTPS     | Enable     |
| SNMP      | Enable     |

### **3.6 HTTPS Configuration (Настройки HTTPS)**

Пользователи могут включать или отключать параметры входа по протоколам HTTP и HTTPS. Нажмите «Apply» для сохранения настроек.

| nayemei | IL DEIVICE |
|---------|------------|
| Telnet  | Enable     |
| HTTP    | Enable     |
| HTTPS   | Enable     |
| SNMP    | Enable     |

### 3.7 Diagnostics Test (Тест соединений)

Меню «**Ping**» проверяет доступность указанных IP-адресов / имен хостов и показывает соответствующую статистику соединений.

1. Перейдите «Diagnostics» -> «Ping» на панели навигации. Далее введите имя хоста или IP-адрес, а также количество тестовых пакетов, как показано ниже:

### Diagnostics >> Ping

| Address Type   | <ul> <li>Hostname</li> <li>IPv4</li> <li>IPv6</li> </ul> |
|----------------|----------------------------------------------------------|
| Server Address | 192.168.2.3                                              |
| Count          | 4 (1 - 32)                                               |
| Ping Sto       | qc                                                       |

2. Нажмите «Ping», чтобы запустить тест передачи пакетов для проверки доступности адреса. Результат теста будет показан в окне «Ping Result».

### Ping Result

| cket Status     |          |
|-----------------|----------|
| Status          | Success. |
| Fransmit Packet | 4        |
| Receive Packet  | 4        |
| Packet Lost     | 0 %      |
| ound Trip Time  |          |
| Min             | 0 ms     |
| Max             | 10 ms    |
| Average         | 2 ms     |

Меню «Traceroute» измеряет время от передачи небольшого пакета до его получения от целевого устройства.

### Diagnostics >> Traceroute

| Address Type   | <ul> <li>Hostname</li> <li>IPv4</li> </ul> |                       |
|----------------|--------------------------------------------|-----------------------|
| Server Address | 192.168.2.3                                |                       |
| Tine to Live   | User Defined                               |                       |
| Time to Live   | 30                                         | (2 - 255, default 30) |

Меню «**Copper Test**» (Тест медного кабеля) оценивает состояние входного кабеля и локализует неисправности (ошибка около 5 м) в соответствии с силой отраженного напряжения.

## Diagnostics >> Copper Test

| Port GE27 V |  |
|-------------|--|
| Copper Test |  |

### Copper Test Result

| Cable Stat | us   |
|------------|------|
| Port       | GE27 |
| Result     | ок   |
| Length     | N/A  |

Меню «Fiber Module» (Оптоволоконный модуль) оценивает состояние подключенных оптоволоконных SFP модулей.

### Diagnostics >>>> Fiber Module

| Fibe | r Mod          | ule Table       |             |              |                   |                  |            |                |
|------|----------------|-----------------|-------------|--------------|-------------------|------------------|------------|----------------|
|      |                |                 |             |              |                   |                  |            |                |
|      | Port           | Temperature (C) | Voltage (V) | Current (mA) | Output Power (mW) | Input Power (mW) | OE Present | Loss of Signal |
| 0    | GE25           | N/S             | N/S         | N/S          | N/S               | N/S              | Insert     | Normal         |
| Re   | Refresh Detail |                 |             |              |                   |                  |            |                |

Для получения подробной информации о SFP модуле, выберите необходимый порт и нажмите «Detail». Нажмите «Refresh» для обновления информации.

# 4. Port Configuration (Конфигурация портов)

### 4.1 Port Setting (Настройка портов)

Для более гибкого конфигурирования сети предусмотрена возможность настройки Ethernet портов.

| Amatek                                                                          |        |        |         |              |             |         |             |       |        |              |
|---------------------------------------------------------------------------------|--------|--------|---------|--------------|-------------|---------|-------------|-------|--------|--------------|
|                                                                                 | Port ) | Port   | Settin  | ıg           |             |         |             |       |        |              |
| Status     System Information     Logging Message     Port     Link Aggregation | Port   | Settin | ıg Tabl | e            |             |         |             |       |        |              |
| MAC Address Table                                                               |        | Entry  | Port    | Туре         | Description | State   | Link Status | Speed | Duplex | Flow Control |
| <ul> <li>Network</li> </ul>                                                     |        | 1      | GE1     | 1000M Copper |             | Enabled | Down        | Auto  | Auto   | Disabled     |
| - Port                                                                          |        | 2      | GE2     | 1000M Copper |             | Enabled | Down        | Auto  | Auto   | Disabled     |
| Port Setting                                                                    |        | 3      | GE3     | 1000M Copper |             | Enabled | Down        | Auto  | Auto   | Disabled     |
| Error Disabled                                                                  |        | 4      | GE4     | 1000M Copper |             | Enabled | Down        | Auto  | Auto   | Disabled     |
| LINK Aggregation                                                                |        | 5      | GE5     | 1000M Copper |             | Enabled | Down        | Auto  | Auto   | Disabled     |
| Jumbo Frame                                                                     |        | 6      | GE6     | 1000M Copper |             | Enabled | Down        | Auto  | Auto   | Disabled     |
| Port Security                                                                   |        | 7      | GE7     | 1000M Copper |             | Enabled | Down        | Auto  | Auto   | Disabled     |
| Protected Port                                                                  |        | 8      | GE8     | 1000M Copper |             | Enabled | Down        | Auto  | Auto   | Disabled     |
| Storm Control                                                                   |        | 9      | GE9     | 1000M Copper |             | Enabled | Down        | Auto  | Auto   | Disabled     |

Изменение конфигурации порта необходимым образом:

Шаг 1: нажмите значок «Edit» для выбора порта или кликните изображение порта; Шаг 2: на странице конфигурации свойств порта заполните/выберите необходимое значение для настройки;

Шаг 3: нажмите кнопку «Apply», чтобы сохранить изменения.

### Edit Port Setting

| Port         | GE27                                                                                                    |
|--------------|----------------------------------------------------------------------------------------------------|
| Description  |                                                                                                    |
| State        | Enable                                                                                                    |
| Speed        | Auto     Auto     Auto |
| Duplex       | <ul> <li>Auto</li> <li>Full</li> <li>Half</li> </ul>                                                                                                    |
| Flow Control | <ul> <li>Auto</li> <li>Enable</li> <li>Disable</li> </ul>                                                                                                    |

Apply Close

### Примечания:

Вы можете выбрать несколько портов для пакетного конфигурирования. Если выбранные параметры порта не поддерживаются, изменения не вступят в силу.

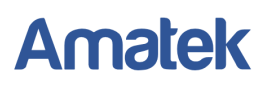

### 4.2 Storm Control (Защита от широковещательного шторма)

Широковещательный шторм - лавинообразное размножение широковещательных сообщений при появлении в топологии сети замкнутых петель передачи трафика. Взрывной рост передачи пакетов парализует работу сети.

Перейдите «Port» -> Storm Control» на панели навигации, чтобы настроить параметры, связанные с защитой от широковещательных штормов.

Перейдите «Port» -> Storm Control» на панели навигации, чтобы настроить параметры, связанные с защитой от широковещательных штормов.

#### Port >>> Storm Control

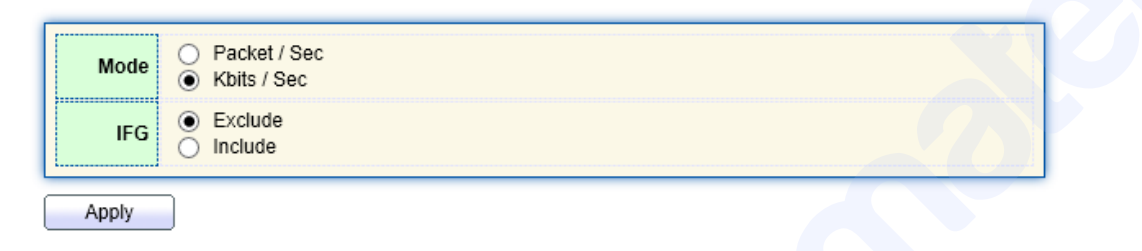

#### Port Setting Table

|   | Entry Dort |      | Dort State | Broadcast |             | Unknown Multicast |             | Unknown Unicast |             | Action |
|---|------------|------|------------|-----------|-------------|-------------------|-------------|-----------------|-------------|--------|
|   | Enuy       | Port | State      | State     | Rate (Kbps) | State             | Rate (Kbps) | State           | Rate (Kbps) | ACUON  |
|   | 1          | GE1  | Disabled   | Disabled  | 10000       | Disabled          | 10000       | Disabled        | 10000       | Drop   |
| ~ | 2          | GE2  | Disabled   | Disabled  | 10000       | Disabled          | 10000       | Disabled        | 10000       | Drop   |
|   | 3          | GE3  | Disabled   | Disabled  | 10000       | Disabled          | 10000       | Disabled        | 10000       | Drop   |
|   | 4          | GE4  | Disabled   | Disabled  | 10000       | Disabled          | 10000       | Disabled        | 10000       | Drop   |
|   | 5          | GE5  | Disabled   | Disabled  | 10000       | Disabled          | 10000       | Disabled        | 10000       | Drop   |
|   | 6          | GE6  | Disabled   | Disabled  | 10000       | Disabled          | 10000       | Disabled        | 10000       | Drop   |
|   | 7          | GE7  | Disabled   | Disabled  | 10000       | Disabled          | 10000       | Disabled        | 10000       | Drop   |
|   | 8          | GE8  | Disabled   | Disabled  | 10000       | Disabled          | 10000       | Disabled        | 10000       | Drop   |
|   | 9          | GE9  | Disabled   | Disabled  | 10000       | Disabled          | 10000       | Disabled        | 10000       | Drop   |
|   | 10         | GE10 | Disabled   | Disabled  | 10000       | Disabled          | 10000       | Disabled        | 10000       | Drop   |

Таблица «Port Setting Table» показывает текущую информацию о значении параметров Storm Control:

- **Port**: номер порта;
- Broadcast: управление широковещательными пакетами;
- Unknown-unicast: управление неизвестными одноадресными пакетами;
- Unknown-multicast: управление неизвестными многоадресными пакетами;

#### Edit Port Setting

| Port              | GE2                                        |                                    |  |
|-------------------|--------------------------------------------|------------------------------------|--|
| State             | Enable                                     |                                    |  |
| Broadcast         | Enable     10000                           | Kbps (16 - 1000000, default 10000) |  |
| Unknown Multicast | Enable                                     | Kbps (16 - 1000000, default 10000) |  |
| Unknown Unicast   | Enable                                     | Kbps (16 - 1000000, default 10000) |  |
| Action            | <ul> <li>Drop</li> <li>Shutdown</li> </ul> |                                    |  |

Изменение конфигурации Storm Control необходимым образом:

Шаг 1: выберите необходимый порт и нажмите «Edit»;

Шаг 2: в окне конфигурации свойств Edit Port Setting заполните/выберите необходимое значение параметров;

Шаг 3: нажмите кнопку «Apply», чтобы сохранить изменения.

### Примечания:

Вы можете выбрать несколько портов для пакетного конфигурирования. Если выбранные параметры порта не поддерживаются, изменения не вступят в силу.

### 4.3 Port Rate limit (Ограничение скорости порта)

Функция Port Rate limit (Ограничение битрейта порта) позволяет гибко ограничивать скорость приема/передачи пакетов для каждого порта коммутатора.

Перейдите «QoS > Rate Limit > Ingress/Egress Port» на панели навигации, чтобы настроить параметры, связанные с ограничением скорости портов.

### QoS >> Rate Limit >> Ingress / Egress Port

| Entry | Dent | In       | gress       | Egress   |             |  |
|-------|------|----------|-------------|----------|-------------|--|
| Enuy  | Port | State    | Rate (Kbps) | State    | Rate (Kbps) |  |
| 1     | GE1  | Disabled |             | Disabled |             |  |
| 2     | GE2  | Disabled |             | Disabled |             |  |
| 3     | GE3  | Disabled |             | Disabled |             |  |
| 4     | GE4  | Disabled |             | Disabled |             |  |
| 5     | GE5  | Disabled |             | Disabled |             |  |
| 6     | GE6  | Disabled |             | Disabled |             |  |
| 7     | GE7  | Disabled |             | Disabled |             |  |
| •     | 050  |          |             |          |             |  |

### Ingress / Egress Port Table

Ограничение скорости порта:

Шаг 1: отметьте порт для ограничения скорости в таблице портов и нажмите «Edit»

Шаг 2: включите и задайте ограничение скорости приема данных в поле «Ingress»;

Шаг 3: включите и задайте ограничение скорости передачи данных в поле «Egress»;

Шаг 4: нажмите кнопку «Apply», чтобы сохранить изменения.

### Edit Ingress / Egress Port

|     | Port  | GE2     |                     |
|-----|-------|---------|---------------------|
| Inv | Troce | Enable  |                     |
|     | jiess | 100000  | Kbps (16 - 1000000) |
| -   |       | Enable  |                     |
| Eç  | gress | 1000000 | Kbps (16 - 100000)  |

### Параметры конфигурации

Close

| Π       | араметр | Описание                                     |
|---------|---------|----------------------------------------------|
| Ingress | Enabled | Вкл./выкл. ограничения скорости приема       |
| Rate    |         | Диапазон ограничения 16 до 1,000,000 Кбит/с. |
| Egress  | Enabled | Вкл./выкл. ограничения скорости передачи     |
| Rate    |         | Rate ranges from 16 to 1,000,000 Кбит/с.     |

### Примечания:

Apply

Вы можете выбрать несколько портов для пакетного конфигурирования. Если выбранные параметры порта не поддерживаются, изменения не вступят в силу.

### 4.4 Port Mirroring (Зеркалирование портов)

Функция зеркалирования портов позволяет дублировать трафик от одного или нескольких портов на отдельно взятый порт. В основном это применяется для анализа и мониторинга трафика в целях безопасности сети.

Перейдите «**Diagnostics > Mirroring**» на панели навигации, чтобы настроить параметры зеркалирования портов.

| Mirr | oring Table | e        |              |              |             |
|------|-------------|----------|--------------|--------------|-------------|
|      |             |          |              |              |             |
|      | Session ID  | State    | Monitor Port | Ingress Port | Egress Port |
| 0    | 1           | Disabled |              |              |             |
| 0    | 2           | Disabled |              |              |             |
| 0    | 3           | Disabled |              |              |             |
| 0    | 4           | Disabled |              |              |             |
|      | Edit        |          |              |              |             |

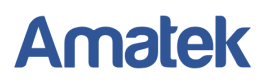

Настройка зеркалирования портов:

- Шаг 1: отметьте сессию зеркалирования в таблице «Mirroring Table» и нажмите «Edit»;
- Шаг 2: выберите порт-зеркало в поле «Monitor port»;
- Шаг 3: выберите порты, трафик которых будет дублироваться на порт-зеркало (отдельно для входящего (Ingress Port) и исходящего (Egress Port) трафика.
- Шаг 4: нажмите кнопку «Apply», чтобы сохранить изменения.

#### Edit Mirroring

| Section ID   |                                                                                                    |
|--------------|----------------------------------------------------------------------------------------------------|
| 3635101110   | 1                                                                                                    |
| State        | C Enable                                                                                                    |
| Monitor Port | GE1  Send or Receive Normal Packet                                                                                                    |
| Ingress Port | Available Port Selected Port       GE1     GE2       GE5     GE3       GE7     GE4       GE9     Image: Comparison of the second second secon |
| Egress Port  | Available Port Selected Port       GE1     GE2       GE5     GE3       GE6     GE4       GE9     GE10       GE11     Image: Comparison of the second second sec                                |

Apply

#### Параметры интерфейса

Close

| Параметр                           | Описание                                                                                  |
|------------------------------------|-------------------------------------------------------------------------------------------|
| Session ID                         | Можно настроить до четырех сессий зеркалирования                                          |
| State                              | Вкл./выкл. сессии зеркалирования                                                          |
| Monitor port<br>(Destination Port) | Можно выбрать только один физический порт, за исключением порта группы агрегации каналов. |
| Source Ingress Port                | Весь входяший трафик будет зеркалироваться на порт назначения                             |
| Source Egress Port                 | Весь исходящий трафик будет зеркалироваться на порт назначения                            |

### Примечания:

Группа агрегации портов не может быть установлена в качестве дистанционного порта-зеркала или исходного порта.

Порты назначения и источника не могут совпадать.

Для правильной работы функции зеркалирования необходимо обязательно выбрать как исходный, так и порт назначения.

### 4.5 Link Aggregation (Агрегация портов)

Коммутатор поддерживает агрегацию нескольких портов в одну магистральную сеть с большей пропускной способностью. Link Aggregation расширяет полосу пропускания и надежность передачи, объединяя группу физических каналов в один. Каждая группа агрегации может содержать до 8 портов.

### 4.5.1 Описание интерфейса Link Aggregation

LAG (группа агрегации каналов) — это логический канал «Eth-Trunk», объединяющий несколько физических каналов (портов).

Технология Link Aggregation объединяет несколько физических интерфейсов в один логический интерфейс без добавления нового оборудования. Эта технология не только повышает надежность, но и распределяет потоковую нагрузку по различным физическим каналам.

Как показано ниже, коммутатор A связан с коммутатором B через три канала Ethernet, объединенных в логический канал Eth-Trunk. Его пропускная способность равна общей пропускной способности трех каналов, что увеличивает пропускную способность. Между тем, эти три канала Ethernet дублируют друг друга, что повышает надежность соединения.

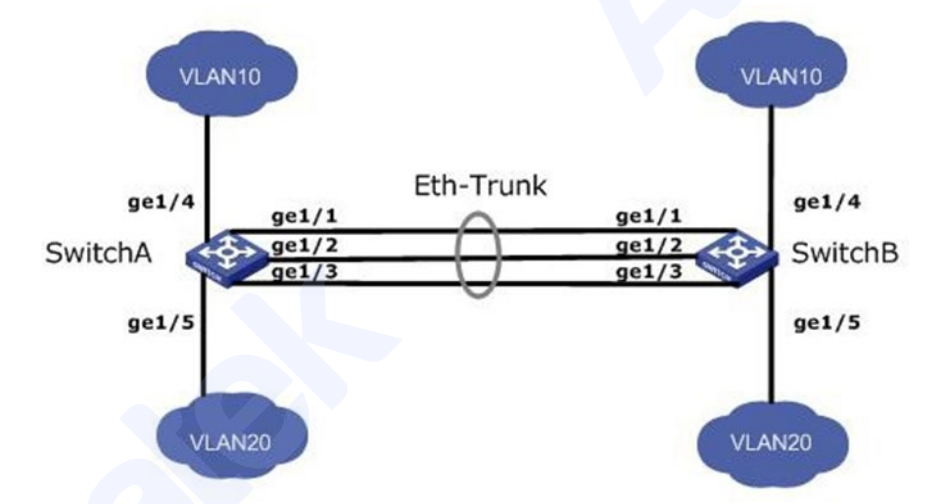

Link Aggregation может помочь решить следующие проблемы:

- Недостаточная пропускная способность соединения двух коммутаторов.
- Недостаточная надежность двух коммутаторов, соединенных одним каналом.

Агрегацию каналов можно разделить на ручной режим **Static Mode** и режим **LACP**, в соответствии с использованием протокола управления агрегированием каналов - Link Aggregation Control Protocol (LACP).

В режиме Static Mode, при установлении «Eth-Trunk», доступ к логическому интерфейсу должен быть добавлен вручную без протокола LACP. Его также называют режимом распределения нагрузки, поскольку все каналы задействованы в пересылке данных и распределении нагрузки. В случае сбоя какой-либо активного канала LAG будет усреднять нагрузку с оставшимися. Этот режим предпочтителен в том случае, если два напрямую подключенных коммутатора требуют большей пропускной способности канала, но не имеют доступа к протоколу LACP.

#### 4.5.2 Добавление статических групп агрегации

Link Aggregation Table

1. Перейдите «Port > Link Aggregation > Group» на панели навигации, чтобы настроить группы агрегации портов. Далее выберите алгоритм балансировки нагрузки с помощью переключателя и нажмите «Apply» для сохранения изменений.

### Port >> Link Aggregation >> Group

| Load Balance Algorithm O IP-MAC Address |  |
|-----------------------------------------|--|
| Apply                                   |  |

2. Выберите одну из 8 доступных групп агрегации LAG и нажмите «Edit».

|   | LAG   | Name | Туре | Link Status | Active Member | Inactive Member |
|---|-------|------|------|-------------|---------------|-----------------|
| • | LAG 1 |      |      |             |               |                 |
| 0 | LAG 2 |      |      |             |               |                 |
| 0 | LAG 3 |      |      |             |               |                 |
| 0 | LAG 4 |      |      |             |               |                 |
| 0 | LAG 5 |      |      |             |               |                 |
| 0 | LAG 6 |      |      |             |               |                 |
| 0 | LAG 7 |      |      |             |               |                 |
| 0 | LAG 8 |      |      |             |               |                 |
|   | Edit  |      |      |             |               |                 |

3. Выберите режим агрегации Static и укажите порты-участники группы агрегации. Нажмите «Apply» для сохранения изменений.

### Edit Link Aggregation Group

| LAG    | 1                                                                                   |     |
|--------|-------------------------------------------------------------------------------------|-----|
| Name   |                                                                                     |     |
| Туре   | <ul> <li>Static</li> <li>LACP</li> </ul>                                            |     |
| Member | Available Port Selected P<br>GE4<br>GE5<br>GE6<br>GE7<br>GE8<br>GE9<br>GE10<br>GE11 | ort |

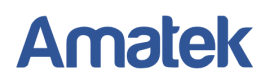

#### Настройки интерфейса

| Параметр | Описание                                             |
|----------|------------------------------------------------------|
| LAG      | Номер группы агрегации.                              |
| Name     | Название группы агрегации                            |
| Туре     | Выбор режимов Static и LACP                          |
| Member   | В каждой группе LAG доступно до 8 портов-участников. |

#### Примечания:

Коммутатор поддерживает 8 групп агрегации, до 8 портов в каждой группе. Группа агрегации портов должна гарантировать, что скорость портов-участников, дуплекс, состояние портов-участников согласованы или не могут изменяться после настройки.

#### 4.5.3 Добавление динамических групп агрегации (LACP)

LACP (протокол управления агрегацией каналов), основанный на стандарте IEEE 802.3ad, динамически агрегирует и дезагрегирует каналы. Он обменивается информацией с противоположными сетевыми устройствами через LACPDU (блок данных протокола управления агрегацией каналов).

Когда порт использует LACP, он информирует противоположное сетевое устройство о системном приоритете, MAC-адресе системы, приоритете и номере порта, а также рабочем ключе для передачи LACPDU. Противоположное сетевое устройство сравнивает полученную информацию с информацией, сохраненной другими портами, таким образом достигая соглашения об участии порта в динамической агрегации или выходе из нее. Динамическая агрегация LACP автоматически создается или удаляется системой коммутатора, то есть внутренние порты могут добавляться или удаляться сами по себе. Можно объединять только порты, подключенные к одному и тому же устройству с одинаковой скоростью, дуплексом и базовой конфигурацией.

Для настройки LACP групп агрегации выполните следующие действия:

- 1. Перейдите «Port > Link Aggregation > Group» на панели навигации, выберите одну из 8 доступных групп агрегации LAG и нажмите «Edit».
- 2. Выберите режим LACP и добавьте порты-участники в группу агрегации. Нажмите «Apply» для сохранения изменений.

| LAG    | 2                                     |                                    |  |
|--------|---------------------------------------|------------------------------------|--|
| Name   |                                       |                                    |  |
| Туре   | <ul><li>Static</li><li>LACP</li></ul> |                                    |  |
| Member | Available Port                        | Selected Port<br>GE4<br>GE5<br>GE6 |  |

Edit Link Aggregation Group

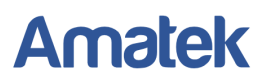

3. Нажмите «Port > Link Aggregation > LACP» на панели навигации, чтобы настроить параметры LACP. Укажите значение параметра «System Priority» (Системный приоритет) и нажмите «Apply» для сохранения изменений.

### Port >> Link Aggregation >> LACP

|     | System                | Priority                        | 32768                 |                                      | (1 - 65535, default 32768) |
|-----|-----------------------|---------------------------------|-----------------------|--------------------------------------|----------------------------|
| 1   | \pply                 | )                               |                       |                                      |                            |
| .AC | P Port                | Settin                          | ıg Table              |                                      |                            |
|     |                       |                                 |                       |                                      |                            |
|     | Entry                 | Port                            | Port Priority         | Timeout                              |                            |
|     |                       |                                 |                       | 1                                    |                            |
|     | 1                     | GE1                             | 1                     | Long                                 |                            |
|     | 1                     | GE1<br>GE2                      | 1                     | Long                                 |                            |
|     | 1<br>2<br>3           | GE1<br>GE2<br>GE3               | 1<br>1<br>1           | Long<br>Long<br>Long                 |                            |
|     | 1<br>2<br>3<br>4      | GE1<br>GE2<br>GE3<br>GE4        | 1<br>1<br>1<br>1      | Long<br>Long<br>Long<br>Long         |                            |
|     | 1<br>2<br>3<br>4<br>5 | GE1<br>GE2<br>GE3<br>GE4<br>GE5 | 1<br>1<br>1<br>1<br>1 | Long<br>Long<br>Long<br>Long<br>Long |                            |

4. Выберите необходимые порты и нажмите «Edit» для настройки параметров приоритет порта и метод тайм-аута. Нажмите «Apply» для сохранения изменений.

| Edit LACP Port Se | etting                   |
|-------------------|--------------------------|
| Port              | GE4-GE6                  |
| Port Priority     | 1 (1 - 65535, default 1) |
| Timeout           | Long     Short           |
| Apply             | Close                    |

#### Настройки интерфейса

| Параметр        | Описание                                                                                                    |  |  |  |  |  |
|-----------------|----------------------------------------------------------------------------------------------------|--|--|--|--|--|
|                 | Static режим                                                                                                    |  |  |  |  |  |
|                 | Необходимо создать статическое агрегирование каналов и добавить порты-участники для повышения пропускной способности и надежности между двумя сетевыми устройствами в случае, если LACP недоступен для одного из них. |  |  |  |  |  |
| Mode            | LACР режим                                                                                                    |  |  |  |  |  |
|                 | Соединения между двумя сетевыми устройствами могут выполнять                                                                                                    |  |  |  |  |  |
|                 | агрегирование каналов в динамическом режиме LACP. Резервные                                                                                                    |  |  |  |  |  |
|                 | каналы обеспечивают бесперебойную передачу данных                                                                                                    |  |  |  |  |  |
|                 | путем замены частично вышедших из строя звеньев.                                                                                                    |  |  |  |  |  |
| System Priority | Протокол LACP определяет активный и пассивный режимы между<br>двумя устройствами в соответствии с системным приоритетом.                                                                                              |  |  |  |  |  |

| Port Priority  | LACP определяет динамический режим участника группы LAG в зависимости от приоритета порта в вышестоящей системе. |
|----------------|----------------------------------------------------------------------------------------------------|
| Timeout Period | Этот параметр определяет частоту передачи сообщений LACP.                                                        |

### Примечания:

Коммутатор поддерживает максимум 8 групп агрегации, до 8 портов в каждой группе. Группы агрегации могут использовать разные методы агрегирования.

Группа агрегации портов должна гарантировать, что скорость портов-участников, дуплекс, состояние портов-участников согласованы или не могут изменяться после настройки.

### 4.6 Port Isolation (Изоляция портов)

Функция Port isolation (изоляция портов) позволяет предотвратить передачу данных между несколькими устройствами, подключёнными к различным портам без настройки VLAN.

Для настройки изоляция портов выполните следующие действия:

1. Перейдите «Порт > Protected Port» на панели навигации, отметьте порты, которые нужно изолировать. Далее нажмите «Edit», чтобы включить функцию.

### Protected Port Table

| Entry | Port | State       |
|-------|------|-------------|
| 1     | GE1  | Unprotected |
| 2     | GE2  | Unprotected |
| 3     | GE3  | Unprotected |
| 4     | GE4  | Unprotected |
| 5     | GE5  | Unprotected |
| 6     | GE6  | Unprotected |
| 7     | GE7  | Unprotected |

2. Установите галочку в поле «State» для включения изоляции выбранных портов. Нажмите «Apply» для сохранения изменений.

### Edit Protected Port

| Port  | GE1-GE2   |
|-------|-----------|
| State | Protected |
| Apply | Close     |

### 4.7 Port Statistics (Статистика трафика портов)

Данный раздел меню показывает подробную статистику трафика для всех портов. Статистика может обновляться или сбрасываться вручную пользователями.

### Примечание:

Удаленную статистику восстановить невозможно. Пожалуйста, убедитесь в необходимости обнуления статистики.

Для просмотра статистики трафика портов выполните следующие действия:

1. Перейдите «Management > RMON > Statistics» на панели навигации

Statistics Table

Refresh Rate 0 v sec

| _ |       |      |                   |                |                     |                      |                      |                       |                      |                     |           |         |            |                       |
|---|-------|------|-------------------|----------------|---------------------|----------------------|----------------------|-----------------------|----------------------|---------------------|-----------|---------|------------|-----------------------|
|   | Entry | Port | Bytes<br>Received | Drop<br>Events | Packets<br>Received | Broadcast<br>Packets | Multicast<br>Packets | CRC & Align<br>Errors | Undersize<br>Packets | Oversize<br>Packets | Fragments | Jabbers | Collisions | Frames of<br>64 Bytes |
|   | 1     | GE1  | 0                 | 0              | 0                   | 0                    | 0                    | 0                     | 0                    | 0                   | 0         | 0       | 0          | 0                     |
|   | 2     | GE2  | 0                 | 0              | 0                   | 0                    | 0                    | 0                     | 0                    | 0                   | 0         | 0       | 0          | 0                     |
|   | 3     | GE3  | 0                 | 0              | 0                   | 0                    | 0                    | 0                     | 0                    | 0                   | 0         | 0       | 0          | 0                     |
|   | 4     | GE4  | 0                 | 0              | 0                   | 0                    | 0                    | 0                     | 0                    | 0                   | 0         | 0       | 0          | 0                     |

- 2. В поле «Refresh Rate» установите период автоматического обновления статистики.
- 3. Нажмите «Refresh» для обновления статистики вручную.
- 4. При необходимости обнуления статистики нажмите «Clear».
- 5. Для просмотра подробной статистики трафика порта выберите необходимый порт и нажмите «View».

# 5. POE Setting (Настройки РоЕ)

РоЕ (Power over Ethernet) — технология, позволяющая передавать удалённому устройству электрическую энергию вместе с данными, через стандартную витую пару в сети Ethernet. При этом используется только один кабель Ethernet, который, наряду с функцией передачи данных, используется для питания удаленного устройства. Это обеспечивает большую гибкость в размещении сетевых устройств и во многих случаях существенно снижает затраты на установку.

### 5.1 PoE Port Setting (Настройка РоЕ портов)

Для настройки портов РоЕ выполните следующие действия:

1. Перейдите «POE Setting > PoE Port Setting » на панели навигации.

### System info

| System Power(mW)      | 0                                                                       |
|-----------------------|-------------------------------------------------------------------------|
| System Temperature(C) | 31                                                                      |
| Refresh Rate          | <ul> <li>None</li> <li>5 sec</li> <li>10 sec</li> <li>30 sec</li> </ul> |

### Port Setting Table

| Entry | Port | PortEnable | Status | Туре  | Level | Actual Power(mW) | Voltage(V) | Current(mA) | WatchDog |
|-------|------|------------|--------|-------|-------|------------------|------------|-------------|----------|
| 1     | GE1  | Enabled    | Off    | AF(N) | 0     | N/A              | N/A        | N/A         | Disabled |
| 2     | GE2  | Enabled    | Off    | AF(N) | 0     | N/A              | N/A        | N/A         | Disabled |
| 3     | GE3  | Enabled    | Off    | AF(N) | 0     | N/A              | N/A        | N/A         | Disabled |
| 4     | GE4  | Enabled    | Off    | AF(N) | 0     | N/A              | N/A        | N/A         | Disabled |
| 5     | GE5  | Enabled    | Off    | AF(N) | 0     | N/A              | N/A        | N/A         | Disabled |
| 6     | GE6  | Enabled    | Off    | AF(N) | 0     | N/A              | N/A        | N/A         | Disabled |
| 7     | GE7  | Enabled    | Off    | AF(N) | 0     | N/A              | N/A        | N/A         | Disabled |

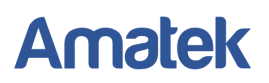

2. Выберите необходимый порт и нажмите «Edit» для настройки параметров. Нажмите «Apply» для сохранения изменений.

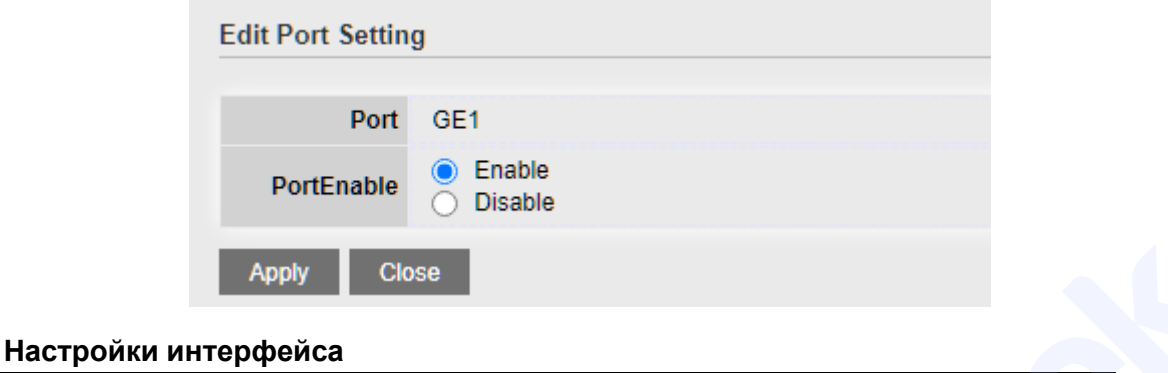

| Параметр    | Описание                                           |
|-------------|----------------------------------------------------|
| Port Enable | Включить/отключить РоЕ питание на выбранном порту. |

### 5.2 PoE Port Timer Setting (Настройка расписания работы PoE)

Для настройки расписания работы PoE портов перейдите «POE Setting > POE Port Timer Setting». Выберите необходимый порт и укажите время работы по дням недели. Нажмите «Apply» для сохранения изменений.

|     | 00                                                                                                    | 01                                                                                                    | 02       | 03       | 04       | 05       | 06       | 07       | 08       | 09       | 10       | 11       | 12       |
|-----|----------------------------------------------------------------------------------------------------|----------------------------------------------------------------------------------------------------|----------|----------|----------|----------|----------|----------|----------|----------|----------|----------|----------|
| Mon | <b>Z</b>                                                                                                    | <b>Z</b>                                                                                                    | <b>~</b> | <b>Z</b> | <b>Z</b> | <b>~</b> |          | <b>~</b> | <b>Z</b> | <b>Z</b> | <b>Z</b> | <b>Z</b> | <b>~</b> |
| Tue | <                                                                                                    | <                                                                                                    | <        | <b>~</b> | <        | <        | <        | <        | <        | <b>V</b> | <b>~</b> | <        | <        |
| Wed |                                                                                                    | <b>Z</b>                                                                                                    | <b>~</b> | <b>Z</b> |          | <b>~</b> | <b>~</b> | <b>~</b> | <b>~</b> |          | <b>Z</b> | <        | <        |
| Thu | <b>Z</b>                                                                                                    | <                                                                                                    | <        | <b>~</b> | <        | <        | <b>~</b> | <        | <b>~</b> | <b>Z</b> | <b>~</b> | <        | <        |
| Fri | <b>Z</b>                                                                                                    | <b>Z</b>                                                                                                    | <b>~</b> | <b>Z</b> |          | <b>~</b> | <b>~</b> | <b>~</b> | <b>~</b> | <b>Z</b> | <b>Z</b> | <        | <b>~</b> |
| Sat | <                                                                                                    | <                                                                                                    | <        |          |          | <        | ✓        | <        | ✓        | <        | <        | <        | <        |
| Sun | Image: A start and a start a start | Image: A start and a start a start | <b>~</b> |          |          |          |          |          |          | <b>~</b> | <b>V</b> |          |          |

# 6. VLAN MANAGEMENT (Управление VLAN)

### 6.1 VLAN Configuration (Настройка VLAN)

**VLAN** (Virtual Local Area Network) - виртуальная локальная компьютерная сеть. VLAN имеет те же свойства, что и физическая локальная сеть, но позволяет конечным устройствам группироваться вместе, даже если они не находятся в одной физической сети.

Как показано ниже, каждая VLAN в качестве широковещательного домена делит физическую локальную сеть на логические локальные сети. Конечные устройства внутри VLAN, могут обмениваться сообщениями посредством традиционной передачи данных.

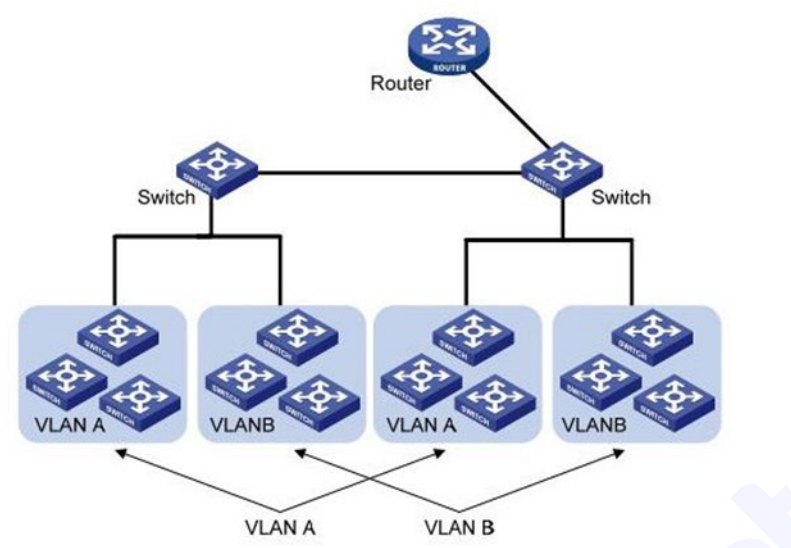

Данный управляемый коммутатор совместим с типами VLAN на основе 802.1Q, протоколов, MAC-адресов и портов. Для конфигурации по умолчанию следует использовать режим 802.1Q VLAN.

### 6.1.1 Создание VLAN

Для добавления новой VLAN, выполните следующие действия:

1. Перейдите «VLAN > VLAN > Create VLAN». Выберите новый номер VLAN в поле «Available VLAN» и переместите его в поле «Created VLAN». Нажмите «Apply» для сохранения изменений.

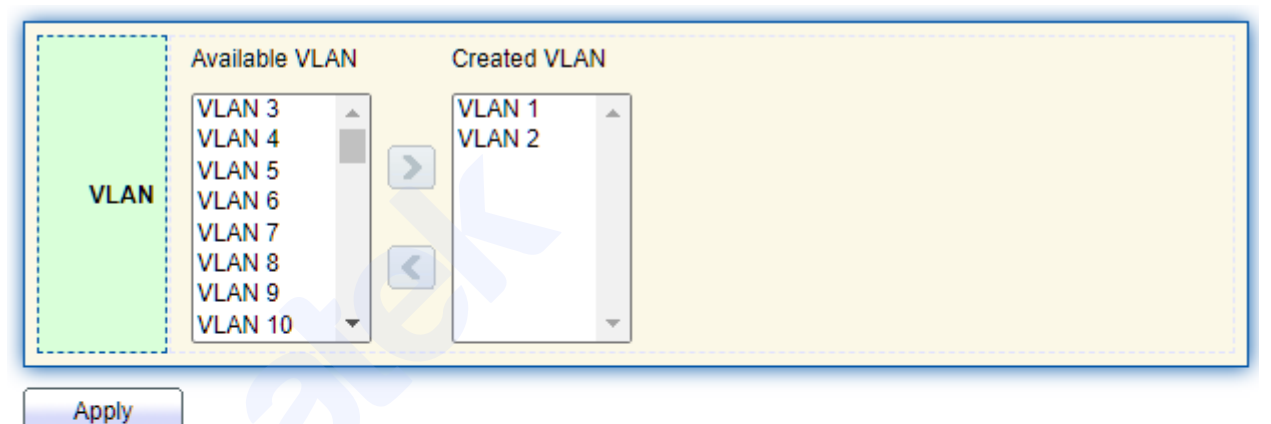

### VLAN Table

| Show | ing All | ✓ entries |         |                      | Showin |
|------|---------|-----------|---------|----------------------|--------|
|      | VLAN    | Name      | Туре    | VLAN Interface State |        |
| 0    | 1       | default   | Default | Disabled             |        |
| 0    | 2       | VLAN0002  | Static  | Disabled             |        |
|      | Edit    | Delete    |         |                      |        |

2. Созданная VLAN будет отображаться в таблице VLAN. При необходимости изменить название VLAN, выберите нужную VLAN и нажмите «Edit». Измените название виртуальной сети и нажмите «Apply» для сохранения изменений.

### Edit VLAN Name

| Name VI | AN0002 |
|---------|--------|
|         |        |

#### Настройки интерфейса

| Параметр | Описание                                                                                                    |
|----------|----------------------------------------------------------------------------------------------------|
| VLAN ID  | Необходимо выбрать идентификатор VLAN в диапазоне от 1 до 4094. По умолчанию используется VLAN 1. В настройках «По умолчанию» все порты принадлежат VLAN1. |
| Name     | Имя VLAN, «default» - VLAN по умолчанию;                                                                                                    |

### 6.1.2 Добавление портов в выбранную VLAN

Существует два метода добавления портов. Один из них - добавить несколько портов в одну VLAN, другой — добавить порт в несколько VLAN.

Первый метод:

Перейдите «VLAN > VLAN > VLAN Configuration» на панели навигации. В поле «VLAN» выберите нужную виртуальную сеть. Отметьте номера портов-участников Tagged (тегированных) или Untagged (нетегированных). Нажмите кнопку «Apply», чтобы сохранить изменения.

### VLAN Configuration Table

VLAN VLAN0002 🗸

| Entry | Port | Mode  |            | Membership | )          | PVID | Forbidden |
|-------|------|-------|------------|------------|------------|------|-----------|
| 1     | GE1  | Trunk | O Excluded | Tagged     | O Untagged |      |           |
| 2     | GE2  | Trunk | Excluded   | ○ Tagged   | O Untagged |      |           |
| 3     | GE3  | Trunk | Excluded   | O Tagged   | O Untagged |      |           |
| 4     | GE4  | Trunk | Excluded   | ○ Tagged   | O Untagged |      |           |

### Настройки интерфейса

| Параметр  | Описание                                                                                                    |
|-----------|----------------------------------------------------------------------------------------------------|
| VLAN      | Идентификатор настраиваемой VLAN                                                                                                    |
| Member    | Hазначение порта-участника VLAN:<br>Excluded - порт исключен из данной VLAN.<br>Tagged - порт является тегированным членом этой VLAN.<br>Untagged - порт является нетегированным членом этой VLAN. |
| PVID      | Идентификатор Port VLAN ID                                                                                                    |
| Forbidden | Запрещено пересылать сообщения VLAN в данный порт                                                                                                    |

### Второй метод:

Перейдите «VLAN > VLAN > Membership». Выберите порт для настройки и нажмите «Edit», чтобы настроить его атрибуты. Нажмите кнопку «Apply», чтобы сохранить изменения.

### Membership Table

|   | Entry | Port | Mode  | Administrative VLAN | Operational VLAN |
|---|-------|------|-------|---------------------|------------------|
| 0 | 1     | GE1  | Trunk | 1UP                 | 1UP              |
| 0 | 2     | GE2  | Trunk | 1UP                 | 1UP              |
| 0 | 3     | GE3  | Trunk | 1UP                 | 1UP              |
| 0 | 4     | GE4  | Trunk | 1UP                 | 1UP              |
| 0 | 5     | GE5  | Trunk | 1UP                 | 1UP              |

#### **Edit Port Setting**

| FUIL       | GEZ                                                                                                    |  |
|------------|----------------------------------------------------------------------------------------------------|--|
| Mode       | Trunk                                                                                                    |  |
| Membership | 10       1UP         2T       3T         3T       4T         5T       6T         7T       8T         ○ Forbidden       Excluded         ○ Tagged       Untagged         ○ Untagged       PVID |  |

### Настройки интерфейса

| Параметр | Описание                                                                                                    |
|----------|----------------------------------------------------------------------------------------------------|
| Port     | Настраиваемый порт                                                                                                    |
| Mode     | Текущий режим VLAN в конфигурации порта:<br><u>Hybrid</u> - порт в этом режиме может принадлежать к нескольким<br>VLAN, может передавать multiple VLAN пакеты, может<br>передавать пакеты данных Tagged и Untagged.<br><u>Access</u> - порт помечен, как Untagged (нетегированный), в этом<br>режиме порт может принадлежать только одной VLAN.<br><u>Trunk</u> - порт помечен, как Taggged (тегированный), в этом<br>режиме порт может принадлежать нескольким VLAN, может<br>передавать multiple VLAN пакеты, может передавать только<br>пакеты данных типа Tagged. |
| Member   | Hазначение порта-участника VLAN:<br>Forbidden - запрещен трафик этой VLAN в данный порт.<br>Excluded - порт исключен из данной VLAN.<br>Tagged - порт является тегированным членом этой VLAN.<br>Untagged - порт является нетегированным членом этой VLAN.<br>PVID - идентификатор Port VLAN ID                                                                                                    |

### 6.1.3 Port Setting (Настройка портов VLAN)

Перейдите «VLAN > VLAN > Port Setting» что бы просмотреть текущую информацию и изменить настройки режима портов VLAN.

### Port Setting Table

| Entry | Port | Mode  | PVID | Accept Frame Type | Ingress Filtering | Uplink   | TPID   |  |
|-------|------|-------|------|-------------------|-------------------|----------|--------|--|
| 1     | GE1  | Trunk | 1    | All               | Enabled           | Disabled | 0x8100 |  |
| 2     | GE2  | Trunk | 1    | All               | Enabled           | Disabled | 0x8100 |  |
| 3     | GE3  | Trunk | 1    | All               | Enabled           | Disabled | 0x8100 |  |
| 4     | GE4  | Trunk | 1    | All               | Enabled           | Disabled | 0x8100 |  |
| 5     | GE5  | Trunk | 1    | All               | Enabled           | Disabled | 0x8100 |  |

#### Примечания:

- 1. Access: порт будет помечен, как Untagged (нетегированный), в этом режиме порт может принадлежать только одной VLAN, по умолчанию используется VLAN 1, обычно используется с устройством, подключенным напрямую к коммутатору.
- 2. **Trunk**: порт будет помечен, как Tagged (тегированный), в этом режиме порт может принадлежать нескольким VLAN, может передавать multiple VLAN пакеты, может передавать только пакеты данных типа Tag, обычно используется вместе с другими коммутаторами в сети.
- 3. **Hybrid**: порт этого режима может принадлежать к нескольким VLAN, может передавать multiple VLAN пакеты, может передавать пакеты данных Tag и Untag.
- 4. Когда порт переведен в режим Trunk, он будет удален из предыдущего Untag VLAN.

Для изменения режима порта выберите один или несколько портов и нажмите «Edit», чтобы настроить параметры. Далее нажмите кнопку «Apply», чтобы сохранить изменения.

### Edit Port Setting

| Port              | GE1-GE3                                                                   |
|-------------------|---------------------------------------------------------------------------|
| Mode              | <ul> <li>Hybrid</li> <li>Access</li> <li>Trunk</li> <li>Tunnel</li> </ul> |
| PVID              | 1 (1 - 4094)                                                              |
| Accept Frame Type | All     Tag Only     Untag Only                                           |
| Ingress Filtering | Enable                                                                    |
| Uplink            | Enable                                                                    |
| TPID              | ×                                                                         |
| Apply Close       |                                                                           |

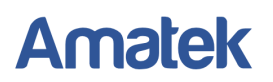

#### Настройки интерфейса

| Параметр          | Описание                                                                                                    |  |
|-------------------|----------------------------------------------------------------------------------------------------|--|
| Port              | Настраиваемый порты                                                                                                    |  |
|                   | Текущий режим VLAN в конфигурации порта:<br>Access: порт будет помечен, как Untagged (нетегированный), в этом<br>режиме порт может принадлежать только одной VLAN, обычно<br>используется с конечным устройством, подключенным напрямую к<br>коммутатору.                                                                       |  |
| Mode              | <b>Trunk:</b> порт будет помечен, как Tagged (тегированный), в этом режиме порт может принадлежать нескольким VLAN, может передавать multiple VLAN пакеты, может передавать только пакеты данных типа Tag, обычно используется вместе с другими коммутаторами в сети.<br>Когда порт переведен в режим Trunk, он будет удален из |  |
|                   | предыдущего Untag VLAN.<br>Hybrid: порт этого режима может принадлежать к нескольким<br>VLAN, может передавать multiple VLAN пакеты, может передавать<br>пакеты данных Tag и Untag.                                                                                                    |  |
| PVID              | PVID (Port VLAN Identifier) – идентификатор Port VLAN ID, к которой относится оборудование, подключенное к порту.                                                                                                    |  |
| Accept Frame Type | Типы пакетов данных, принимаемых портами:<br>All - все пакеты<br>Tag Only - будут получены только пакеты данных типа Tag.<br>Untag Only: будут получены только пакеты данных типа Untag.                                                                                                    |  |
| Ingress Filtering | Фильтрация пакетов VLAN, исключенных на данном порту.                                                                                                    |  |
| Uplink            | Независимо от того, в режиме Uplink или нет                                                                                                    |  |
| TPID              | Идентификационный номер тега VLAN                                                                                                    |  |

### 6.2 MAC VLAN (VLAN на основе МАС адресов)

МАС VLAN (VLAN, основанный на MAC-адресах) — это технология, позволяющая распределять трафик по VLAN на основе MAC-адреса: каждый пользователь с уникальным MAC-адресом может быть назначен определенному VLAN, в зависимости от обозначенных требований. Это дает возможность отказаться от повторной настройки VLAN при изменении местоположения пользователя: в независимости от местоположения в сети, трафик пользователя будет определен в свой VLAN.

Для добавления новой группы МАС адресов, выполните следующие действия:

1. Перейдите «VLAN > MAC VLAN > MAC Group» на панели навигации. Нажмите «Add» для создания группы MAC адресов.

| MAC Group Table       |                   |        |  |
|-----------------------|-------------------|--------|--|
| Showing All 🗸 entries |                   |        |  |
| Group ID              | MAC Address       | Mask   |  |
| 1                     | 00:22:00:22:00:22 | 48     |  |
| Add                   | Edit              | )elete |  |

Подробная информация: <u>www.amatek.su</u> Служба поддержки: <u>info@amatek.su</u> Тел: **8-800-707-10-40** (звонок по России бесплатный)

- - -

.....
## Edit MAC Group

| Group ID    | 1                 |          |
|-------------|-------------------|----------|
| MAC Address | 00:22:00:22:00:22 |          |
| Mask        | 48                | (9 - 48) |
| Apply C     | lose              |          |

\_\_\_\_\_

## Настройки интерфейса

| Параметр    | Описание                      |  |  |
|-------------|-------------------------------|--|--|
| Group ID    | Идентификатор MAC VLAN Group  |  |  |
| MAC Address | MAC-адрес для привязки к VLAN |  |  |
| Mask        | Маска МАС-адреса              |  |  |

2. Перейдите «VLAN > MAC VLAN > Group Binding» на панели навигации. Нажмите «Add» для привязки группы MAC адресов к порту VLAN.

# Group Binding Table

| Show | ing All | ✓ entries |      |        |
|------|---------|-----------|------|--------|
|      | Port    | Group ID  | VLAN |        |
|      | GE1     | 1         | 10   |        |
|      | GE1     | 2         | 10   |        |
|      | GE1     | 3         | 10   |        |
|      | Add     | Edi       | t    | Delete |

3. Выберите необходимый порт, группу МАС адресов и VLAN, к которой необходимо привязать данную группу. Далее нажмите кнопку «Apply», чтобы сохранить изменения.

| Port     | Available Port | Selected Port |
|----------|----------------|---------------|
| Group ID | 1•             |               |
| VLAN     | 10 (*          | - 4094)       |

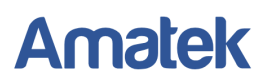

# 6.3 Protocol VLAN (VLAN на основе протокола)

VLAN на основе протокола распределяет различные идентификаторы VLAN в соответствии с типом протокола (семейства) и форматом инкапсуляции сообщений, полученных интерфейсами.

Администраторы должны подготовить схему сопоставления между доменом протокола Ethernet кадра и идентификатором VLAN ID, который будет добавлен при получении кадров без тегов.

1. Перейдите «VLAN > Protocol VLAN > Protocol Group» на панели навигации. Нажмите «Add» для создания группы протоколов. Выберите тип кадров и введите значение Protocol Value. Далее нажмите кнопку «Apply», чтобы сохранить изменения.

| Showing All 🗸 | entries     |                |  |    |  |
|---------------|-------------|----------------|--|----|--|
| Group ID      | Frame Type  | Protocol Value |  | 75 |  |
| 1             | Ethernet_II | 0x8888         |  |    |  |
| Add           | Edit        | Delete         |  |    |  |

 Add Protocol Group

 Group ID
 2 ~

 Frame Type
 Ethernet\_II

 Protocol Value
 0x

 0x
 (0x600 ~ 0xFFFE)

#### Настройки интерфейса

Protocol Group Table

| Параметр       | Описание                                         |
|----------------|--------------------------------------------------|
| Group ID       | Идентификатор Protocol VLAN Group                |
| Frame Type     | Тип кадров: Ethernet_II, IEEE802.3 LLC, RFC 1042 |
| Protocol Value | Диапазон значений от 0х600 до 0хFFFE             |

2. Перейдите «VLAN > Protocol VLAN > Group Binding» на панели навигации. Нажмите «Add», чтобы связать Group ID, номер порта и идентификатор VLAN. Далее нажмите кнопку «Apply», чтобы сохранить изменения.

# Group Binding Table

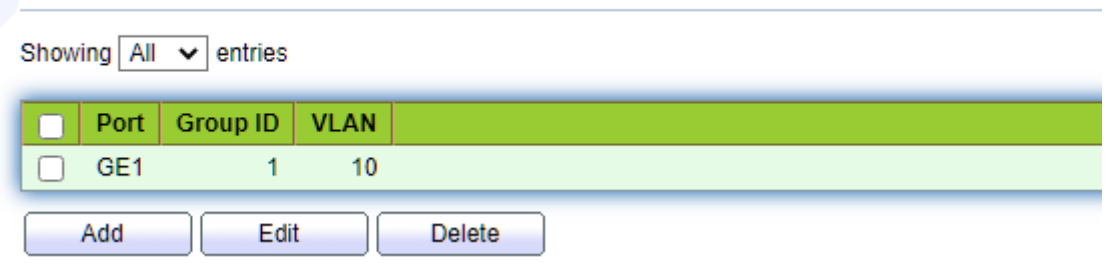

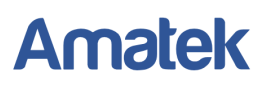

#### Add Group Binding

|          | Available Port Selected Port                         |
|----------|------------------------------------------------------|
| Port     |                                                      |
|          | Note: Only VLAN Hybrid port can be set Protocol VLAN |
| Group ID | 1•                                                   |
| VLAN     | 10 (1 - 4094)                                        |

# 6.4 VOICE VLAN (VLAN IP телефонии)

Voice VLAN (голосовая виртуальная локальная сеть) используется для изоляции голосового трафика. Использование Voice VLAN позволяет обеспечить безопасность голосового трафика и повысить приоритет пакетов голосового трафика в сети для улучшения качества IP телефонии.

### 6.4.1 Настройка Voice VLAN

Для добавления Voice VLAN, перейдите «VLAN > Voice VLAN > Property» и выполните следующие действия:

# VLAN >>> Voice VLAN >>>> Property

| C Enable                            |
|-------------------------------------|
| VLAN0002 ~                          |
| C Enable                            |
| 6 🗸                                 |
| 1440 Min (30 - 65536, default 1440) |
|                                     |

#### Apply

- Шаг 1: поставьте «галочку» в поле «State»: Enable (Включено);
- Шаг 2: выберите идентификатор VLAN ID (уже существующей VLAN);
- Шаг 3: задайте уровень приоритета трафика CoS /802.1p;
- Шаг 4: задайте Aging Time (срок действия) в минутах;
- Шаг 5: нажмите кнопку «Apply», чтобы сохранить изменения.

#### Примечание:

Идентификатор Voice VLAN ID и идентификатор Surveillance VLAN ID не могут совпадать.

## 6.4.2 Конфигурирование портов Voice VLAN

Настройте порты Voice VLAN. Вы должны выбрать режим порта 2 уровня: Trunk (магистральный) или Hybrid (гибридный). Режим Access можно настроить только в Manual (ручном) режиме. Присоединение порта к Voice VLAN может быть в режиме Auto (с тегом) или Manual (вручную).

# Port Setting Table

|         | Entry | Port | State    | Mode | QoS Policy   |  |
|---------|-------|------|----------|------|--------------|--|
| <b></b> | 1     | GE1  | Disabled | Auto | Voice Packet |  |
|         | 2     | GE2  | Disabled | Auto | Voice Packet |  |
|         | 3     | GE3  | Disabled | Auto | Voice Packet |  |
|         | 4     | GE4  | Disabled | Auto | Voice Packet |  |
|         | 5     | GE5  | Disabled | Auto | Voice Packet |  |

## Edit Port Setting

| Port       | GE1                                           |
|------------|-----------------------------------------------|
| State      | Enable                                        |
| Mode       | <ul> <li>Auto</li> <li>Manual</li> </ul>      |
| QoS Policy | <ul> <li>Voice Packet</li> <li>All</li> </ul> |
| Apply      | Close                                         |

Для изменения режима порта Voice VLAN, выполните следующие действия:

Шаг 1: выберите один или несколько портов и нажмите «Edit»;

Шаг 2: в поле «State» задайте статус порта: Enabled (Включено);

Шаг 3: в окне «Mode» задайте режим порта: Auto (авто) или Manual (вручную);

Шаг 4: в окне «QoS Policy» задайте приоритет трафика: Голосовые пакеты или All (все); Шаг 4: нажмите кнопку «Apply», чтобы сохранить изменения.

## 6.4.3 Voice OUI (Настройка Voice OUI)

Классификация фреймов данных, относящихся к фреймам VoIP-оборудования, базируется на OUI (Organizationally Unique Identifier - Организационный уникальный идентификатор) – первые 24 бита MAC-адреса отправителя.

Для настройки Voice OUI, перейдите «VLAN > Voice VLAN > Voice OUI». Вы увидите таблицу записей Voice OUI для оборудования основных производителей IP телефонии.

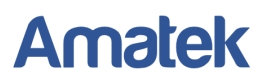

# Voice OUI Table

| howi | ng All 🗸 | entries     |        |  |            |
|------|----------|-------------|--------|--|------------|
|      | OUI      | Description |        |  |            |
|      | 00:E0:BB | 3COM        |        |  |            |
| )    | 00:03:6B | Cisco       |        |  |            |
|      | 00:E0:75 | Veritel     |        |  |            |
|      | 00:D0:1E | Pingtel     |        |  |            |
|      | 00:01:E3 | Siemens     |        |  |            |
|      | 00:60:B9 | NEC/Philips |        |  |            |
|      | 00:0F:E2 | H3C         |        |  |            |
|      | 00:09:6E | Avaya       |        |  |            |
|      | 00:11:22 | Switch      |        |  |            |
|      | Add      | Edit        | Delete |  | $\bigcirc$ |

При необходимости создания новой записи, выполните следующие действия:

#### Add Voice OUI

| OUI         | 00 : 11 : 22 |
|-------------|--------------|
| Description | Switch       |
| Apply       | Close        |

Шаг 1: в поле «OUI» укажите адрес OUI;

Шаг 2: в поле «Description» введите описание OUI;

Шаг 3: нажмите «Apply», чтобы сохранить изменения.

#### Примечания:

- 1. Максимальное количество ОUI записей 16;
- 2. Адрес OUI действителен только для Unicast адресов (одноадресная рассылка);
- 3. Для редактирования записи Voice OUI нажмите «Edit»;
- 4. Для удаления записи Voice OUI нажмите «Delete»

#### 6.4.4 Пример настройки Voice VLAN

Например, необходимо настроить Voice VLAN, чтобы порты, имеющие доступ к IP-телефонии, могли входить/выходить в Voice VLAN и передавать внутри нее голосовой поток. Настройте VLAN2 для безопасной работы с голосовой виртуальной сетью Voice VLAN, которая позволяет передавать только голосовые данные. Оборудование IP-телефонии передает голосовой поток без тегов на порт GE1, входной магистральный порт. Так же необходимо настроить записи OUI (0011-22) и настроить сетевую схему Voice VLAN в автоматическом режиме, как показано ниже.

|             |                       | De                                                        | evice A                     |                      | Device B |   |
|-------------|-----------------------|-----------------------------------------------------------|-----------------------------|----------------------|----------|---|
| 1. Co<br>VI | здайте в<br>LAN Tab   | ge1/1<br>VLAN2<br>010-10<br>ОUI:00<br>Маѕкс<br>иртуальнук | оо1<br>011-2200-4<br>сеть V | 0000<br>00<br>/LAN2. |          |   |
| Sh          | nowing All            | ✓ entries                                                 |                             |                      |          |   |
|             | VLAN                  | Name                                                      | Туре                        | VLAN Interface State |          | 7 |
|             | 0 1                   | default                                                   | Default                     | Disabled             |          |   |
|             | 2                     | VLAN0002                                                  | Static                      | Disabled             |          |   |
| C           | Edit                  | Delete                                                    |                             |                      |          |   |
| 2. Ha<br>Po | стройте<br>rt Setting | порт GE1 к<br><mark>Table</mark>                          | оммута <sup>-</sup>         | гора А в режиме Ті   | runk.    |   |

|       |      |       |      |                   |                   | Q        |        |  |
|-------|------|-------|------|-------------------|-------------------|----------|--------|--|
| Entry | Port | Mode  | PVID | Accept Frame Type | Ingress Filtering | Uplink   | TPID   |  |
| 1     | GE1  | Trunk | 1    | All               | Enabled           | Disabled | 0x8100 |  |

3. Перейдите «VLAN > Voice VLAN > Voice OUI» на панели навигации, чтобы добавить диапазон MAC-адресов OUI. Введите первые 24 бита MAC-адреса голосового устройства: 00:11:22. Нажмите «Apply», чтобы сохранить изменения.

| dd Voice OUI |              |
|--------------|--------------|
| OUI          | 00 : 11 : 22 |
| Description  | IP phone     |
| Apply        | Close        |

4. Включите Voice VLAN и добавьте порт GE1 в режиме Auto. Нажмите «Apply», чтобы сохранить изменения.

### VLAN >> Voice VLAN >> Property

| State        | Z Enable                            |
|--------------|-------------------------------------|
| VLAN         | VLAN0002 V                          |
| CoS / 802.1p | Enable                              |
| Remarking    | 6 🗸                                 |
| Aging Time   | 1440 Min (30 - 65536, default 1440) |
| Apply        |                                     |

2

 $\Box$ 

GE2

Disabled

Auto

|     |        |         | Edi     | t Port S | etting                |  |
|-----|--------|---------|---------|----------|-----------------------|--|
|     |        |         |         |          | Port GE1              |  |
|     |        |         |         |          | State 🔽 Enable        |  |
|     |        |         |         | I        | Node O Auto<br>Manual |  |
|     |        |         |         | Qo S P   | Olicy Ovice Packet    |  |
|     |        |         |         | Apply    | Close                 |  |
| Por | Settir | ng Tabl | e       |          |                       |  |
|     |        |         |         |          |                       |  |
|     | Entry  | Port    | State   | Mode     | QoS Policy            |  |
|     | 1      | GE1     | Enabled | Auto     | Voice Packet          |  |

# 6.5 SURVEILLANCE VLAN (VLAN системы видеонаблюдения)

Voice Packet

Surveillance VLAN используется для изоляции трафика видео потока системы видеонаблюдения. Использование Surveillance VLAN позволяет обеспечить безопасность данных видеонаблюдения и повысить приоритет трафика видео потока без ущерба для передачи обычных данных сети.

Настройка Surveillance VLAN осуществляется аналогично Voice VLAN (смотри пункт 6.4 VOICE VLAN).

# 7. MAC Management (Управление MAC-адресами)

MAC Address Table (Таблица MAC-адресов) — это таблица, отображающая MAC-адреса и порты пересылки, которые являются основой для быстрой передачи трафика L2. Таблица МАС-адресов может быть создана динамически или статически. Статическая конфигурация заключается в ручной настройке соответствия между МАС-адресами и портами. Динамическое обучение - это процесс, в котором коммутатор изучает соответствие между МАС-адресами и портами и регулярно обновляет таблицу МАС.

Существует два типа пересылки сообщений в соответствии с информацией из таблицы МАС-адресов:

- Unicast mode (Одноадресный режим): коммутатор напрямую передает сообщения с выхода таблицы, когда таблица переадресации МАС-адресов содержит соответствующие записи с МАС-адресом назначения.
- Broadcast mode (Широковещательный режим): когда коммутатор получает сообщения с адресом назначения, полным F-битов, или если в таблице переадресации нет записи, соответствующей МАС-адресу назначения, коммутатор будет пересылать сообщения на все порты, кроме принимающего порта.

# 7.1 Dynamic Address (Динамическое обновление MAC адресов)

На этой странице меню можно проверить информацию и настроить Aging time (время устаревания) таблицы динамических МАС-адресов. Динамический МАС адрес будет «привязываться» к порту автоматически (после получения и обработки фрейма), и через некоторое Aging time будет удаляться.

Таблица динамических МАС-адресов нуждается в постоянных обновлениях, чтобы соответствовать изменениям локальной сети. Система автоматически генерирует записи, которые ограничены сроком их жизни (т. е. временем устаревания).

Для настройки времени устаревания перейдите «MAC Address Table > Dynamic Address». В поле «Aging time» укажите необходимое время в диапазоне от 10 до 630 секунд. Нажмите «Apply», чтобы сохранить изменения.

| Apply                      |                             |                                    |
|----------------------------|-----------------------------|------------------------------------|
| Ovnamic Address Table      |                             |                                    |
| Showing $AII \lor$ entries | Showing 1 to 1 of 1 entries | 0                                  |
| VLAN MAC Address           | Port                        |                                    |
| 1 50:3E:AA:B3: 7:          | BA GE25                     |                                    |
|                            |                             | (First) (Draviaus) (1) (Neut) (Las |

### Примечания:

- 1. Рекомендуемое Aging time (время устаревания) по умолчанию составляет 300 секунд.
- 2. Нажмите «Refresh» для ручного обновления таблицы MAC-адресов.
- 3. Нажмите «Add Static Address» для добавления MAC-адреса в статические адреса.

# 7.2 Static Address (Статические MAC-адреса)

Статические MAC-адреса настраиваются пользователем вручную, имеют наивысший приоритет, хранятся постоянно и не могут быть перезаписаны динамическими MAC-адресами.

Для настройки статических MAC-адресов перейдите «MAC Address Table > Static Address». Для добавления статического MAC-адреса нажмите «Add». Укажите параметры MAC-адреса. Далее нажмите «Apply», чтобы сохранить изменения. При необходимости удаления MAC-адреса из таблицы нажмите «Delete».

#### Static Address Table

| Showing All v entries |                   |        | wing 1 to 1 of 1 entries | Q          |   |      |      |
|-----------------------|-------------------|--------|--------------------------|------------|---|------|------|
| VLA                   | MAC Addres        | s Port |                          |            |   |      |      |
|                       | 1 00:00:11:11:22: | 22 GE3 |                          |            |   |      |      |
| Add                   | Edit              | Delete | Firs                     | t Previous | 1 | Next | Last |

#### Add Static Address

| MAC Address | 00:00:11:11:22:22 |    |
|-------------|-------------------|----|
| VLAN        | 10 × (1 - 4094    | 4) |
| Port        | GE1 🗸             |    |

### Настройки интерфейса

| Параметр    | Описание                                                  |
|-------------|-----------------------------------------------------------|
| MAC Address | Введите новый МАС-адрес                                   |
| VLAN        | Укажите VLAN ID                                           |
| Port        | Выберите номер порта. Это должен быть порт-участник VLAN. |

# 8. Spanning Tree (Настройка протоколов STP/RSTP/MSTP)

В топологии сети Ethernet часто используются дополнительные соединения для резервирования каналов и обеспечения надежности сети. Однако такие соединения будут создавать петли в коммутационной сети, что может привести к широковещательному шторму, нестабильному списку МАС-адресов и другим сетевым сбоям. Для борьбы с этими явлениями используются протоколы STP (IEEE 802.1D), RSTP (IEEE 802.1W) и MSTP (IEEE 802.1S). Протокол MSTP совместим с RSTP и STP, тогда как RSTP совместим с STP.

| Протокол                                     | Описание                                                                                                    | Применение                                                                                                    |
|----------------------------------------------|----------------------------------------------------------------------------------------------------|----------------------------------------------------------------------------------------------------|
| STP (Spanning<br>Tree Protocol)              | Основной задачей STP является устранение<br>петель в топологии произвольной сети<br>Ethernet, в которой есть один или более<br>сетевых мостов, связанных избыточными<br>соединениями. STP решает эту задачу,<br>автоматически блокируя избыточные<br>соединения. | Все VLAN могут совместно использоваться без различия в                                                                                                    |
| RSTP (Rapid<br>spanning tree<br>protocol)    | Версия протокола STP с ускоренной<br>реконфигурацией дерева, использующегося<br>для исключения петель (исключения<br>дублирующих маршрутов) в соединениях<br>коммутаторов Ethernet с дублирующими<br>линиями.                                                    | пользовательском или оизнес<br>трафике данных.                                                                                                    |
| MSTP (Multiple<br>Spanning Tree<br>Protocol) | Является расширением протокола RSTP,<br>который позволяет настраивать отдельное<br>связующее дерево для любого VLAN или<br>группы VLAN, создавая множество<br>маршрутов передачи трафика и позволяя<br>осуществлять балансировку нагрузки.                       | Различает пользовательский и<br>бизнес трафик для распределения<br>нагрузки. Различные VLAN<br>перенаправляют поток через<br>отдельные связующие деревья. |

Разница между протоколами показана в таблице.

# 8.1 Global Configuration (Глобальные настройки)

Для настройки глобальных параметров STP/RSTP/MSTP перейдите «Spanning Tree > Property» на панели навигации. Укажите параметры протокола. Далее нажмите «Apply», чтобы сохранить изменения.

| State                  | Enable                                          |                            |  |  |
|------------------------|-------------------------------------------------|----------------------------|--|--|
| Operation Mode         | STP     RSTP     MSTP                           |                            |  |  |
| Path Cost              | <ul> <li>Long</li> <li>Short</li> </ul>         |                            |  |  |
| BPDU Handling          | <ul> <li>Filtering</li> <li>Flooding</li> </ul> |                            |  |  |
| Priority               | 32768                                           | (0 - 61440, default 32768) |  |  |
| Hello Time             | 2                                               | Sec (1 - 10, default 2)    |  |  |
| Max Age                | 20                                              | Sec (6 - 40, default 20)   |  |  |
| Forward Delay          | 15                                              | Sec (4 - 30, default 15)   |  |  |
| Tx Hold Count          | 6                                               | (1 - 10, default 6)        |  |  |
| Region Name            | 1C:2A:A3:00:00:24                               |                            |  |  |
| Revision               | 0                                               | (0 - 65535, default 0)     |  |  |
| Мах Нор                | 20                                              | (1 - 40, default 20)       |  |  |
| Operational Status     |                                                 |                            |  |  |
| Bridge Identifiter     | 32768-1C:2A:A3:00:00:2                          | 24                         |  |  |
| Designated Root Bridge | 0-00:00:00:00:00:00                             |                            |  |  |
| Root Port              | N/A                                             |                            |  |  |
| Root Path Cost         | 0                                               |                            |  |  |
| Topology Change Count  | 0                                               |                            |  |  |
| Last Topology Change   | 0D/0H/0M/0S                                     |                            |  |  |

Apply

### Настройки интерфейса

| Параметр       | Описание                                                                                                    |
|----------------|----------------------------------------------------------------------------------------------------|
| Enabled        | Установите флажок, чтобы включить функцию Spanning Tree                                                                          |
| Operation Mode | Выбор протокола STP/RSTP/MSTP                                                                                                    |
| Path Cost Mode | Режим пути: Long (длинный) / Short (короткий)                                                                                    |
| BPDU Handling  | Метод обработки сообщений BPDU, полученных устройством                                                                           |
| Priority       | Приоритет                                                                                                    |
| Hello Time     | Интервалы между Hello (приветственными) сообщениями                                                                              |
| Max Age        | Максимальное время старения                                                                                                    |
| Forward Delay  | Время задержки                                                                                                    |
| Region Name    | Имя региона MST. Мастер-плата коммутатора устанавливает<br>MAC-адрес по умолчанию. Используется для идентификации<br>региона MST |

# 8.2 MST Instance (Настройка MST экземпляра)

MST работает с концепцией регионов. Коммутаторы, настроенные для использования MST, должны выяснить, работают ли их соседи под управлением MST. Если коммутаторы имеют одинаковые атрибуты, они будут находиться в одном регионе. Это необходимо, чтобы была возможность разделения сети на один или несколько регионов. При этом в каждом регионе формируются независимые связующие деревья. Каждое связующее дерево называется экземпляр - MSTI (MST Instance), а каждый домен называется регион - MSTR (Multiple Spanning Tree Region).

Для настройки MST экземпляров перейдите «Spanning Tree > MST Instance» на панели навигации. Выберите экземпляр MSTI и нажмите «Edit». Укажите параметры. Далее нажмите «Apply», чтобы сохранить изменения.

**MST Instance Table** 

|   |      |          | Q                       |                        |           |                |               |        |
|---|------|----------|-------------------------|------------------------|-----------|----------------|---------------|--------|
|   | MSTI | Priority | Bridge Identifiter      | Designated Root Bridge | Root Port | Root Path Cost | Remaining Hop | VLAN   |
| ) | 0    | 32768    | 32768-1C:2A:A3:00:00:24 | 0-00:00:00:00:00:00    | N/A       | 0              | 0             | 1-4094 |
|   | 1    | 32768    | 32768-1C:2A:A3:00:00:24 | 0-00:00:00:00:00:00    | N/A       | 0              | 0             |        |
| ) | 2    | 32768    | 32768-1C:2A:A3:00:00:24 | 0-00:00:00:00:00:00    | N/A       | 0              | 0             |        |
| 0 | 3    | 32768    | 32768-1C:2A:A3:00:00:24 | 0-00:00:00:00:00:00    | N/A       | 0              | 0             |        |
| ) | 4    | 32768    | 32768-1C:2A:A3:00:00:24 | 0-00:00:00:00:00:00    | N/A       | 0              | 0             |        |
|   | 5    | 32768    | 32768-1C:2A:A3:00:00:24 | 0-00:00:00:00:00:00    | N/A       | 0              | 0             |        |
|   | 6    | 32768    | 32768-1C:2A:A3:00:00:24 | 0-00:00:00:00:00       | N/A       | 0              | 0             |        |
| 0 | 7    | 32768    | 32768-1C:2A:A3:00:00:24 | 0-00-00-00-00-00-00    | N/A       | 0              | 0             |        |

| MSTI                                                      | 1                                        |                            |  |
|-----------------------------------------------------------|------------------------------------------|----------------------------|--|
| VLAN                                                      | Available VLAN                           | Selected VLAN              |  |
| Priority                                                  | 32768                                    | (0 - 61440, default 32768) |  |
| Bridge Identifiter<br>Designated Root Bridge<br>Root Port | 32768-1C:2A:A3:00<br>0-00:00:00:00:00:00 | :00:24                     |  |
| Root Path Cost                                            | 0                                        |                            |  |

Edit MST Instance Setting

#### Настройки интерфейса

-----

| Параметр | Описание                                 |  |  |
|----------|------------------------------------------|--|--|
| MSTI     | Номер MST экземпляра                     |  |  |
| VLAN     | Номер VLAN, сопоставленный с экземпляром |  |  |

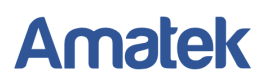

| Priority               | Установите для указанного экземпляра приоритет, кратный 4096,<br>в диапазоне от 0 до 65 535, по умолчанию - 32 768            |
|------------------------|----------------------------------------------------------------------------------------------------|
| Bridge ID              | Идентификатор моста экземпляра связующего дерева,<br>соответствующего этому устройству, состоит из приоритета и<br>MAC-адреса |
| Designated Root Bridge | Назначенный корневой мост                                                                                                    |
| Root Port              | Корневой порт выбранного экземпляра                                                                                           |
| Root Path Cost         | Стоимость пути до корневого моста                                                                                             |

# 8.3 MST Port Setting (Настройка MST портов)

Для настройки MST портов перейдите «Spanning Tree > MST Port Setting» на панели навигации. Выберите MSTI и порты, нажмите «Edit». Укажите параметры. Далее нажмите «Apply», чтобы сохранить изменения.

| ł |       | _              |                                                                                            | -                                                                       |                                                                                     |            |      |          |                     |                    | 4               |              |
|---|-------|----------------|--------------------------------------------------------------------------------------------|-------------------------------------------------------------------------|-------------------------------------------------------------------------------------|------------|------|----------|---------------------|--------------------|-----------------|--------------|
| 1 | Entry | Port           | Path Cost                                                                                  | Priority                                                                | Port Role                                                                           | Port State | Mode | Type     | Designated Bridge   | Designated Port ID | Designated Cost | Remaining Ho |
|   | 1     | GE1            | 20000                                                                                      | 128                                                                     | Disabled                                                                            | Disabled   | RSTP | Boundary | 0-00:00:00:00:00:00 | 128-1              | 0               |              |
|   | 2     | GE2            | 20000                                                                                      | 128                                                                     | Disabled                                                                            | Disabled   | RSTP | Boundary | 0-00-00-00-00-00-00 | 128-2              | 0               |              |
|   | 3     | GEA            | 20000                                                                                      | 128                                                                     | Disabled                                                                            | Escuardica | RSIP | Boundary | 0-00-00-00-00-00-00 | 128-3              | 0               |              |
|   | 5     | GES            | 20000                                                                                      | 128                                                                     | Disabled                                                                            | Disabled   | RSTP | Boundary | 0-00-00-00-00-00-00 | 128-5              | 0               |              |
|   | 6     | GE6            | 20000                                                                                      | 128                                                                     | Disabled                                                                            | Disabled   | RSTP | Boundary | 0-00 00 00 00 00 00 | 128-6              | 0               |              |
|   | 7     | GE7            | 20000                                                                                      | 128                                                                     | Disabled                                                                            | Disabled   | RSTP | Boundary | 0-00 00 00 00 00 00 | 128-7              | 0               |              |
|   |       |                | P                                                                                          | ort i G                                                                 | 3E1_GE7                                                                             |            |      |          |                     |                    |                 |              |
|   |       |                |                                                                                            |                                                                         |                                                                                     |            | _    |          |                     |                    |                 | Å.           |
|   |       |                | Path Co                                                                                    | ost [0                                                                  | )                                                                                   |            |      | 0 - 2000 | 00000) (0 = Auti    | D)                 |                 |              |
|   |       |                | Path Co<br>Prior                                                                           | ity [                                                                   | 128 💌                                                                               |            |      | 0 - 2000 | 00000) (0 = Aut     | o)                 |                 |              |
|   |       |                | Path Co<br>Prior<br>Port Ro                                                                | ity [<br>de C                                                           | )<br>128 💌<br>Disabled                                                              | Ļ          |      | 0 - 2000 | 00000) (0 = Autr    | 0)                 |                 |              |
|   |       |                | Path Co<br>Prior<br>Port Ro<br>Port Sta                                                    | nst (C<br>ity (<br>nte C                                                | )<br>128 💌<br>Disabled                                                              |            |      | 0 - 2000 | 00000) (0 = Auti    | 0)                 |                 |              |
|   |       |                | Path Co<br>Prior<br>Port Ro<br>Port Sta<br>Mo                                              | nst (i<br>ity (<br>nte C<br>de F                                        | )<br>128 -<br>)isabled<br>)isabled<br>RSTP                                          | 4          |      | 0 - 2000 | 00000) (0 = Aut     | 5)                 |                 |              |
|   |       |                | Path Co<br>Prior<br>Port Ro<br>Port Sta<br>Mo                                              | ost (0<br>ity (<br>ole C<br>de F<br>pe B                                | )<br>128 -<br>Disabled<br>Disabled<br>RSTP<br>Doundary                              |            |      | 0 - 2000 | 00000) (0 = Aut     | 0)                 |                 |              |
|   | D     | esign          | Path Co<br>Prior<br>Port Ro<br>Port Sta<br>Mo<br>Ty<br>ated Brid                           | ost (0<br>iity (1<br>ole C<br>de F<br>ge 0                              | )<br>128<br>)isabled<br>)isabled<br>RSTP<br>Boundary<br>-00:00:0                    | 0:00:00:0  | 0    | 0 - 2000 | 00000) (0 = Aut     | 5)                 |                 |              |
|   | D     | esign          | Path Co<br>Prior<br>Port Ro<br>Port Sta<br>Mo<br>Ty<br>ated Brid                           | pst (0<br>ity (1<br>de F<br>ge 0<br>ID 1                                | )<br>128<br>)<br>)<br>)<br>)<br>)<br>)<br>)<br>)<br>)<br>)<br>)<br>)<br>)           | 0:00:00:0  | 0    | 0 - 2000 | 00000) (0 = Autr    | 5)                 |                 |              |
|   | D     | esign<br>Desig | Path Co<br>Prior<br>Port Ro<br>Port Sta<br>Mo<br>Ty<br>ated Brid<br>ated Port<br>gnated Co | pist (<br>ity (<br>ble C<br>tte C<br>de F<br>ge 0<br>ID 1<br>1<br>sst 2 | )<br>128 -<br>)isabled<br>)isabled<br>RSTP<br>)oundary<br>-00:00:0<br>28-1<br>00000 | 0:00:00:0  | 0    | 0 - 2000 | 00000) (0 = Aut     | 5)                 |                 |              |

#### Настройки интерфейса

| Параметр  | Описание                                                                                                    |  |  |  |  |
|-----------|----------------------------------------------------------------------------------------------------|--|--|--|--|
| MSTI      | Номер MST экземпляра                                                                                                   |  |  |  |  |
| Port      | Номер порта для настройки                                                                                              |  |  |  |  |
| Path Cost | Введите значение стоимости пути. Используйте стандарт IEEE 802.1t со значением в диапазоне от 0 (Auto) до 200 000 000. |  |  |  |  |

| Priority   | Выберите приоритет порта с меньшим значением,<br>представляющим более высокий приоритет.<br>Приоритет порта влияет на роль интерфейса в указанном MSTI. В<br>разных MSTI пользователи могут настраивать приоритеты для<br>одного и того же порта. В результате поток различных VLAN<br>может перенаправляться по физическим каналам для обеспечения<br>распределения нагрузки VLAN |  |  |  |  |
|------------|----------------------------------------------------------------------------------------------------|--|--|--|--|
| Port Role  | 3 типа корневых портов: specified (указанный порт), backup (резервный порт) и disabled (отключенный порт)                                                                                                    |  |  |  |  |
| Port State | 3 состояния порта: Discarding, Forwarding и Disabled                                                                                                    |  |  |  |  |
| Mode       | Текущий режим STP                                                                                                    |  |  |  |  |
| Туре       | Типы портов в экземпляре: boundary (граничные) и internal (внутренние) порты.                                                                                                    |  |  |  |  |

# 8.4 Port Setting (Настройка портов)

Для настройки портов перейдите «Spanning Tree > Port Setting» на панели навигации. Выберите порт, нажмите «Edit». Укажите параметры. Далее нажмите «Apply», чтобы сохранить изменения.

Port Setting Table

**Edit Port Setting** 

|   |       |      |         |           |          |                    |            |                  |                            |           |            |                     | Q                  |                 |
|---|-------|------|---------|-----------|----------|--------------------|------------|------------------|----------------------------|-----------|------------|---------------------|--------------------|-----------------|
|   | Entry | Port | State   | Path Cost | Priority | <b>BPDU Filter</b> | BPDU Guard | Operational Edge | Operational Point-to-Point | Port Role | Port State | Designated Bridge   | Designated Port ID | Designated Cost |
|   | 1     | GE1  | Enabled | 20000     | 128      | Disabled           | Disabled   | Disabled         | Disabled                   | Disabled  | Disabled   | 0-00:00:00:00:00:00 | 128-1              | 20000           |
|   | 2     | GE2  | Enabled | 20000     | 128      | Disabled           | Disabled   | Disabled         | Disabled                   | Disabled  | Disabled   | 0-00 00 00 00 00 00 | 128-2              | 20000           |
| 0 | 3     | GE3  | Enabled | 20000     | 128      | Disabled           | Disabled   | Disabled         | Disabled                   | Disabled  | Disabled   | 0-00:00:00:00:00:00 | 128-3              | 20000           |
|   | 4     | GE4  | Enabled | 20000     | 128      | Disabled           | Disabled   | Disabled         | Enabled                    | Disabled  | Forwarding | 0-00:00:00:00:00:00 | 128-4              | 20000           |
| 0 | 5     | GE5  | Enabled | 20000     | 128      | Disabled           | Disabled   | Disabled         | Disabled                   | Disabled  | Disabled   | 0-00:00:00:00:00:00 | 128-5              | 20000           |
|   | 6     | GE6  | Enabled | 20000     | 128      | Disabled           | Disabled   | Disabled         | Disabled                   | Disabled  | Disabled   | 0-00:00:00:00:00:00 | 128-6              | 20000           |
| 8 | 7     | GE7  | Enabled | 20000     | 128      | Disabled           | Disabled   | Disabled         | Disabled                   | Disabled  | Disabled   | 0-00:00:00:00:00:00 | 128-7              | 20000           |
|   | 8     | GE8  | Enabled | 20000     | 128      | Disabled           | Disabled   | Disabled         | Disabled                   | Disabled  | Disabled   | 0-00:00:00:00:00:00 | 128-8              | 20000           |

| Port                       | GE1                                                       |
|----------------------------|-----------------------------------------------------------|
| State                      | Enable                                                    |
| Path Cost                  | 0 (0 - 200000000) (0 = Auto)                              |
| Priority                   | 128 🗨                                                     |
| Edge Port                  | Enable                                                    |
| BPDU Filter                | 🔄 Enable                                                  |
| BPDU Guard                 | Enable                                                    |
| Point-to-Point             | <ul> <li>Auto</li> <li>Enable</li> <li>Disable</li> </ul> |
| Port State                 | Disabled                                                  |
| Designated Bridge          | 0-00:00:00:00:00                                          |
| Designated Port ID         | 128-1                                                     |
| Designated Cost            | 20000                                                     |
| Operational Edge           | False                                                     |
| Operational Point-to-Point | False                                                     |

# Настройки интерфейса

| Параметр       | Описание                                                                                                    |  |  |  |  |
|----------------|----------------------------------------------------------------------------------------------------|--|--|--|--|
| Port           | Номер порта для настройки                                                                                                    |  |  |  |  |
| State          | Enable – STP включено                                                                                                    |  |  |  |  |
| Edge Port      | Edge (граничный) порт должен быть подключен непосредственно<br>к оконечному устройству, а не к другому коммутатору или<br>сетевому сегменту. Он может быстро перейти в состояние<br>пересылки, поскольку изменения топологии не создают петель.<br>Настраиваемый Edge порт может быть быстро переведен в<br>состояние пересылки с помощью STP. Для этого рекомендуется,<br>чтобы порты, подключенные непосредственно к оконечным<br>устройствам, были настроены как Edge порты (Enable) |  |  |  |  |
| BPDU Filter    | Включить фильтр BPDU                                                                                                    |  |  |  |  |
| BPDU Guard     | Включить защиту BPDU. По умолчанию выключено. Если BPDU Guard включен, устройство отключит порты, получающие BPDU, и уведомит NMS. Такие порты могут быть восстановлены только вручную администратором.                                                                                                    |  |  |  |  |
| Point-to-Point | Auto (автоматический) режим - указывает состояние соединения<br>между автоматической проверкой по умолчанию и Point-to-Point<br>(точка-точка) соединениями.<br>Enable (включено) режим - указывает, что конкретный порт<br>подключен к каналам Point-to-Point (точка-точка).<br>Disable (отключено) режим - указывает, что конкретный порт не<br>может подключиться к каналам Point-to-Point.                                                                                           |  |  |  |  |

# 9. Multicast (Многоадресная рассылка)

# 9.1 IGMP Snooping (Настройка IGMP Snooping)

Функция IGMP Snooping (Internet Group Management Protocol Snooping) разработана для ограничения широковещательной ретрансляции группового трафика потребителям, которые явно не заявили о своей заинтересованности в нём. Это позволяет коммутатору исключать такой трафик из потоков, направляемых через порты, к которым не подключены его потребители, тем самым существенно снижая нагрузку на сеть.

IGMP Snooping используется для отслеживания IGMP-сообщений и контроля multicast трафика. На основе IGMP-сообщений коммутатор ведет таблицу переадресации multicast, трафик отправляется только на порты, с которых поступил запрос на многоадресную группу.

Для настройки IGMP Snooping перейдите «Multicast > IGMP Snooping > Property» на панели навигации. Укажите параметры. Нажмите «Apply», чтобы сохранить изменения.

|           | State     | Enable            |
|-----------|-----------|-------------------|
|           | Version   | IGMPv2     IGMPv3 |
| Report Su | ppression | Enable            |
| Apply     |           |                   |

Далее выберите необходимую VLAN и нажмите «Edit» для настройки. Укажите параметры. Нажмите «Apply», чтобы сохранить изменения.

#### VLAN Setting Table

| AN | Operational Status | Router Port<br>Auto Learn | Query<br>Robustness | Query<br>Interval | Query Max<br>Response Interval | Last Member<br>Query Counter | Last Member<br>Query Interval | Immediate Leav |
|----|--------------------|---------------------------|---------------------|-------------------|--------------------------------|------------------------------|-------------------------------|----------------|
| 1  | Disabled           | Enabled                   | 2                   | 125               | 10                             | 2                            | 1                             | Disabled       |
| 2  | Disabled           | Enabled                   | 2                   | 125               | 10                             | 2                            | 1                             | Disabled       |
|    | ]                  |                           |                     |                   |                                |                              |                               |                |
|    | Edit VI AN Setti   | ina                       |                     |                   |                                |                              |                               |                |
|    |                    |                           |                     |                   |                                |                              |                               |                |
|    |                    | ١                         | /LAN 2              |                   |                                |                              |                               |                |
|    |                    |                           | State E             | nable             |                                |                              |                               |                |
|    | Rout               | ter Port Auto I           | earn 🔽 E            | nable             |                                |                              |                               |                |
|    |                    | Immediate                 | leave 🗌 E           | nable             |                                |                              |                               |                |
|    |                    |                           |                     |                   |                                |                              |                               |                |
|    |                    | Query Robust              | tness 2             |                   | (1 - 7,                        | default 2)                   |                               |                |
|    |                    | Query Int                 | erval 125           |                   | Sec (3                         | 0 - 18000, defaul            | t 125)                        |                |
|    | Query Max          | Response Int              | erval 10            |                   | Sec (5                         | - 20, default 10)            |                               |                |
|    | L                  |                           |                     |                   |                                |                              |                               |                |
|    | Last Mem           | ber Query Co              | unter 2             |                   | (1 - 7,                        | default 2)                   |                               |                |
|    | Last Mem           | ber Query Int             | erval 1             |                   | Sec (1                         | - 25, default 1)             |                               |                |
|    | L                  |                           |                     |                   |                                |                              |                               |                |
|    | Operational 9      | Status                    |                     |                   |                                |                              |                               |                |
|    |                    | S                         | tatus Disab         | led               |                                |                              |                               |                |
|    |                    | Query Robust              | tness 2             |                   |                                |                              |                               |                |
|    |                    | Query Int                 | erval 125 (         | Sec)              |                                |                              |                               |                |
|    | Query Max          | Response Int              | erval 10 (S         | ec)               |                                |                              |                               |                |
|    | Last Mem           | ber Query Co              | unter 2             |                   |                                |                              |                               |                |
|    | Last Men           | ber Query Int             | erval 1 (Se         | c)                |                                |                              |                               |                |
|    | Apply              | Close                     |                     |                   |                                |                              |                               |                |

# Настройки интерфейса

| Параметр                       | Описание                                                   |  |  |  |  |  |
|--------------------------------|------------------------------------------------------------|--|--|--|--|--|
| VLAN                           | Идентификатор VLAN                                         |  |  |  |  |  |
| State                          | Включить или отключить отслеживание IGMP в данной VLAN     |  |  |  |  |  |
| Routed Port Auto<br>Learning   | Автоматическое обучение маршрутизируемого порта            |  |  |  |  |  |
| Immediate leave                |                                                            |  |  |  |  |  |
| Query Robustness               | Максимальное количество многоадресных запросов             |  |  |  |  |  |
| Query Interval                 | Интервал между запросами                                   |  |  |  |  |  |
| Query Max Response<br>Interval | Тайм-аут (превышение максимального времени ответа) запроса |  |  |  |  |  |
| Last Member Query<br>Counter   | Максимальное количество запросов для последнего участника  |  |  |  |  |  |
| Last Member Query<br>Interval  | Интервал между запросами                                   |  |  |  |  |  |

# 9.2 Group Address (Настройки групп адресов IGMP)

IGMP Snooping настраивает многоадресную VLAN, подключая разных пользователей портов коммутатора к данной многоадресной VLAN для получения многоадресных рассылок. Таким образом, многоадресный поток может передаваться только внутри многоадресной VLAN, что экономит полосу пропускания. Кроме того, безопасность и пропускная способность сети повышаются, поскольку многоадресные VLAN полностью изолированы от пользовательских VLAN.

Для настройки Group Address перейдите «Multicast > General > Group Address» на панели навигации. Нажмите «Add» Укажите параметры. Нажмите «Apply», чтобы сохранить изменения. При необходимости удалить группу адресов нажмите «Delete».

| Group Address Table                                                   |                                                      |                            |
|-----------------------------------------------------------------------|------------------------------------------------------|----------------------------|
| IP Version IPv4 V                                                     |                                                      |                            |
| Showing All ventries                                                  | Showing 1 to 1 of 1 entries                          | Q                          |
| VLAN Group Address M                                                  | ember Type Life (Sec)                                |                            |
| Add Edit Delete                                                       | Refresh                                              | First Previous 1 Next Last |
| Add Group Address                                                     |                                                      |                            |
| VLAN 1 V<br>IP Version IPv4 V<br>Group Address 224.1.1.1              | 111                                                  |                            |
| Member<br>GE9<br>GE10<br>GE11<br>GE12<br>GE13<br>GE14<br>GE15<br>GE16 | GE1<br>GE2<br>GE3<br>GE4<br>GE5<br>GE6<br>GE7<br>GE8 |                            |
| Apply Close                                                           |                                                      |                            |

## Настройки интерфейса

| Параметр          | Описание                                                                                              |
|-------------------|----------------------------------------------------------------------------------------------------|
| VLAN              | Идентификатор VLAN, к которой принадлежит группа многоадресной рассылки (выберите существующую VLAN). |
| IP Version        | IPv4 или IPv6 версия многоадресного IP-адреса                                                         |
| Multicast Address | Введите многоадресный адрес                                                                           |
| Member            | Добавьте порты-участники многоадресной рассылки                                                       |

# 9.3 Filtering (Настройка фильтрации рассылок)

На странице «Filtering Profile» вы можете настроить профили фильтрации многоадресной рассылки. Вы также можете редактировать или удалять профили, нажав «Edit» или «Delete». Далее на странице «Filtering Binding» необходимо привязать профили фильтрации к соответствующим портам.

# 10. Network Security (Сетевая безопасность)

# 10.1 DoS Attack Resistance (Защита от DoS-атак)

Включите функцию DoS Attack Resistance, чтобы сделать коммутатор более безопасным.

1. Для настройки параметров защиты от атак перейдите «Security > DoS > Property» на панели навигации. Укажите параметры. Нажмите «Apply», чтобы сохранить изменения.

| POD                | Enable                       |                                    |  |  |  |
|--------------------|------------------------------|------------------------------------|--|--|--|
| Land               | Enable                       |                                    |  |  |  |
| UDP Blat           | Enable                       |                                    |  |  |  |
| TCP Blat           | Enable                       |                                    |  |  |  |
| DMAC = SMAC        | Fnable                       |                                    |  |  |  |
| Null Scan Attack   | Enable                       |                                    |  |  |  |
| X-Mas Scan Attack  | Enable                       |                                    |  |  |  |
| TCP SYN-FIN Attack | Enable                       |                                    |  |  |  |
| TCP SYN-RST Attack |                              |                                    |  |  |  |
| ICMP Fragment      | Enable                       |                                    |  |  |  |
| TOD 2141           | Enable                       |                                    |  |  |  |
| ICP-SYN            | Note: Source Port < 1024     |                                    |  |  |  |
| TCP Fragment       | Enable                       |                                    |  |  |  |
|                    | Note: Offset = 1             |                                    |  |  |  |
|                    | Enable IPv4                  |                                    |  |  |  |
| Ping Max Size      | Enable IPv6                  |                                    |  |  |  |
|                    | 512                          | Byte (0 - 65535, default 512)      |  |  |  |
| TOD N              | ☑ Enable                     |                                    |  |  |  |
| ICP Min Hdr size   | 20 Byte (0 - 31, default 20) |                                    |  |  |  |
|                    | Enable                       |                                    |  |  |  |
| IPV6 Min Fragment  | 1240                         | Byte (0 - 65535, default 1240)     |  |  |  |
| Carry and Adda I-  | Enable                       |                                    |  |  |  |
| Smurt Attack       | 0                            | Netmask Length (0 - 32, default 0) |  |  |  |

 Для включения защиты от атак на выбранных портах перейдите «Security > DoS > Port Setting». Отметьте необходимые порты. Нажмите «Edit». Установите флажок «Enable». Далее нажмите «Apply», чтобы сохранить изменения.

#### Port Setting Table

|      | Entry   | Port  | State    |  |
|------|---------|-------|----------|--|
|      | 1       | GE1   | Disabled |  |
| ĺ.   | 2       | GE2   | Disabled |  |
| ]    | 3       | GE3   | Disabled |  |
| ]    | 4       | GE4   | Disabled |  |
| it F | Port Se | tting |          |  |
| it F | Port Se | oE1   |          |  |
| it F | Port Se | GE1   |          |  |

# 10.2 ACL (Настройки ACL)

ACL (Access Control List) — список правил, запрещающих или разрешающих использование ресурсов сети. Списки контроля доступа (ACL) гарантируют, что только авторизованные пользователи имеют доступ к определенным ресурсам, и блокируют любые несанкционированные попытки доступа к сетевым ресурсам. ACL работает с IP-пакетами, но может узнать тип конкретного пакета, проанализировать порты TCP (Transmission Control Protocol) и UDP (User Datagram Protocol).

ACL классифицирует пакеты по условиям соответствия, которые могут быть MAC-адресом источника/получателя, IP-адресом источника/получателя, номером порта и т.п. ACL классифицирует пакеты по условиям соответствия, которые могут быть адресом источника/получателя, номером порта и т. д. ACL можно разделить на следующие категории в соответствии с целями приложения:

- Базовый IP ACL формулирует правила, основанные только на исходном IP-адресе пакетов. Идентификатор ACL находится в диапазоне от 100 до 999.
- Advanced IP ACL подготавливает правила в соответствии с IP-адресом источника/получателя пакетов, типами протокола, используемого IP, и информацией уровня 3 или 4, такой как характеристики протокола. Идентификатор ACL находится в диапазоне от 100 до 999.
- L2 ACL правила создаются в соответствии с МАС-адресом источника/получателя пакетов, приоритетом 802.1p и информацией L2, такой как тип протокола. Идентификатор ACL находится в диапазоне от 1 до 99.

## 10.2.1 MAC ACL Configuration (Настройки MAC ACL)

L2 ACL (MAC ACL) - правила создаются в соответствии с MAC-адресом источника/получателя, приоритетом VLAN и информацией L2, такой как тип протокола.

1. Для настройки MAC ACL перейдите «ACL > MAC ACL» на панели навигации. Укажите название ACL и нажмите «Apply», чтобы сохранить изменения.

| ACL Name |  |
|----------|--|
| Apply    |  |

2. Далее перейдите «ACL > MAC ACE» выберите ваш список ACL и нажмите «Add». Задайте параметры. Нажмите «Apply», чтобы сохранить изменения.

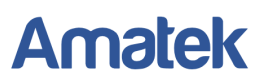

#### ACE Table

| ACL I | Name a $\checkmark$ | entries |                   | Showing 1 to 1 o  |                   |                   |           |          |       |          |
|-------|---------------------|---------|-------------------|-------------------|-------------------|-------------------|-----------|----------|-------|----------|
|       |                     | Action  | Source            | e MAC             | Destina           | tion MAC          | Etherture | 10.01    | 802   | .1p      |
| ш     | Sequence            | Action  | Address           | Mask              | Address           | Mask              | Ethertype | VLAN     | Value | Mask     |
|       | 1                   | Permit  | 00:00:00:00:20:00 | FF:FF:FF:FF:FF:00 | 00:00:00:00:10:00 | FF:FF:FF:FF:FF:00 | Any       | Any      | Any   | Any      |
|       | Add                 | Edit    | Delete            |                   |                   |                   | First     | Previous | 1 N   | ext Last |

#### Add ACE

| ACL Name        | а                                                          |                     |                        |
|-----------------|------------------------------------------------------------|---------------------|------------------------|
| Sequence        | 1                                                          | (1 - 2147483647)    |                        |
| Action          | <ul> <li>Permit</li> <li>Deny</li> <li>Shutdown</li> </ul> |                     |                        |
| · · · · · ·     | Any                                                        |                     |                        |
| Source MAC      | 00:00:00:00:20:00                                          | / FF:FF:FF:FF:FF:00 | (Address / Mask)       |
|                 | Any                                                        |                     |                        |
| Destination MAC | 00:00:00:00:10:00                                          | / FF:FF:FF:FF:FF:00 | × (Address / Mask)     |
|                 | Any                                                        |                     |                        |
| Ethertype       | 0x                                                         | (0x600 ~ 0xFFFF)    |                        |
|                 | Any                                                        |                     |                        |
| VLAN            | (1 - 4094)                                                 |                     |                        |
|                 | Any                                                        |                     |                        |
| 802.1p          |                                                            | 1                   | (Value / Mask) (0 - 7) |

## Настройки интерфейса

| Параметр        | Описание                                                                                                    |
|-----------------|----------------------------------------------------------------------------------------------------|
| Sequence        | МАС АСL находится в диапазоне от 1 до 2147483647                                                                             |
| Action          | Действия ACL: Permit (Разрешить») или Deny (Запретить), а также Shutdown (Отключить)                                         |
| Source MAC      | Исходный МАС-адрес и маска в формате Н.Н.Н.Н.Н.Н. Выберите «Апу», чтобы представить любой МАС-адрес.                         |
| Destination MAC | МАС-адрес получателя и маска в формате Н.Н.Н.Н.Н.Н. Выберите «Any», чтобы представить любой МАС-адрес.                       |
| Ethernet Type   | Введите тип Ethernet правил ACL в диапазоне от 0x600 до 0xFFFF. Выберите «Any», чтобы представить любой тип.                 |
| VLAN            | Введите ID VLAN для ACL или выберите «Any» для всех VLAN.                                                                    |
| 802.1p          | Введите приоритет VLAN и маску для правил ACL в диапазоне от 1 до 7, выберите «Any», чтобы представить любой приоритет VLAN. |

## 10.2.2 IPv4 ACL Configuration (Настройки IPv4 ACL)

ACL на основе IPv4 (базовый IP ACL) формулирует правила только в соответствии с исходным IP-адресом пакетов. Идентификатор ACL находится в диапазоне от 100 до 999.

Расширенные правила IP ACL создаются в соответствии с IP-адресом источника/получателя пакетов, типом протокола и информацией уровня 3 или 4, такой как характеристики протокола. Идентификатор ACL находится в диапазоне от 100 до 999.

1. Для настройки IPv4 ACL перейдите «ACL > IPv4 ACL» на панели навигации. Укажите название ACL и нажмите «Apply», чтобы сохранить изменения.

| ACL Name |  |  |  |
|----------|--|--|--|
| ACE Hume |  |  |  |

2. Далее перейдите «ACL > IPv4 ACE» выберите ваш список ACL и нажмите «Add». Задайте параметры. Нажмите «Apply», чтобы сохранить изменения.

|                |                     | Showing 1        | to 1 of 1 | l entries         |                  |           |            | Q            |      |
|----------------|---------------------|------------------|-----------|-------------------|------------------|-----------|------------|--------------|------|
| n Protocol     | ource IP            | Destinat         | ion IP    | Source Port       | Destination Port | TCP Flags | Type of S  | Service      | IC   |
| t Any (IP) Any | Anv                 | Address          | Any       |                   |                  |           | Any        | Anv          | Туре |
| Delete         | ייי <i>י</i> ,<br>ר |                  | ,         |                   |                  |           | First      | Previous     | 1    |
|                |                     |                  |           |                   |                  |           |            |              |      |
| Add ACE        |                     |                  |           |                   |                  |           |            |              |      |
| ACL            | Jame B              |                  |           |                   |                  |           |            |              |      |
| Seg            | ence 100            |                  |           | (1-214            | 7483647)         |           |            |              |      |
|                |                     | Permit           |           | (1-21)            | 11000117         |           |            | 1            |      |
| A              | ction O             | Deny<br>Shutdown |           |                   |                  |           |            |              |      |
|                | •                   | Any              |           |                   |                  |           |            |              |      |
| Pro            | tocol O             | Select ICM       | IP        | ~                 |                  |           |            |              |      |
|                | 0                   | Define           |           | In St. II. commun | (0 - 255)        |           |            |              |      |
|                |                     | Any              |           |                   |                  |           |            | a second     |      |
| Sou            | ce IP               |                  |           | /                 |                  | (Addres   | s / Mask)  |              |      |
|                |                     | Any              |           |                   |                  |           |            |              |      |
| Destinati      | on IP               |                  |           | /                 |                  | (Addres   | s / Mask)  |              |      |
|                | •                   | Any              |           |                   |                  |           |            |              |      |
| Type of Se     |                     | DSCP             |           |                   | (0 - 63)         |           |            |              |      |
|                | 0                   | IP Preceden      | ice       |                   | (0 - 7)          |           |            |              |      |
|                | •                   | Any              |           |                   |                  |           |            |              |      |
| Source         | Port O              | Single           |           |                   | (0 - 65535)      |           |            |              |      |
|                | 0                   | Range            |           |                   | -                |           | (0 - 65535 | )            |      |
|                | ۲                   | Any              |           |                   |                  |           |            |              |      |
| Destination    | Port O              | Single           |           |                   | (0 - 65535)      |           |            |              |      |
|                | 0                   | Range            |           |                   | -                |           | (0 - 65535 | )            |      |
|                | Ur                  | g: O Set         | O Unse    | et 💿 Don't ca     | re               |           |            |              |      |
|                | Ac                  | k: 🔿 Set         | O Unse    | et 💿 Don't ca     | re               |           |            |              |      |
| TCD            | Ps                  | h: 🔿 Set         | O Uns     | et 💿 Don't ca     | ire              |           |            |              |      |
| ICF            | Rs                  | t 🔘 Set (        | O Unse    | et 💿 Don't ca     | re               |           |            |              |      |
|                | Sy                  | n: 🔿 Set         | O Uns     | et 💿 Don't ca     | ire              |           |            |              |      |
|                | Fir                 | n: 🔿 Set (       | O Unse    | et 💿 Don't car    | e                |           |            | 1            |      |
|                | ۲                   | Any              |           |                   |                  |           |            |              |      |
| ICMP           | Туре О              | Select Ech       | io Reply  |                   |                  |           |            |              |      |
|                | 0                   | Define           |           |                   | (0 - 255)        |           |            | and a second |      |
|                | 0                   | Any              |           |                   |                  |           |            | 1            |      |

# Настройки интерфейса

| Параметр         | Описание                                                                                                    |
|------------------|----------------------------------------------------------------------------------------------------|
| Sequence         | МАС АСL находится в диапазоне от 1 до 2147483647                                                                                                    |
| Action           | Действия ACL: Permit (Разрешить») или Deny (Запретить), а также Shutdown (Отключить)                                                                       |
| Protocol         | Требуется выбрать тип протокола, такой как ICMP, TCP, UDP и т.п. Выберите «Любой» для представления любого протокола.                                      |
| Source IP        | Исходный IP-адрес и маска. Выберите «Апу», чтобы представить любой IP-адрес.                                                                               |
| Destination IP   | IP-адрес получателя и маска. Выберите «Any», чтобы представить любой IP-адрес.                                                                             |
| Type of Service  | Введите тип службы правил ACL, на пример DSCP (0–63) и приоритет IP (0–7). Выберите «Апу», чтобы представить любой тип службы.                             |
| Source Port      | Введите исходный порт правил ACL: номер одного порта или диапазон (0 - 65535). Выберите «Any», чтобы представить любой исходный порт                       |
| Destination Port | Введите порт получателя правил ACL: номер одного порта или диапазон (0 - 65535). Выберите «Апу», чтобы представить любой исходный порт                     |
| TCP Flags        | Введите флаги TCP правил ACL, такие как URG, ACK, PSH, RST, SYN, FIN, с такими действиями, как Set (Установить), Unset (Отменить) и Don't care (Все равно) |
| ICMP Type        | Введите тип сообщения ICMP правил ACL. Выберите «Any», чтобы представить любой тип ICMP.                                                                   |
| ICMP Code        | Введите значение кода ICMP правил ACL. Выберите «Any», чтобы представить любое значение поля.                                                              |

# 10.2.3 IPv6 ACL Configuration (Настройки IPv6 ACL)

ACL на основе IPv6 настраиваются аналогично IPv4 ACL (см. пункт 10.2.2 IPv4 ACL).

## 10.2.4 ACL Binding (Привязка ACL к портам)

После создания списка его необходимо привязать к каждому требуемому порту.

Для привязки ACL к выбранным портам перейдите «ACL > ACL Binding». Отметьте необходимые порты. Нажмите «Bind». Выберите название ACL для каждого типа. Далее нажмите «Apply», чтобы сохранить изменения. Для прекращения действия ACL на выбранном порту нажмите «Unbind».

## **ACL Binding Table**

|       |      |         |          |          | Q |
|-------|------|---------|----------|----------|---|
| Entry | Port | MAC ACL | IPv4 ACL | IPv6 ACL |   |
| 1     | GE1  |         |          |          |   |
| 2     | GE2  |         |          |          |   |
| 3     | GE3  |         |          |          |   |
| 4     | GE4  |         |          |          |   |

#### Add ACL Binding

| Dert     | GE3                                         |
|----------|---------------------------------------------|
| Port     | Note: ACL without any rules cannot be bound |
| MAC ACL  | a                                           |
| IPv4 ACL | b v                                         |
| IPv6 ACL | None V                                      |

# 11. Advanced Configuration (Дополнительные настройки)

# 11.1 QoS Configuration (Настройки протокола QoS)

QoS (Quality of Service) - технология предоставления различным классам трафика различных приоритетов в обслуживании. В данном подменю можно настроить конфигурацию приоритетов Quality of Service (качества обслуживания) и Class of Service (класса обслуживания). Рекомендуется настроить для трафика, связанного с передачей звука, видео, финансовых транзакций.

## 11.1.1 Basic Configuration (Базовые настройки)

Перегрузка сети, возникающая из-за одновременной конкуренции за права использования ресурсов между сообщениями, обычно решается путем планирования очередей пакетов, что позволяет избежать периодических перегрузок сети. Технологии планирования очереди включают SP (строгий приоритет), WFQ (взвешенная справедливая очередь), WRR (взвешенный циклический алгоритм) и DRR (дефицитный циклический алгоритм, который является расширением технологии RR).

1. Для базовой настройки QoS перейдите «QoS > General > Property» на панели навигации. Выберите Trust Mode и нажмите «Apply», чтобы сохранить изменения.

| State      | C Enable                                    |
|------------|---------------------------------------------|
| Trust Mode | CoS     DSCP     CoS-DSCP     IP Precedence |
| Apply      |                                             |

## Настройки интерфейса

| Параметр   | Описание                                     |
|------------|----------------------------------------------|
| State      | Включение глобальной функции QoS             |
| Trust Mode | Выберите CoS, DSCP, CoS-DSCP и IP-приоритет. |

2. Выберите порт и нажмите «Edit» задайте параметры QoS. Далее нажмите «Apply», чтобы сохранить изменения.

## Port Setting Table

|         | Entry | Port | 6.05 | Trust   | Remarking |          |               |
|---------|-------|------|------|---------|-----------|----------|---------------|
|         |       |      | 003  |         | CoS       | DSCP     | IP Precedence |
| <b></b> | 1     | GE1  |      | Enabled | Disabled  | Disabled | Disabled      |
|         | 2     | GE2  | 0    | Enabled | Disabled  | Disabled | Disabled      |
|         | 3     | GE3  | 0    | Enabled | Disabled  | Disabled | Disabled      |

### Edit Port Setting

| Port      | GE1       |  |
|-----------|-----------|--|
| CoS       | 0 (0 - 7) |  |
| Trust     | C Enable  |  |
| Remarking |           |  |
| CoS       | Enable    |  |
|           | C Epoble  |  |
| DSCP      |           |  |

## Настройки интерфейса

| Параметр        | Описание                                                       |
|-----------------|----------------------------------------------------------------|
| CoS             | Класс обслуживания - установите значение в диапазоне от 1 до 7 |
| Port Trust Mode | Переключение функции QoS порта                                 |
| CoS             | Включите CoS                                                   |
| DSCP            | Включите DSCP                                                  |
| IP Precedence   | Включите «Приоритет IP»                                        |

## 11.1.2 Queue Scheduling (Планирование очереди)

Для настройки очереди QoS перейдите «QoS > General > Queue Scheduling» на панели навигации. Выберите режим планирования очереди SP или WRR, для WRR укажите вес очереди. Далее нажмите «Apply», чтобы сохранить изменения.

| Ououo | Method          |            |        |                   |  |  |  |  |
|-------|-----------------|------------|--------|-------------------|--|--|--|--|
| Queue | Strict Priority | WRR        | Weight | WRR Bandwidth (%) |  |  |  |  |
| 1     | 0               | 0          | 1      | 33.33%            |  |  |  |  |
| 2     | 0               | $\bigcirc$ | 2      | 66.67%            |  |  |  |  |
| 3     | ۲               | 0          | 3      |                   |  |  |  |  |
| 4     | ۲               | 0          | 4      |                   |  |  |  |  |
| 5     | ۲               | 0          | 5      |                   |  |  |  |  |
| 6     | ۲               | 0          | 9      |                   |  |  |  |  |
| 7     | ۲               | 0          | 13     |                   |  |  |  |  |
| 8     | ۲               | 0          | 15     |                   |  |  |  |  |

### Queue Scheduling Table

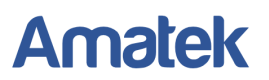

#### Настройки интерфейса

| Параметр        | Описание                                        |  |  |  |  |
|-----------------|-------------------------------------------------|--|--|--|--|
| Strict Priority | Режим SP (строгий приоритет)                    |  |  |  |  |
| WRR             | Режим WRR (взвешенный циклический алгоритм)     |  |  |  |  |
| Weight          | Вес очереди (процент от полосы пропускания WRR) |  |  |  |  |

### 11.1.3 CoS Mapping (Сопоставление CoS)

Перейдите «QoS > General > CoS Mapping» на панели навигации. Укажите сопоставление CoS с очередью и/или очередь с CoS. Далее нажмите «Apply», чтобы сохранить изменения.

#### CoS to Queue Mapping

| CoS | Queue |
|-----|-------|
| 0   | 1 🗸   |
| 1   | 2 🗸   |
| 2   | 3 🗸   |
| 3   | 4 🗸   |
| 4   | 5 🗸   |
| 5   | 6 🗸   |
| 6   | 7 🗸   |
| 7   | 8 🗸   |
| Ap  | oply  |

#### Queue to CoS Mapping

| Queue | CoS |
|-------|-----|
| 1     | 0 🗸 |
| 2     | 1 🗸 |
| 3     | 2 🗸 |
| 4     | 3 🗸 |
| 5     | 4 🗸 |
| 6     | 5 🗸 |
| 7     | 6 🗸 |
| 8     | 7 🗸 |
| Appl  | y ] |

#### 11.1.4 DSCP Mapping (Сопоставление DSCP)

Перейдите «QoS > General > DSCP Mapping» на панели навигации. Укажите сопоставление DSCP с очередью (DSCP to Queue Mapping) и/или сопоставьте каждой очереди значение DSCP (Queue to DSCP Mapping). Далее нажмите «Apply», чтобы сохранить изменения.

### DSCP to Queue Mapping

| DSCP    | Queue | DSCP      | Queue | DSCP      | Queue | DSCP     | Queue |
|---------|-------|-----------|-------|-----------|-------|----------|-------|
| 0 [CS0] | 1 🗸   | 16 [CS2]  | 3 🗸   | 32 [CS4]  | 5 🗸   | 48 [CS6] | 7 🗸   |
| 1       | 1 🗸   | 17        | 3 🗸   | 33        | 5 🗸   | 49       | 7 🗸   |
| 2       | 1 🗸   | 18 [AF21] | 3 🗸   | 34 [AF41] | 5 🗸   | 50       | 7 🗸   |
| 3       | 1 🗸   | 19        | 3 🗸   | 35        | 5 🗸   | 51       | 7 🗸   |

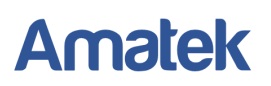

## 11.1.5 IP Precedence Mapping (Сопоставление IP приоритета)

Перейдите «QoS > General > IP Precedence Mapping» на панели навигации. Укажите сопоставление IP Precedence с очередью (IP Precedence to Queue Mapping) и/или сопоставьте каждой очереди значение IP Precedence (Queue to IP Precedence Mapping). Далее нажмите «Apply», чтобы сохранить изменения.

| IP Precedence | Queue |  |
|---------------|-------|--|
| 0             | 1     |  |
| 1             | 2 💌   |  |
| 2             | 3 💌   |  |
| 3             | 4     |  |
| 4             | 5 💌   |  |
| 5             | 6 💌   |  |
| 6             | 7 💌   |  |
| 7             | 8 -   |  |

#### Queue to IP Precedence Mapping

| Queue | IP Precedence |  |
|-------|---------------|--|
| 1     | 0 💌           |  |
| 2     | 1 🗸           |  |
| 3     | 2 💌           |  |
| 4     | 3 -           |  |
| 5     | 4 💌           |  |
| 6     | 5 💌           |  |
| 7     | 6 -           |  |
| 8     | 7 💌           |  |

# 11.2 LLDP Configuration (Настройки протокола LLDP)

LLDP (Link Layer Discovery Protocol) - протокол канального уровня, позволяющий сетевому оборудованию оповещать оборудование, работающее в локальной сети, о своём существовании и передавать ему свои характеристики, а также получать от него аналогичные сведения. После получения информации устройства сохраняют ее в виде стандартной MIB (Management Information Base).

## 11.2.1 LLDP Configuration (Настройки LLDP)

Для настройки протокола LLDP перейдите «Discovery > LLDP > Property» на панели навигации. Укажите параметры. Нажмите «Apply», чтобы сохранить изменения.

| State                  | Enable                                                            |                             |
|------------------------|-------------------------------------------------------------------|-----------------------------|
| LLDP Handling          | <ul> <li>Filtering</li> <li>Bridging</li> <li>Flooding</li> </ul> |                             |
| TLV Advertise Interval | 30                                                                | Sec (5 - 32767, default 30) |
| Hold Multiplier        | 4                                                                 | (2 - 10, default 4)         |
| Reinitializing Delay   | 2                                                                 | Sec (1 - 10, default 2)     |
| Transmit Delay         | 2                                                                 | Sec (1 - 8191, default 2)   |
| P-MED                  |                                                                   |                             |
| ast Start Repeat Count | 3                                                                 | (1 - 10, default 3)         |

### Настройки интерфейса

| Параметр                   | Описание                                                          |
|----------------------------|-------------------------------------------------------------------|
| State                      | Включить или отключить LLDP                                       |
| LLDP Handling              | Выберите обработку LLDP: Filtering, Bridging, Flooding            |
| TLV Advertise<br>Interval  | Интервал передачи в диапазоне от 5 до 32767, по умолчанию 30 сек. |
| Hold Multiplier            | Период передачи в диапазоне 2 – 10, по умолчанию 4                |
| Delay<br>Reinitialization  | Задержка повторной инициализации, по умолчанию 2 сек.             |
| Transfer Delay             | Введите ID VLAN для ACL или выберите «Any» для всех VLAN.         |
| Fast Start Repeat<br>Count | 3 сек. по умолчанию для порта LLDP-MED. Диапазон 1 – 10сек.       |

## Примечание:

Сообщение Ethernet, инкапсулированное с помощью LLDPDU (блок данных LLDP), распознается как сообщение LLDP. Каждый TLV представляет собой единицу LLDPDU, переносимую с указанной информацией.

## 11.2.2 Port Configuration (Настройки портов LLDP)

1. Для настройки портов перейдите «Discovery > LLDP > Port Setting» на панели навигации.

# **Port Setting Table**

|       |      |        |              | Q |
|-------|------|--------|--------------|---|
| Entry | Port | Mode   | Selected TLV |   |
| 1     | GE1  | Normal | 802.1 PVID   |   |
| 2     | GE2  | Normal | 802.1 PVID   |   |
| 3     | GE3  | Normal | 802.1 PVID   |   |
| 4     | GE4  | Normal | 802.1 PVID   |   |

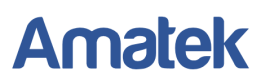

## Описание интерфейса

| Параметр                         | Описание                                 |
|----------------------------------|------------------------------------------|
| Port                             | Доступно несколько портов для настройки. |
| Transmitting &<br>Receiving Mode | Режим передачи / приема LLDP             |
| Selected TLV                     | Информация о выбранных TLV и VLAN        |

### Примечание:

Протокол LLDP может работать по 4 схемам:

- Transmit только передача сообщений LLDP;
- Receive только получение сообщений LLDP;
- Normal передача и получение сообщений LLDP;
- Disable ни отправлять, ни получать сообщения LLDP.
- 2. Выберите необходимый порт и нажмите «Edit». Задайте параметры. Далее нажмите «Apply», чтобы сохранить изменения.

#### Edit Port Setting

| Port            | GE1                                                                                           |                                                                                                    |        |
|-----------------|-----------------------------------------------------------------------------------------------|----------------------------------------------------------------------------------------------------|--------|
| Mode            | <ul> <li>Transmit</li> <li>Receive</li> <li>Normal</li> <li>Disable</li> </ul>                |                                                                                                    |        |
|                 | Available TLV                                                                                 | Selected TLV                                                                                        |        |
| Optional TLV    | Port Description<br>System Name<br>System Description<br>System Capabilities<br>802.3 MAC-PHY | Image: Second system         802.1 PVID           Image: Second system         Image: Second system | ^<br>~ |
|                 | Available VLAN                                                                                | Selected VLAN                                                                                       |        |
| 302.1 VLAN Name | VLAN 1                                                                                        |                                                                                                    | ^      |
|                 |                                                                                               | ~ 🔇                                                                                                 | $\sim$ |

#### Настройки интерфейса

| Параметр        | Описание                                             |
|-----------------|------------------------------------------------------|
| Port            | Доступно несколько портов для настройки.             |
| Mode            | Transmit - только передача сообщений LLDP;           |
|                 | Receive - только получение сообщений LLDP;           |
|                 | Normal - передача и получение сообщений LLDP;        |
|                 | Disable - ни отправлять, ни получать сообщения LLDP. |
| Optional TLV    | Выберите необходимую информацию TLV и VLAN           |
| 802.1 VLAN Name | Выберите необходимые VLAN                            |

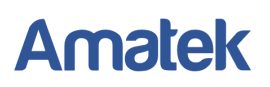

### 11.2.3 Neighbor Info (Информация о соседних устройствах)

Для просмотра информации о соседних сетевых устройствах перейдите «Discovery > LLDP > Neighbor Info» на панели навигации.

| Show | ving All $\lor$ e | ntries             | Showing 1 to 1 of | 1 entries       |         |       | Q_        | _  |          |     |
|------|-------------------|--------------------|-------------------|-----------------|---------|-------|-----------|----|----------|-----|
|      | Local Port        | Chassis ID Subtype | Chassis ID        | Port ID Subtype | Port ID | Sys   | stem Name | Ti | me to Li | ive |
|      | GE9               | MAC address        | 00:E0:41:00:00:02 | Local           | gi13    |       |           |    | 1        | 18  |
|      |                   |                    |                   |                 | F       | First | Previous  | 1  | Next     | Las |

# 11.3 SNMP Configuration (Настройки SNMP)

SNMP (Simple Network Management Protocol - простой протокол сетевого управления) — стандартный интернет-протокол для управления устройствами в IP-сетях на основе архитектур TCP/UDP. Протокол обычно используется в системах сетевого управления для контроля подключённых к сети устройств на предмет условий, которые требуют внимания администратора.

SNMP использует базы управляющей информации (MIB) для хранения доступных объектов в иерархическом или древовидном пространстве имен, которое содержит идентификаторы объектов (OID). OID идентифицирует информацию в иерархии MIB, которая может быть прочитана или установлена через SNMP.

### 11.3.1 View Configuration (Настройки View)

Для настройки View перейдите «Management > SNMP > View». Нажмите «Add» и задайте параметры. Далее нажмите «Apply», чтобы сохранить изменения.

| Showing All 🗸                                   | entries   | Showing  | 1 to 1 of 1 entries | (      | a 🗆      |   |       |      |
|-------------------------------------------------|-----------|----------|---------------------|--------|----------|---|-------|------|
| View OI                                         | D Subtree | Туре     |                     |        |          |   |       |      |
| all .1                                          |           | Included |                     |        |          | _ |       |      |
|                                                 |           |          | Fi                  | irst F | Provious | 1 | Novt  | Last |
| Add                                             | elete     |          |                     |        | Tevious  |   | INCAL | Lasi |
| Add                                             | elete     |          |                     |        | 1041043  |   | INCAL | Las  |
| Add                                             | elete     |          |                     |        | Tevious  |   | INCAL | Las  |
| Add C                                           | elete     |          |                     |        | Tevious  |   | INCAL |      |
| Add C                                           | elete     |          |                     |        |          |   | INCAL | Las  |
| Add C                                           | elete     |          |                     |        |          |   | INCAL |      |
| Add C<br>dd View<br>View                        | elete     |          |                     |        |          |   |       |      |
| Add C                                           |           |          |                     |        |          |   |       |      |
| Add C<br>dd View<br>View<br>OID Subtree         |           |          |                     |        |          |   |       |      |
| Add C<br>dd View<br>View<br>OID Subtree<br>Type | elete     |          |                     |        |          |   |       |      |

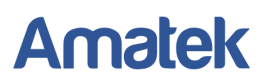

## Описание интерфейса

| Параметр    | Описание                                                             |
|-------------|----------------------------------------------------------------------|
| View        | Имя просмотра                                                        |
| OID Subtree | Поддерево идентификатора объектов OID                                |
| Туре        | Тип просмотра: "Included" (включенный) или "Excluded" (исключенный). |

# 11.3.2 Group Configuration (Настройки групп)

Для настройки Group перейдите «Management > SNMP > Group». Нажмите «Add» и задайте параметры. Далее нажмите «Apply», чтобы сохранить изменения.

| -                                     | • enuies                                                                                                    | 31104                                                                   |               | or or entitles | >      | Q        |   |      |     |
|---------------------------------------|----------------------------------------------------------------------------------------------------|-------------------------------------------------------------------------|---------------|----------------|--------|----------|---|------|-----|
| Group                                 | Version                                                                                                    | Security Leve                                                           | Boad          | View           | Notifi |          |   |      |     |
|                                       |                                                                                                    |                                                                         | 0 results for | und.           | Nouly  |          |   |      |     |
|                                       |                                                                                                    |                                                                         |               |                | First  | Previous | 1 | Next | Las |
| Configure SN                          | MP View to a                                                                                                    | issociate a non-                                                        | default view  | with a gro     | oup.   |          |   |      |     |
| Add                                   | Edit                                                                                                    | Dele                                                                    | ete           |                |        |          |   |      |     |
|                                       |                                                                                                    |                                                                         |               |                |        |          |   |      |     |
| Tour                                  |                                                                                                    |                                                                         |               |                |        |          |   |      |     |
| roup                                  |                                                                                                    |                                                                         |               |                |        |          |   |      |     |
|                                       |                                                                                                    |                                                                         |               |                |        |          |   |      |     |
|                                       |                                                                                                    |                                                                         |               |                |        |          |   |      |     |
| Grou                                  | ID QI                                                                                                    |                                                                         |               |                |        |          |   |      |     |
| Grou                                  |                                                                                                    | IPv1                                                                    |               |                |        |          |   |      |     |
| Grou<br>Versio                        | IP<br>SNM<br>SNM                                                                                                    | IPv1<br>IPv2                                                            |               |                |        |          |   |      |     |
| Grou<br>Versio                        | ip<br>SNM<br>SNM<br>SNM<br>SNM                                                                                                    | IPv1<br>IPv2<br>IPv3                                                    |               |                |        |          |   |      |     |
| Grou<br>Versio                        | ap<br>● SNM<br>○ SNM<br>○ SNM<br>○ SNM<br>● No S                                                                                                    | IPv1<br>IPv2<br>IPv3<br>Security                                        |               |                |        |          |   |      |     |
| Grou<br>Versid<br>Security Lev        | SNM     SNM     SNM     SNM     SNM     SNM     SNM     SNM     SNM     Auth                                                                                                    | IPv1<br>IPv2<br>IPv3<br>Security<br>entication                          |               |                |        |          |   |      |     |
| Grou<br>Versio<br>Security Lev        | SNM     SNM     SNM     SNM     SNM     SNM     SNM     SNM     Auth     Auth                                                                                                    | IPv1<br>IPv2<br>IPv3<br>Security<br>entication<br>entication and P      | rivacy        |                |        |          |   |      |     |
| Grou<br>Versio<br>Security Lev        | ap<br>SNM<br>SNM<br>SNM<br>No S<br>No S<br>Auth<br>Auth<br>Rea                                                                                                    | IPv1<br>IPv2<br>IPv3<br>Security<br>entication<br>entication and P<br>d | rivacy        |                |        |          |   |      |     |
| Grou<br>Versio<br>Security Lev        | all                                                                                                    | IPv1<br>IPv2<br>IPv3<br>Security<br>entication<br>entication and P<br>d | rivacy        |                |        |          |   |      |     |
| Grou<br>Versid<br>Security Lev        | ap<br>a) SNM<br>b) SNM<br>c) SNM<br>c | IPv1<br>IPv2<br>IPv3<br>Security<br>entication<br>entication and P<br>d | rivacy        |                |        |          |   |      |     |
| Grou<br>Versio<br>Security Lev<br>Vie | ap<br>an<br>an<br>an<br>an<br>an<br>an<br>an<br>an<br>an<br>an                                                                                                    | IPv1<br>IPv2<br>IPv3<br>Security<br>entication<br>entication and P<br>d | rivacy        |                |        |          |   |      |     |
| Grou<br>Versio<br>Security Lev<br>Vie | vp<br>● SNM<br>● SNM<br>● SNM<br>● SNM<br>● SNM<br>● No S<br>● Auth<br>● Auth<br>● Auth<br>■ Rea<br>all ■<br>Write<br>■                                                                                                    | IPv1<br>IPv2<br>IPv3<br>Security<br>entication<br>entication and P<br>d | rivacy        |                |        |          |   |      |     |
| Grou<br>Versio<br>Security Lev<br>Vie | w all v                                                                                                    | IPv1<br>IPv2<br>IPv3<br>Security<br>entication<br>entication and P<br>d | rivacy        |                |        |          |   |      |     |

## Описание интерфейса

| Параметр       | Описание                                                           |
|----------------|--------------------------------------------------------------------|
| Group          | Имя группы                                                         |
| Version        | Версия протокола SNMP: V1, V2, V3                                  |
| Security Level | Уровень безопасности: с авторизацией для версии SNMPv3             |
| View           | Тип View: "Read" (Чтение), "Write" (Запись), Notify (Уведомление). |

------

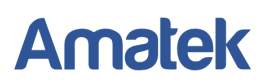

## 11.3.3 Community Configuration (Настройки сообществ)

Для настройки Community перейдите «Management > SNMP > Community». Нажмите «Add» и задайте параметры. Далее нажмите «Apply», чтобы сохранить изменения.

|                | Community Gro                                                                                                    | oup View Access                  |                   |                                                                                                    |
|----------------|----------------------------------------------------------------------------------------------------|----------------------------------|-------------------|----------------------------------------------------------------------------------------------------|
|                | public                                                                                                    | all Read-Only                    |                   |                                                                                                    |
| The a          | access right of a com                                                                                                    | munity is defined by a group und | er advanced mode. |                                                                                                    |
| Cont           | Igure SNMP Group to                                                                                                    | associate a group with a commi   | Jnity.            |                                                                                                    |
|                | Add Edit                                                                                                    | Delete                           |                   |                                                                                                    |
|                |                                                                                                    |                                  |                   |                                                                                                    |
|                |                                                                                                    |                                  |                   |                                                                                                    |
| munity         |                                                                                                    |                                  |                   |                                                                                                    |
|                |                                                                                                    |                                  |                   |                                                                                                    |
|                |                                                                                                    |                                  |                   |                                                                                                    |
| munity         |                                                                                                    |                                  |                   |                                                                                                    |
|                | THE OTHER PROPERTY.                                                                                                    |                                  |                   | and the second second s |
| - 1            | Basic     Basic     Control     Control     Contro     Control     Control     Control     Con |                                  |                   |                                                                                                    |
| IVDO .         | Advanced                                                                                                    |                                  |                   |                                                                                                    |
| Type           |                                                                                                    |                                  |                   | California (                                                                                                    |
| lype           |                                                                                                    |                                  |                   |                                                                                                    |
| View           | all 💌                                                                                                    |                                  |                   |                                                                                                    |
| View           | all                                                                                                    |                                  |                   |                                                                                                    |
| View<br>Access | all 💌                                                                                                    |                                  |                   |                                                                                                    |
| View<br>Access | all 💌<br><ul> <li>Read-Only</li> <li>Read-Write</li> </ul>                                                                                                    |                                  |                   |                                                                                                    |

### Описание интерфейса

| Параметр  | Описание                                                                  |
|-----------|---------------------------------------------------------------------------|
| Community | Название сообщества                                                       |
| Group     | Имя группы                                                                |
| View      | Имя View                                                                  |
| Access    | Тип доступа: "Read-Only" (Только чтение), "Read-Write"<br>(Чтение-Запись) |

#### Примечание:

Права доступа сообщества определяются группой в расширенном режиме. Настройте группу SNMP, чтобы связать группу с сообществом.

#### 11.3.4 User Configuration (Настройки пользователей SNMP)

Для настройки пользователей перейдите «Management > SNMP > User». Нажмите «Add» и задайте параметры. Далее нажмите «Apply», чтобы сохранить изменения.

| User Tabl    | е        |                   |                         |                |
|--------------|----------|-------------------|-------------------------|----------------|
| Showing All  | ✓ entrie | s                 |                         |                |
| User         | Group    | Security Level    | Authentication Method   | Privacy Method |
| Configure CN | MD Group | te esseciate en O | NMD(2 group with on CNM | Dugunar        |
| Add          |          | dit Del           | lete                    | rvo user.      |

#### Add User

| User           |                                                                                             |
|----------------|---------------------------------------------------------------------------------------------|
| Group          | d 💌                                                                                         |
| Security Level | <ul> <li>No Security</li> <li>Authentication</li> <li>Authentication and Privacy</li> </ul> |
| thentication   |                                                                                             |
| Method         | <ul> <li>None</li> <li>MD5</li> <li>SHA</li> </ul>                                          |
| Password       |                                                                                             |
| vacy           |                                                                                             |
| Method         | None     DES                                                                                |
| Password       |                                                                                             |

#### Описание интерфейса

| Параметр         | Описание                                               |
|------------------|--------------------------------------------------------|
| User             | Имя пользователя                                       |
| Group            | Выберите название группы                               |
| Security Level   | Уровень безопасности: с авторизацией для версии SNMPv3 |
| Authentication   | Метод авторизации. Password: задайте пароль.           |
| Privacy Password | Метод шифрования. Password: задайте пароль.            |

.....

# 11.3.5 Engine ID Configuration (Настройки Engine ID)

Для настройки перейдите «Management > SNMP > Engine ID». Задайте параметры локального Local и удаленного Remote Engine ID. Далее нажмите «Apply», чтобы сохранить изменения.

| Engine ID                      | User Defined                          |                              |                |  |
|--------------------------------|---------------------------------------|------------------------------|----------------|--|
|                                | 80006a92031c2                         | aa3000024 (10 - 64 Hexadecim | al Characters) |  |
|                                |                                       |                              |                |  |
| Apply                          |                                       |                              |                |  |
|                                |                                       |                              |                |  |
|                                |                                       |                              |                |  |
| moto Engin                     | ID Table                              |                              |                |  |
| mote Engine                    | e ID Table                            |                              |                |  |
|                                | e ID Table                            | Showing 0 to 0 of 0 entries  | •              |  |
| wing All • er                  | e ID Table                            | Showing 0 to 0 of 0 entries  | Q              |  |
| wing All • er                  | e ID Table<br>htries                  | Showing 0 to 0 of 0 entries  | Q              |  |
| wing All • er                  | e ID Table<br>htries<br>ess Engine IE | Showing 0 to 0 of 0 entries  | Q              |  |
| emote Engine<br>owing All • er | e ID Table<br>atries<br>ess Engine IE | Showing 0 to 0 of 0 entries  | Q              |  |

# 11.3.6 Trap Event Configuration (Настройки Trap событий)

Для настройки событий Trap перейдите «Management > SNMP > Trap Event». Отметьте необходимые Trap события. Далее нажмите «Apply», чтобы сохранить изменения.

Management >> SNMP >> Trap Event

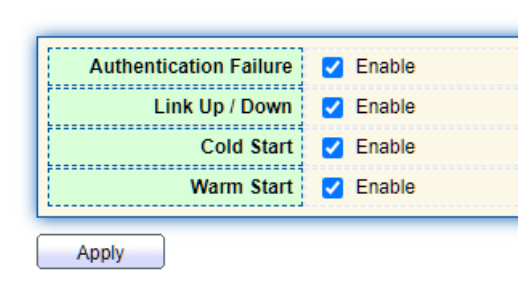

### Описание интерфейса

| Параметр        | Описание           |
|-----------------|--------------------|
| Authen. Failure | Ошибка авторизации |
| Link Up/Down    | Port link up/down  |
| Cold start      | «Холодный» запуск  |
| Warm start      | «Горячий» запуск   |

## 11.3.7 Notification Configuration (Настройки уведомлений)

Для настройки уведомлений перейдите «Management > SNMP > Notification». Нажмите «Add» и задайте параметры. Далее нажмите «Apply», чтобы сохранить изменения.

| Showing All                  | <ul> <li>✓ entries</li> </ul> |                            | Showing                                                    | 0 to 0 of 0 entries     |              | Q [              |                |
|------------------------------|-------------------------------|----------------------------|------------------------------------------------------------|-------------------------|--------------|------------------|----------------|
| Server                       | Address                       | Server Por                 | t Timeout                                                  | Retry Version           | Туре         | Community / User | Security Level |
|                              |                               |                            |                                                            | 0 results found.        |              |                  |                |
| For SNMPv1,2<br>For SNMPv3 N | Notification,                 | n, SNMP Con<br>SNMP User i | nmunity needs                                              | s to be defined.<br>ed. |              | First Previous   | Next La        |
| Add                          | Edi                           | t 🗌 🗌                      | Delete                                                     |                         |              |                  |                |
|                              |                               | (                          | Hostname                                                   |                         |              |                  |                |
|                              | Add                           | Iress Type (               | ) IPv4<br>) IPv6                                           |                         |              |                  |                |
|                              | Serve                         | er Address                 |                                                            |                         |              |                  |                |
|                              |                               | Version                    | <ul> <li>SNMPv1</li> <li>SNMPv2</li> <li>SNMPv3</li> </ul> |                         |              |                  |                |
|                              |                               | Туре                       | Trap<br>Inform                                             |                         |              |                  |                |
|                              | Commu                         | nity / User                | public 🗸                                                   |                         |              |                  |                |
|                              | Sec                           | urity Level                | No Security     Authenticatio     Authenticatio            | on<br>on and Privacy    |              |                  |                |
|                              | S                             | erver Port                 | Use Default                                                | (1 - 65535,             | default 162  | )                |                |
|                              |                               | Timeout                    | Use Default                                                | Sec (1 - 30             | 0, default 1 | 5)               |                |
|                              |                               | Г                          | Z Lise Default                                             |                         |              |                  |                |

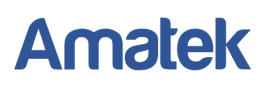

## Настройки интерфейса

| Параметр        | Описание                                                        |
|-----------------|-----------------------------------------------------------------|
| Address Type    | Тип адреса: «Имя хоста», «IPv4» или «IPv6»                      |
| Server Address  | Адрес сервера                                                   |
| Version         | Версия SNMP: v1, v2 или v3                                      |
| Туре            | Тип уведомления: «Trap» (Ловушка) или «Inform» (Информировать)  |
| Community/User  | Сообщество или имя пользователя                                 |
| Security Level  | Уровень безопасности: с авторизацией для версии SNMPv3          |
| Server port No. | Порта сервера по умолчанию 162, в диапазоне от 1 до 65535       |
| Timeout         | Период тайм-аута: в диапазоне 1 - 300с., по умолчанию 15 секунд |
| Retry           | Интервал повтора от 1 до 255 с, по умолчанию 3 с.               |

### Примечание:

Для уведомлений SNMPv1,2 необходимо определить сообщество SNMP. Для уведомления SNMPv3 необходимо создать пользователя SNMP.

# 11.4 RMON (Протокол RMON)

RMON (Remote Network MONitoring - дистанционный мониторинг сети) — протокол мониторинга компьютерных сетей, расширение SNM. В основе RMON, как и в основе SNMP, лежит сбор и анализ информации о характере данных, передаваемых по сети.

RMON включает в себя NMS (Станцию управления сетью) и Agent (Агент), работающий на различных сетевых устройствах. Агент RMON, работающий на сетевых мониторах или детекторах, будет отслеживать и подсчитывать информацию о потоке в сегменте сети, подключенном к порту.

## 11.4.1 Port Statistics (Статистика мониторинга портов)

Информация в Statistics Table (Таблица статистики) отражает статистику мониторинга каждого порта на коммутаторе, а именно информацию, накопленную с начала создания группы. Статистика включает количество сетевых конфликтов, сообщения об ошибках CRC, широковещательные/многоадресные сообщения, полученные байты и сообщения и т. д. С помощью функций статистики и управления RMON можно отслеживать использование портов и возникшие ошибки.

| Stati  | stics   | Table |                   |                |                     |                      |                      |                       |                      |                     |           |         |            |                       |                              |                               |                               |                                |                                   |
|--------|---------|-------|-------------------|----------------|---------------------|----------------------|----------------------|-----------------------|----------------------|---------------------|-----------|---------|------------|-----------------------|------------------------------|-------------------------------|-------------------------------|--------------------------------|-----------------------------------|
| Refres | sh Rate | 0 -   | sec               |                |                     |                      |                      |                       |                      |                     |           |         |            |                       |                              |                               |                               | c                              |                                   |
| -      | Entry   | Port  | Bytes<br>Received | Drop<br>Events | Packets<br>Received | Broadcast<br>Packets | Multicast<br>Packets | CRC & Align<br>Errors | Undersize<br>Packets | Oversize<br>Packets | Fragments | Jabbers | Collisions | Frames of<br>64 Bytes | Frames of<br>65 to 127 Bytes | Frames of<br>128 to 255 Bytes | Frames of<br>256 to 511 Bytes | Frames of<br>512 to 1023 Bytes | Frames Greater<br>than 1024 Bytes |
| 25     | 1       | GE1   | 0                 | 0              | 0                   | 0                    | 0                    | 0                     | 0                    | 0                   | 0         | 0       | 0          | 0                     | 0                            | 0                             | 0                             | 0                              | 0                                 |
| 23     | 2       | GE2   | 0                 | 0              | 0                   | 0                    | 0                    | 0                     | 0                    | 0                   | 0         | 0       | 0          | 0                     | 0                            | 0                             | 0                             | 0                              | 0                                 |
| 0      | 3       | GE3   | 0                 | 0              | 0                   | 0                    | 0                    | 0                     | 0                    | 0                   | 0         | 0       | 0          | 0                     | 0                            | 0                             | 0                             | 0                              | 0                                 |
| 83     | 4       | GE4   | 0                 | 0              | 0                   | 0                    | 0                    | 0                     | 0                    | 0                   | 0         | 0       | 0          | 0                     | 0                            | 0                             | 0                             | 0                              | 0                                 |
| 13     | 5       | GE5   | 0                 | 0              | 0                   | 0                    | 0                    | 0                     | 0                    | 0                   | 0         | 0       | 0          | 0                     | 0                            | 0                             | 0                             | 0                              | 0                                 |
| 211    | 6       | GF6   | 0                 | 0              | 0                   | 0                    | 0                    | 0                     | 0                    | 0                   | 0         | 0       | 0          | 0                     | 0                            | 0                             | 0                             | 0                              | 0                                 |

Для просмотра статистики перейдите «Management > RMON > Statistics».

При необходимости, нажмите "Clear" (Очистить) или "Refresh" (Обновить) статистику выбранного порта. Нажмите «View» (Посмотреть) для просмотра подробной статистики выбранного порта.

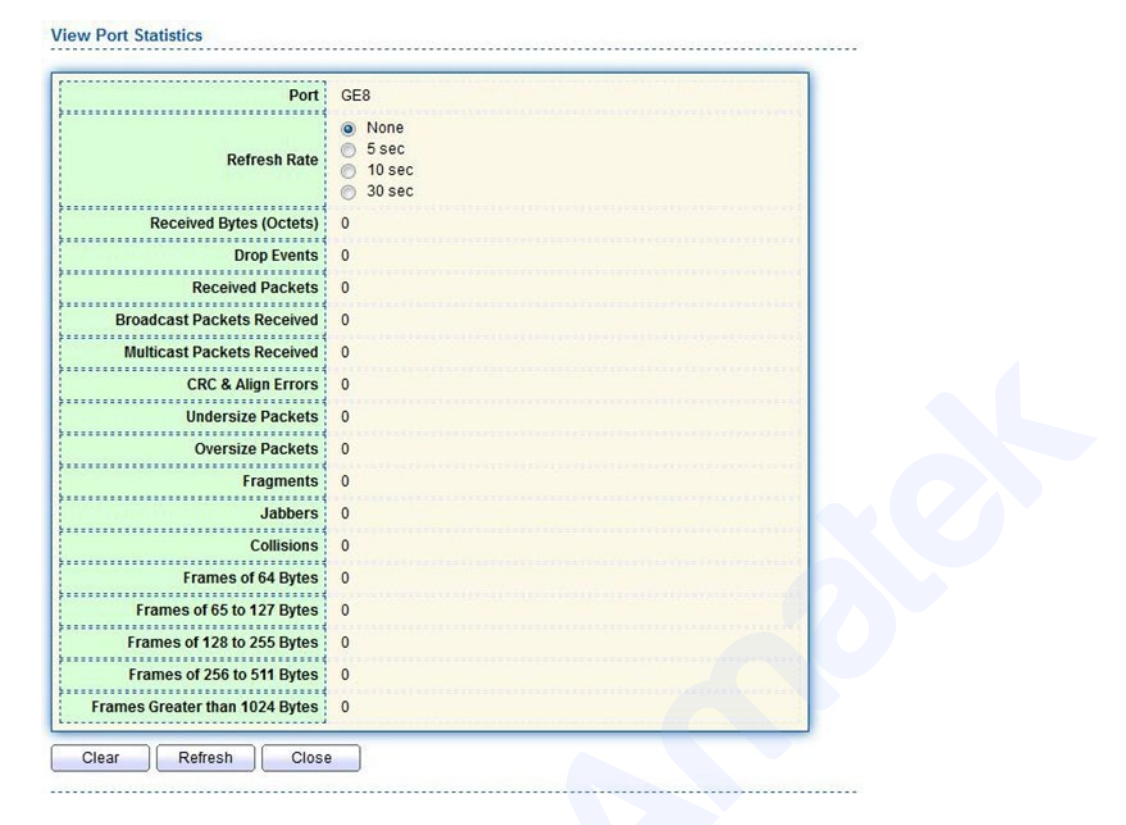

## 11.4.2 History Configuration (Настройки сохранения данных)

После настройки группы истории RMON коммутаторы будут периодически собирать и временно сохранять сетевую статистику для простоты обработки, предоставляя history (сохраненные) данные о потоках сегментов сети, пакетах ошибок, широковещательных пакетах, использовании пропускной способности и другую статистику. Управление history (сохраненными) данными можно использовать для настройки устройств с точки зрения сбора данных, включая периодический сбор и обслуживание данных указанных портов.

Для настройки сохранения данных перейдите «Management > RMON > History». Нажмите «Add» и задайте параметры. Далее нажмите «Apply», чтобы сохранить изменения.

| Entry | Port | Interval | Owner | Sam     | ple     |  |
|-------|------|----------|-------|---------|---------|--|
|       |      |          |       | Maximum | Current |  |
| 1     | GE1  | 1800     |       | 50      | 50      |  |

## Примечание:

Чтобы конфигурация RMON была эффективной, служба SNMP должна быть включена.

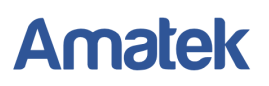

| Entry      | 1     |                          |
|------------|-------|--------------------------|
| Port       | GE1 💌 |                          |
| Max Sample | 50    | (1 - 50, default 50)     |
| Interval   | 1800  | (1 - 3600, default 1800) |
| Owner      |       |                          |

#### Настройки интерфейса

| Параметр   | Описание                                                                 |
|------------|--------------------------------------------------------------------------|
| Entry      | Порядковый номер группы                                                  |
| Port       | Порт для подсчета статистики                                             |
| Max Sample | Максимальное количество выборок в диапазоне от 0 до 50, по умолчанию 50. |
| Interval   | Интервал выборки от 1 до 3600с. По умолчанию 1800 секунд                 |
| Owner      | Владелец                                                                 |

#### 11.4.3 Event Configuration (Настройки групп событий)

Определяя номер события и способ обработки, группа событий в основном предназначена для событий, инициированных элементами конфигурации группы тревог и элементами конфигурации расширенной группы тревог. Имеется несколько вариантов уведомлений: запись в лог-таблицу; передача сообщения Trap в NMS; запись журнала и передача сообщения Trap; Don't care (не уведомлять).

Для настройки групп событий перейдите «Management > RMON > Event». Нажмите «Add» и задайте параметры. Далее нажмите «Apply», чтобы сохранить изменения.

| Entry       | Community          | Description | Notification | Time      | Owner  |       |          |   |      |     |
|-------------|--------------------|-------------|--------------|-----------|--------|-------|----------|---|------|-----|
|             |                    |             | 0 results    | s found.  |        |       |          |   |      |     |
|             |                    |             |              |           |        | First | Previous | 1 | Next | Las |
| he SNMP ser | rvice is currently | / disabled. |              | unt has a | nabled |       |          |   |      |     |

#### Примечание:

Чтобы конфигурация RMON была эффективной, служба SNMP должна быть включена.

## Add Event

| Entry        | 1                                                                                     |  |
|--------------|---------------------------------------------------------------------------------------|--|
| Notification | <ul> <li>None</li> <li>Event Log</li> <li>Trap</li> <li>Event Log and Trap</li> </ul> |  |
| Community    | Default Community                                                                     |  |
| Description  | Default Description                                                                   |  |
| Owner        |                                                                                       |  |

| Параметр     | Описание                                                                                                    |  |  |  |  |  |  |
|--------------|----------------------------------------------------------------------------------------------------|--|--|--|--|--|--|
| Entry        | Порядковый номер группы событий                                                                                                    |  |  |  |  |  |  |
| Community    | Сообщество                                                                                                    |  |  |  |  |  |  |
| Description  | Описание                                                                                                    |  |  |  |  |  |  |
| Notification | Уведомление: None (не уведомлять), Event Log (запись в журнал событий); Тгар (передача сообщения Тгар в NMS); запись журнала и передача сообщения Тгар; |  |  |  |  |  |  |
| Time         | Время                                                                                                    |  |  |  |  |  |  |
| Owner        | Владелец                                                                                                    |  |  |  |  |  |  |

#### Настройки интерфейса

#### 11.4.4 Alarm Configuration (Настройки групп тревог)

Управление тревожными сигналами RMON отслеживает определенные переменные аварийных сигналов, например, статистику портов. Тревожное событие возникает, когда значение контролируемых данных превышает определенный порог в соответствующем направлении, которое будет обрабатываться в соответствии с предписанным режимом обработки. Определение события реализовано в группе событий. Система будет действовать следующим образом после того, как пользователь определит запись тревоги: Переменная тревоги, определяемая временем выборки, должна быть определена, и значение должно быть сравнено с порогом. Для более высокого порога будет инициировано соответствующее событие.

Для настройки групп тревог перейдите «Management > RMON > Alarm». Нажмите «Add» и задайте параметры. Далее нажмите «Apply», чтобы сохранить изменения.

| Show         | ing All            | ∨ ent                 | ries                                       |                              |             | Showing 1  | to 1 of 1 e | ntries  |           |                     |                        | Q T     |      |      |      |
|--------------|--------------------|-----------------------|--------------------------------------------|------------------------------|-------------|------------|-------------|---------|-----------|---------------------|------------------------|---------|------|------|------|
| _            |                    | Deat                  | ort Counter<br>Name V                      | er                           | Sampling    | Interval   | Owner T     | Trigger | Rising    |                     | Falling                |         |      |      |      |
|              | Entry              | Ροπ                   |                                            | Value                        |             |            |             |         | Threshold | Event               | Thresh                 | old     | E    | vent |      |
|              | 1                  | GE1                   | DropEvents                                 | 0                            | Absolute    | 100        |             | Rising  | 100       | Default Description | 20 Default Description |         |      |      | on   |
| ie S<br>or R | NMP sei<br>MON cor | rvice is<br>nfigurati | currently disab<br>on to be effect<br>Edit | led.<br>ive, the S<br>Delete | NMP service | must be er | nabled.     |         |           |                     | First                  | Previou | us 1 | Next | Last |
## Примечание:

Чтобы конфигурация RMON была эффективной, служба SNMP должна быть включена.

| Entry     | 1                                                                       |                                   |  |
|-----------|-------------------------------------------------------------------------|-----------------------------------|--|
| Port      | GE1 🗸                                                                   |                                   |  |
| Counter   | Drop Events                                                             | ~                                 |  |
| Sampling  | <ul><li>Absolute</li><li>Delta</li></ul>                                |                                   |  |
| Interval  | 100                                                                     | Sec (1 - 2147483647, default 100) |  |
| Owner     |                                                                         |                                   |  |
| Trigger   | <ul> <li>Rising</li> <li>Falling</li> <li>Rising and Falling</li> </ul> |                                   |  |
| ing       |                                                                         |                                   |  |
| Threshold | 100                                                                     | (0 - 2147483647, default 100)     |  |
| Event     | 1 - Default Description V                                               | ]                                 |  |
| ing       |                                                                         |                                   |  |
| Threshold | 20                                                                      | (0 - 2147483647, default 20)      |  |
|           |                                                                         |                                   |  |

### Настройки интерфейса

| Параметр            | Описание                                                                                      |
|---------------------|-----------------------------------------------------------------------------------------------|
| Entry               | Порядковый номер группы тревог                                                                |
| Port                | Порт для подсчета статистики тревог                                                           |
| Counter             | Типы параметров тревог                                                                        |
| Interval            | Интервал выборки в диапазоне от 1 до 2147483647, по умолчанию100                              |
| Sampling            | Типы выборки: Absolute (Абсолютный) и Delta (Дельта)                                          |
| Owner               | Владелец                                                                                      |
| Threshold (Rising)  | Порог превышения находится в диапазоне от 0 до 2147483647                                     |
| Event (Rising)      | Индекс группы событий. Соответствующее событие будет<br>активировано при срабатывании тревоги |
| Threshold (Falling) | Порог снижения находится в диапазоне от 0 до 21474836475                                      |
| Event (Falling)     | Индекс группы событий. Соответствующее событие будет<br>активировано при срабатывании тревоги |

# 11.5 DNS Configuration (Настройки DNS)

DNS (Domain Name System «система доменных имён») - представляет собой распределенную базу данных, которая взаимно сопоставляет доменные имена и IP-адреса. Чаще всего используется для получения IP-адреса по имени хоста (компьютера или сетевого устройства).

Для настройки протокола DNS перейдите «Network > DNS». Нажмите «Add» и задайте параметры. Далее нажмите «Apply», чтобы сохранить изменения.

## **DNS Configuration**

| DNS Status       | <ul><li>Disable</li><li>Enable</li></ul> |                                    |  |
|------------------|------------------------------------------|------------------------------------|--|
| DNS Default Name | 114.114.114.114                          | (1 to 255 alphanumeric characters) |  |
| Apply            |                                          |                                    |  |

### Описание интерфейса

| Параметр         | Описание                     |
|------------------|------------------------------|
| DNS Status       | Включение DNS                |
| DNS Default Name | Введите DNS-имя по умолчанию |

## 11.6 System Time (Настройки системного времени)

Данный раздел меню используется для настройки системного времени и выбора источника точного времени (SNTP), перехода на летнее время и т. д.

Для настройки протокола DNS перейдите «Network > System Time». Задайте параметры. Далее нажмите «Apply», чтобы сохранить изменения.

| Source            | <ul> <li>SNTP</li> <li>From Computer</li> <li>Manual Time</li> </ul>                              |                             |       |  |  |
|-------------------|---------------------------------------------------------------------------------------------------|-----------------------------|-------|--|--|
| Time Zone         | UTC +8:00 V                                                                                       |                             |       |  |  |
| NTP               | 4                                                                                                 |                             |       |  |  |
| Address Type      | <ul> <li>Hostname</li> <li>IPv4</li> </ul>                                                        |                             |       |  |  |
| Server Address    |                                                                                                   | Ī                           |       |  |  |
| Server Port       | 123                                                                                               | (1 - 65535, default 123)    |       |  |  |
| lanual Time       |                                                                                                   |                             |       |  |  |
| Date              | 2020-01-01                                                                                        | YYYY-MM-DD                  |       |  |  |
| Time              | 08:50:59 HH:MM:SS                                                                                 |                             |       |  |  |
| ······            |                                                                                                   |                             |       |  |  |
| aylight Saving Ti | me                                                                                                |                             |       |  |  |
| Туре              | <ul> <li>None</li> <li>Recurring</li> <li>Non-recurring</li> <li>USA</li> <li>European</li> </ul> |                             |       |  |  |
| Offset            | 60                                                                                                | Min (1 - 1440, default 60)  |       |  |  |
| <b>.</b>          | From: Day Sun V                                                                                   | Veek First Time             |       |  |  |
| Recurring         | To: Day Sun 🔻 V                                                                                   | Veek First  Month Jan  Time |       |  |  |
|                   | From:                                                                                             | YYYY-MM-DD                  | HH:MM |  |  |
| Non-recurring     | То:                                                                                               | YYYY-MM-DD                  | HH:MM |  |  |
|                   |                                                                                                   |                             |       |  |  |
| perational Status |                                                                                                   |                             |       |  |  |

Подробная информация: <u>www.amatek.su</u> Служба поддержки: <u>info@amatek.su</u> Тел: **8-800-707-10-40** (звонок по России бесплатный)

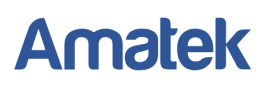

| Параметр        | Описание                                                                                |
|-----------------|-----------------------------------------------------------------------------------------|
| Time Source     | Выберите источник времени: SNTP, ПК или в ручном режиме                                 |
| Time Zone       | Часовой пояс                                                                            |
| Address Type    | Имя хоста или адрес IPv4 (с источником времени, заданным SNTP)                          |
| Server Address  | Адрес сервера SNTP                                                                      |
| Server Port No. | Номер порта сервера                                                                     |
| Date            | Дате: гггг/мм/дд (при установке в ручном режиме)                                        |
| Time            | Время: час/мин/сек (при установке в ручном режиме)                                      |
| Туре            | Типы перехода на летнее время: «Нет», «циклический», «нециклический», «США» и «Европа». |
| Offset          | Компенсированное время перехода на летнее время                                         |
| Recurring       | Настроить циклический режим летнего времени                                             |
| Non- Recurring  | Настроить нециклический режим летнего времени                                           |

# 12. DHCP (Настройки DHCP)

DHCP (Dynamic Host Configuration Protocol — протокол динамической настройки узла) прикладной протокол, позволяющий сетевым устройствам автоматически получать IP-адрес и другие параметры, необходимые для работы в сети TCP/IP. Данный протокол работает по модели «клиент-сервер». Для автоматической конфигурации компьютер-клиент на этапе конфигурации сетевого устройства обращается к так называемому серверу DHCP и получает от него нужные параметры. Сетевой администратор может задать диапазон адресов, распределяемых сервером среди компьютеров. Это позволяет избежать ручной настройки компьютеров сети и уменьшает количество ошибок.

Типичное применение DHCP обычно включает DHCP сервер и несколько клиентов (например, ПК и ноутбук), как показано на рисунке ниже:

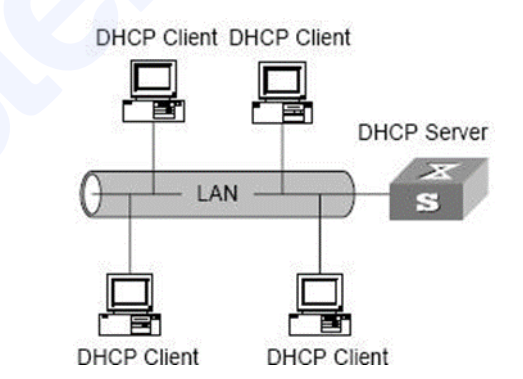

# 12.1 DHCP global configuration (Глобальные настройки DHCP)

1. Для настройки протокола DHCP перейдите «DHCP > Property». Задайте параметры. Далее нажмите «Apply», чтобы сохранить изменения.

| State 🗌 Enable                |  |
|-------------------------------|--|
| Static Binding First 🗌 Enable |  |
| Apply                         |  |

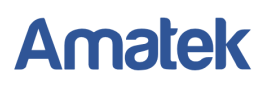

2. Выберите необходимый порт и нажмите «Edit». Включите DHCP для данного порта. Далее нажмите «Apply», чтобы сохранить изменения.

| E        | Entry | Port | State    |      |      |       |
|----------|-------|------|----------|------|------|-------|
| <b>V</b> | 1     | GE1  | Disabled |      |      |       |
|          | 2     | GE2  | Disabled |      |      | -     |
|          | 3     | GE3  | Disabled |      |      |       |
| Settin   | g     |      |          |      |      |       |
|          |       |      |          | <br> | <br> |       |
|          | - 4   |      |          | <br> | <br> | 17777 |

#### Примечание:

При включении режим DHCP-сервера, необходимо включить эту функцию для порта.

## 12.2 IP Pool Setting (Настройка пула IP-адресов)

Для настройки пула IP-адресов перейдите «DHCP > IP Pool Setting». Нажмите «Add» и задайте параметры. Далее нажмите «Apply», чтобы сохранить изменения.

| Pool Section Start Addres | on Gess End Address | ateway | Mask      | DNS Primary Server  | DNS Second Server | Lease time |      |
|---------------------------|---------------------|--------|-----------|---------------------|-------------------|------------|------|
|                           |                     |        | 0 results | found.              |                   |            |      |
| Add Edit                  | Delete              |        |           |                     | First             | Previous 1 | Next |
|                           |                     |        |           |                     |                   |            |      |
| Pool Table                |                     |        |           |                     |                   |            |      |
|                           |                     |        |           | *******             |                   |            |      |
| Pool                      |                     |        | (1        | to 32 alphanumer    | ic characters)    |            |      |
| Gatoway                   | 5                   | 010101 | -         |                     |                   |            |      |
| Galeway                   |                     |        |           |                     |                   |            |      |
| Mask                      |                     |        |           |                     |                   |            |      |
|                           | Oration             | -      |           | Change and a second |                   |            |      |
|                           | Section             | 1      |           | •                   |                   |            |      |
| IP Address Section        | Start Address       |        |           |                     |                   |            |      |
|                           | End Address         |        |           |                     |                   |            |      |
|                           |                     | 1      |           |                     |                   |            |      |
| DNS Primary Server        | Enable              |        |           |                     |                   |            |      |
| DNS Second Server         | Enable              |        |           |                     |                   |            | 1116 |
| Divs Second Server        | Enable              |        |           |                     |                   |            |      |
|                           | C Devi              | 00 -   | Hou       | Minute              |                   |            |      |

| Параметр           | Описание                                                           |
|--------------------|--------------------------------------------------------------------|
| Pool               | Название пула IP-адресов                                           |
| Gateway            | Шлюз                                                               |
| Mask               | Маска                                                              |
| IP Address Section | Раздел IP-адреса (до 8 разделов): начальный адрес и конечный адрес |
| DNS Primary Server | Основной DNS-сервер                                                |
| DNS Second Server  | Дополнительный DNS-сервер                                          |
| Lease time         | Время аренды                                                       |

#### Примечание:

Начальный адрес и конечный адрес не могут содержать адрес шлюза.

## 12.2 Address Group Setting (Настройка VLAN IF Address Group)

1. Для настройки групп VLAN IF адресов перейдите «DHCP > VLAN IF Address Group Setting». Нажмите «Add», что настроить чтобы настроить группу DHCP серверов. Нажмите «Apply», чтобы сохранить изменения.

| _ |
|---|
|   |
|   |
|   |
|   |
|   |
|   |

2. Далее выберите интерфейс и группу DHCP серверов. Нажмите «Apply», чтобы сохранить изменения.

| Vlan Interface Add | ress Pool Table |
|--------------------|-----------------|
| Interface          | MGMT VLAN 🗸     |
| DHCP Server Group  | <b>~</b>        |
| Apply              |                 |

## 12.3 Client List (Информация о списке DHCP клиентов)

Для просмотра списка DHCP клиентов перейдите «DHCP > Client List». Нажмите «Refresh» для обновления информации.

| wing All  entries | Showing      | g 0 to 0 of | 0 entries |       | Q        |   |      |     |
|-------------------|--------------|-------------|-----------|-------|----------|---|------|-----|
| MAC Address Table | IPv4 Address | VLAN        | Hostname  |       |          |   |      |     |
|                   |              | 0 results   | found.    |       |          |   |      |     |
|                   |              |             |           | First | Previous | 1 | Next | Las |

# 12.3 Client Static Binding Table (Таблица статической привязки)

Для статической привязки DHCP клиентов перейдите «DHCP > Client Static Binding Table». Нажмите «Add» и задайте параметры. Далее нажмите «Apply», чтобы сохранить изменения.

| Showing All 🗸 er                    | ntries   |            |        |          |         |
|-------------------------------------|----------|------------|--------|----------|---------|
| MAC Addres                          | ss Table | IPv4 Addre | ss VL/ | N User N | lame    |
|                                     |          |            |        |          |         |
| Add                                 | Delete   |            |        |          |         |
| Auu                                 | Delete   |            |        |          |         |
| Auu                                 | Delete   |            |        |          |         |
| ic Binding Table                    | Add      |            |        |          |         |
| ic Binding Table                    | Add      |            |        |          |         |
| ic Binding Table                    | Add      |            |        |          |         |
| MAC Address                         | Add      |            |        |          | 4094)   |
| MAC Address                         | Add      |            |        | (1-      | · 4094) |
| MAC Address<br>VLAN<br>IPv4 Address | Add      |            |        | (1 -     | · 4094) |

# 12.4 DHCP Snooping Configuration (Настройки DHCP Snooping)

DHCP snooping — функция коммутатора, предназначенная для защиты от атак с использованием протокола DHCP. Например, атаки с подменой DHCP-сервера в сети или атаки DHCP starvation, которая заставляет DHCP-сервер выдать все существующие на сервере адреса злоумышленнику.

Коммутатор может отслеживать сообщения DHCP и записывать IP-адрес пользователя с помощью DHCP Snooping на канальном уровне. Чтобы гарантировать, что пользователи получают IP-адреса через легальный DHCP-сервер, механизм безопасности DHCP Snooping делит порты на Trust Port (доверенные порты) и Untrust Port (ненадежные порты).

Trust порт прямо или косвенно подключается к легальному DHCP-серверу. Он перенаправляет полученные DHCP-сообщения, чтобы обеспечить правильный IP-адрес для DHCP-клиента. При атаке с подменой DHCP-сервера Untrust порты подключаются к нелегальному DHCP-серверу. Сообщения DHCPACK и DHCPOFFER, полученные от DHCP-сервера через Untrust порт, будут отбрасываться во избежание неправильных IP-адресов.

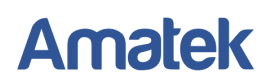

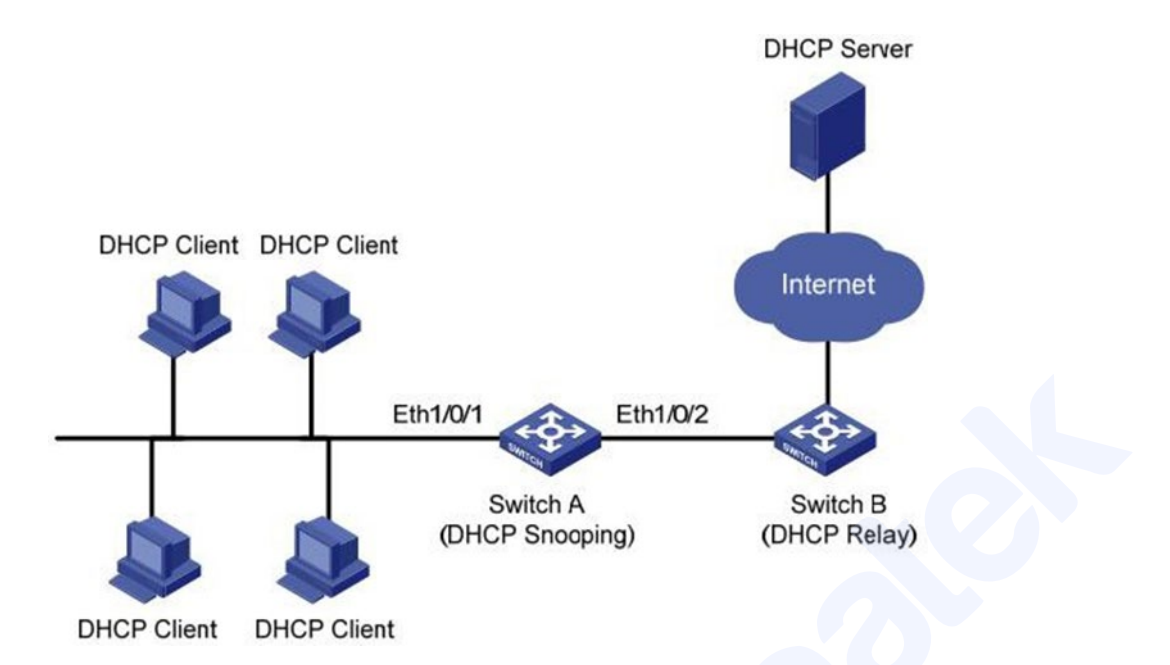

Для получения IP-адреса и MAC-адреса пользователя с DHCP-сервера используются следующие методы:

- Отслеживание сообщения DHCPREQUEST
- Отслеживание сообщения DHCPACK

#### 12.4.1 DHCP Snooping Global Configuration (Основные настройки)

1. Для настройки глобальных параметров DHCP Snooping перейдите «Security > DHCP Snooping > Property». Включите функцию, выберите необходимые VLAN. Нажмите «Apply», чтобы сохранить изменения.

|      | Available VLAN               | Selected VLAN |  |
|------|------------------------------|---------------|--|
| /LAN | VLAN 1<br>VLAN 10<br>VLAN 20 |               |  |
|      |                              | ~             |  |

2. Далее отметьте необходимый порт и нажмите «Edit». Задайте параметры порта. Нажмите «Apply», чтобы сохранить изменения.

| Q     |                           |                                                                                                    |                                                         |                                                                      |                                                                                                    |  |
|-------|---------------------------|----------------------------------------------------------------------------------------------------|---------------------------------------------------------|----------------------------------------------------------------------|----------------------------------------------------------------------------------------------------|--|
| Entry | Port                      | Trust                                                                                                    | Verify Chaddr                                           | Rate Limit                                                           |                                                                                                    |  |
| 1     | GE1                       | Enabled                                                                                                    | Enabled                                                 | 100                                                                  |                                                                                                    |  |
| 2     | GE2                       | Enabled                                                                                                    | Enabled                                                 | 100                                                                  |                                                                                                    |  |
| 3     | GE3                       | Disabled                                                                                                    | Disabled                                                | Unlimited                                                            |                                                                                                    |  |
| 4     | GE4                       | Disabled                                                                                                    | Disabled                                                | Unlimited                                                            |                                                                                                    |  |
|       | Entry<br>1<br>2<br>3<br>4 | Entry         Port           1         GE1           2         GE2           3         GE3           4         GE4 | PortTrust1GE1Enabled2GE2Enabled3GE3Disabled4GE4Disabled | PortTrustVerify Chaddr1GE1Enabled2GE2Enabled3GE3Disabled4GE4Disabled | PortTrustVerify ChaddrRate Limit1GE1EnabledEnabled1002GE2EnabledEnabled1003GE3DisabledDisabledUnlimited4GE4DisabledDisabledUnlimited |  |

#### Edit Port Setting

| Port          | GE1-GE2 |                                          |
|---------------|---------|------------------------------------------|
| Trust         | Enable  |                                          |
| Verify Chaddr | Enable  |                                          |
| Rate Limit    | 0       | pps (1 - 300, default 0), 0 is Unlimited |

#### Настройки интерфейса

| Параметр      | Описание                                                       |
|---------------|----------------------------------------------------------------|
| State         | Включить DHCP Snooping                                         |
| VLAN          | Номер действующей VLAN DHCP Snooping                           |
| Port          | Номер порта DHCP Snooping                                      |
| Trust         | Назначение порта Trust (доверенным) портом                     |
| Verify Chaddr | Включение проверки непротиворечивости клиентских адресов       |
| Rate Limit    | Ограничение скорости порта от 1 до 300pps, 0 – без ограничения |

#### 12.4.2 IPMV Static Binding (Статическая привязка IPMV)

В DHCP сети пользователи, получающие статические IP-адреса, могут атаковать сеть, имитируя DHCP сервер, создавая сообщение запроса DHCP и т.п. Легальные пользователи DHCP могут пострадать от атаки с подменой DHCP-сервера.

Включение статических записей на основе привязки IPMV (IP адрес-MAC адрес-Порт - VLAN) или IPV (IP адрес-Порт-VLAN), сгенерированного таблицей привязки DHCP Snooping, может предотвратить такие атаки. Через порт могут проходить только сообщения, соответствующие исходному MAC-адресу и статическим MAC-адресам. Таким образом, для пользователей, не использующих DHCP, могут передаваться только сообщения статических записей MAC, настроенных администраторами вручную, а остальные будут отбрасываться.

Для настройки IPMV Static Binding перейдите «Security > IP Source Guard > IMPV Binding». Нажмите «Add» и задайте параметры. Далее нажмите «Apply», чтобы сохранить изменения.

| howing All V | entries                                                     | Showing 1 to                              | o 1 of 1 entries     |                | Q      |        |          |    |
|--------------|-------------------------------------------------------------|-------------------------------------------|----------------------|----------------|--------|--------|----------|----|
| Port VLA     | N MAC Addre                                                 | ss IP                                     | Address              | Binding        |        | Туре   | Lease Ti | me |
| GE1          | 1 00:00:11:11:2                                             | 2:22 192.168.1.12                         | 23 / 255.255.255.255 | IP-MAC-Port-VI | LAN S  | Static | N/A      |    |
|              | E-104                                                       | Delete                                    |                      | 1 11 31        | I ICAN | Jus    |          |    |
| Ααα          | Add IP-MAC-Port-V                                           | LAN Binding                               |                      |                |        |        |          |    |
| Ααα          | Add IP-MAC-Port-V                                           | LAN Binding                               | (1 - 4094)           |                |        |        |          |    |
| Ααα          | Add IP-MAC-Port-V Port VLAN Binding                         | GE1 V<br>IP-MAC-Port-VLAN<br>IP-Port-VLAN | (1 - 4094)           |                |        |        |          |    |
| Add          | Add IP-MAC-Port-V<br>Port<br>VLAN<br>Binding<br>MAC Address | GE1 V<br>IP-MAC-Port-VLAN<br>IP-Port-VLAN | (1 - 4094)           |                |        |        |          | La |

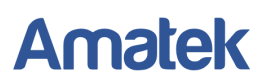

| Параметр    | Описание                              |
|-------------|---------------------------------------|
| Port        | Номер порта группы привязки           |
| VLAN        | Привязка идентификатора VLAN          |
| Binding     | Выберите тип привязки из IPMV или IPV |
| MAC Address | Привязка МАС-адреса                   |
| IP Address  | Привязка IP-адреса                    |

### 12.4.3 DHCP Option82 Configuration (Настройка Option82)

Функция Option 82 служит для ретрансляции DHCP-сервера. Option 82 - это параметр информации агента ретрансляции в сообщениях DHCP, который записывает местоположение DHCP-клиента. Когда ретранслятор relay DHCP (или устройство DHCP Snooping) получает сообщение запроса, отправленное от DHCP-клиента на DHCP-сервер, администраторы могут добавить Option 82 для определения местонахождения DHCP-клиента и контроля безопасности. Создаются более гибкие подходы к распределению адресов серверами, поддерживающими Опцию 82, в соответствии с политиками распределения IP-адресов и других параметров. Благодаря ретранслятору DHCP клиент и сервер могут общаться, находясь в разных подсетях.

Для настройки параметров DHCP Option 82 перейдите «Security > DHCP Snooping > Option82 Property». Выберите необходимые порты и нажмите «Edit». Задайте параметры. Далее нажмите «Apply», чтобы сохранить изменения.

| B              | User Defined |  |
|----------------|--------------|--|
| Remote ID      | ааааа        |  |
|                |              |  |
| Operational St | tatus        |  |

#### Port Setting Table

|         | Entry | Port | State    | Allow Untrust |
|---------|-------|------|----------|---------------|
| <b></b> | 1     | GE1  | Disabled | Drop          |
|         | 2     | GE2  | Disabled | Drop          |
|         | 3     | GE3  | Disabled | Drop          |
|         | 4     | GE4  | Disabled | Drop          |

#### Edit Port Setting

| Port          | GE1-GE2                                                 |
|---------------|---------------------------------------------------------|
| State         | Enable                                                  |
| Allow Untrust | <ul> <li>Keep</li> <li>Drop</li> <li>Replace</li> </ul> |
| Apply         | lose                                                    |

Подробная информация: <u>www.amatek.su</u> Служба поддержки: <u>info@amatek.su</u> Тел: **8-800-707-10-40** (звонок по России бесплатный)

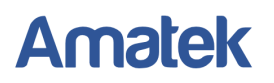

| Параметр      | Описание                                                                                                    |
|---------------|----------------------------------------------------------------------------------------------------|
| Remote ID     | Заполните поле Remote ID (например, «aaaaa»)                                                                                                    |
| Port          | Номер порта для включения Option 82                                                                                                    |
| Allow Untrust | Untrust Port обрабатывает сообщения с включенной Option 82:<br>Кеер - оставить опцию 82 в сообщении без изменений и переслать;<br>Drop - удалить сообщение;<br>Replace - заменить и переслать поле Option 82 в сообщении в<br>соответствии с конфигурацией Circuit ID. |

### Примечания:

- 1. Option 82 независимо настраивает подпараметры Circuit ID или Remote ID. Их можно настроить индивидуально или одновременно в произвольном порядке.
- 2. Параметр DHCP Option 82 должен быть настроен, иначе сообщения DHCP, отправляемые на DHCP-сервер, не будут содержать параметр Option 82.
- 3. При получении ответного сообщения DHCP от DHCP-сервера сообщение, содержащее параметр Option 82, будет переадресовано после удаления поля или перенаправлено напрямую, если сообщение не содержит Option 82.

## 12.4.4 Пример настройки DHCP Option82

Как показано ниже, порт коммутатора GE1/5 подключен к DHCP-серверу, а порты GE1/1, GE1/2 и GE1/3 подключены к DHCP-клиентам A, B и C соответственно.

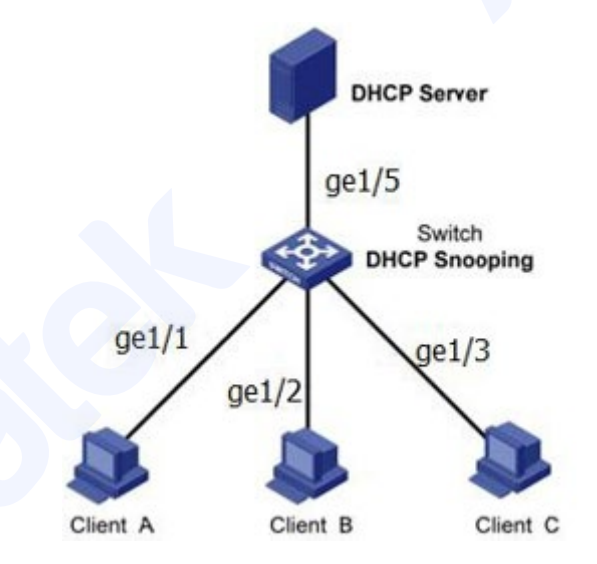

1. Включите DHCP Snooping на коммутаторе. Нажмите «Security > DHCP Snooping > Property» в дереве навигации, чтобы включить функцию следующим образом:

|      | Available VLAN | Selected VL                  | AN |  |
|------|----------------|------------------------------|----|--|
| /LAN |                | VLAN 1<br>VLAN 10<br>VLAN 20 |    |  |
|      |                | _                            | ~  |  |

Подробная информация: <u>www.amatek.su</u> Служба поддержки: <u>info@amatek.su</u> Тел: **8-800-707-10-40** (звонок по России бесплатный)

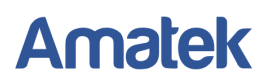

2. Установите GE1-5 в качестве доверенного порта DHCP Snooping: выберите порт 5, нажмите «Edit» и заполните соответствующие параметры следующим образом: Port Setting Table

|       |      |          |               |            | Q |
|-------|------|----------|---------------|------------|---|
| Entry | Port | Trust    | Verify Chaddr | Rate Limit |   |
| 1     | GE1  | Disabled | Disabled      | Unlimited  |   |
| 2     | GE2  | Disabled | Disabled      | Unlimited  |   |
| 3     | GE3  | Disabled | Disabled      | Unlimited  |   |
| 4     | GE4  | Disabled | Disabled      | Unlimited  |   |
| 5     | GE5  | Enabled  | Disabled      | Unlimited  |   |
| 6     | GE6  | Disabled | Disabled      | Unlimited  |   |

 Настройте порт GE1/3 таким образом, чтобы определяемый пользователем remote ID можно было установить с помощью Option 82. Перейдите «Security > DHCP Snooping > Option82 Property» и настройте порт GE1/3. Далее нажмите «Apply», чтобы сохранить изменения.

| R          | emote I                        | D                                       | aaaa                                                             | led                                                      |   |
|------------|--------------------------------|-----------------------------------------|------------------------------------------------------------------|----------------------------------------------------------|---|
| Эре        | rationa                        | I Statu                                 | IS                                                               |                                                          |   |
| R          | emote I                        | D aa                                    | aaa                                                              |                                                          |   |
| Apr        | olv                            |                                         |                                                                  |                                                          |   |
|            | <u>.,</u>                      |                                         |                                                                  |                                                          |   |
| ort S      | Setting                        | Tabl                                    | le                                                               |                                                          |   |
|            |                                |                                         |                                                                  |                                                          |   |
|            |                                |                                         |                                                                  |                                                          |   |
|            |                                |                                         |                                                                  |                                                          | Q |
| E          | Entry                          | Port                                    | State                                                            | Allow Untrust                                            | Q |
| ] <b>E</b> | Entry<br>1                     | Port<br>GE1                             | State<br>Disabled                                                | Allow Untrust<br>Drop                                    | Q |
|            | Entry<br>1<br>2                | Port<br>GE1<br>GE2                      | State<br>Disabled<br>Disabled                                    | Allow Untrust<br>Drop<br>Drop                            | Q |
|            | Entry<br>1<br>2<br>3           | Port<br>GE1<br>GE2<br>GE3               | State<br>Disabled<br>Disabled<br>Enabled                         | Allow Untrust<br>Drop<br>Drop<br>Replace                 | Q |
|            | Entry<br>1<br>2<br>3<br>4      | Port<br>GE1<br>GE2<br>GE3<br>GE4        | State<br>Disabled<br>Disabled<br>Enabled<br>Disabled             | Allow Untrust<br>Drop<br>Drop<br>Replace<br>Drop         | Q |
|            | Entry<br>1<br>2<br>3<br>4<br>5 | Port<br>GE1<br>GE2<br>GE3<br>GE4<br>GE5 | State<br>Disabled<br>Disabled<br>Enabled<br>Disabled<br>Disabled | Allow Untrust<br>Drop<br>Drop<br>Replace<br>Drop<br>Drop | Q |

 Настройте порт GE1/3, чтобы Circuit ID можно было установить с помощью Option 82. Перейдите «Security > DHCP Snooping > Option82 Circuit ID», чтобы настроить порт. Далее нажмите «Apply», чтобы сохранить изменения.

| Show | ving All | ∨ entr | ries       | Showing 1 to 1 of 1 entries |       | Q _      |       |      |
|------|----------|--------|------------|-----------------------------|-------|----------|-------|------|
|      | Port     | VLAN   | Circuit ID |                             |       |          |       |      |
|      | GE3      | 1      | ge1/3      |                             |       |          |       |      |
| _    |          |        |            |                             | First | Previous | 1 Nex | Last |

# 13. System Maintenance (Обслуживание системы)

## 13.1 Configuration Management (Управление конфигурацией)

Для обновления или резервного копирования конфигурации перейдите «Management > Configuration > Upgrade / Backup». Выберите Upgrade (обновление) или Backup (резервное копирование). Задайте параметры. Укажите файл конфигурации для обновления или копирования. Далее нажмите «Apply», чтобы сохранить изменения.

| Action        | <ul> <li>Upgrade</li> <li>Backup</li> </ul>                                                                                                |
|---------------|----------------------------------------------------------------------------------------------------|
| Method        | <ul><li>○ TFTP</li><li>● HTTP</li></ul>                                                                                                    |
| Configuration | <ul> <li>Running Configuration</li> <li>Startup Configuration</li> <li>Backup Configuration</li> <li>RAM Log</li> <li>Flash Log</li> </ul> |
| Filename      | Выберите файл Файл не выбран                                                                                                    |
| Apply         |                                                                                                    |

# 13.2 Configuration Saving (Сохранение конфигурации)

Для сохранения конфигурации или восстановления заводских настроек перейдите «Management > Configuration > Save Configuration». Выберите исходный (Source) и целевой (Destination) файлы конфигурации для сохранения. Далее нажмите «Apply», чтобы сохранить изменения.

Для восстановления заводских настроек нажмите «Restore Factory Default». Далее нажмите «ОК» для подтверждения.

| Source File      | <ul> <li>Startup Configuration</li> <li>Backup Configuration</li> </ul> |  |
|------------------|-------------------------------------------------------------------------|--|
| Destination File | <ul> <li>Startup Configuration</li> <li>Backup Configuration</li> </ul> |  |

### Примечания:

- 1. После восстановления заводских настроек нажмите «Reboot» для перезагрузки коммутатора с заводскими настройками.
- 2. Сохраните «Running Configuration» (Рабочую конфигурацию) как «Startup Configuration» (Начальную конфигурацию) и/или «Backup Configuration» (Резервную конфигурацию).
- 3. Нажмите «Save» в правом верхнем углу, чтобы сохранить текущую конфигурацию в качестве начальной конфигурации.

Save | Logout | Reboot | Debug

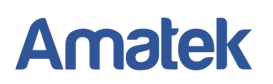

# 13.3 Device Restart (Перезагрузка коммутатора)

Для перезагрузки устройства нажмите «Reboot» в правом верхнем углу. Далее нажмите «OK» для подтверждения.

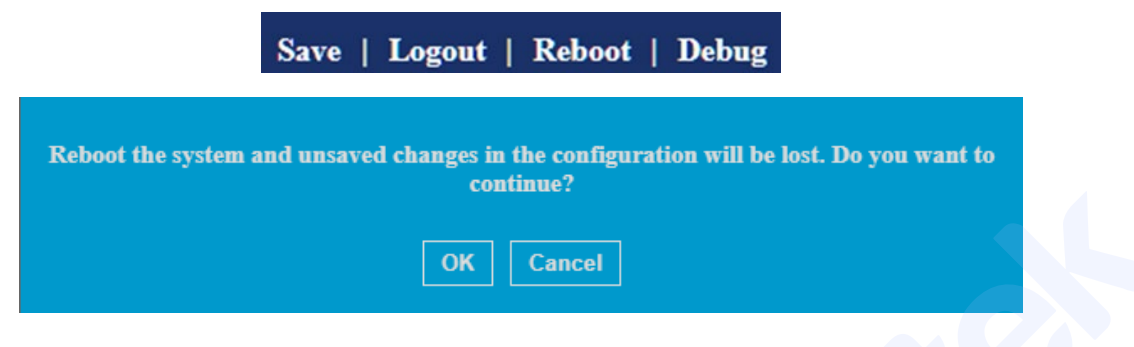

## 13.4 Firmware Management (Обновление прошивки)

Для обновления прошивки перейдите «Management > Firmware > Upgrade / Backup». Укажите файл прошивки для обновления в поле «File name». Далее нажмите «Apply», чтобы сохранить изменения.

| Action   | Upgrade     Backup                      |
|----------|-----------------------------------------|
| Method   | <ul><li>○ TFTP</li><li>● HTTP</li></ul> |
| Filename | Выберите файл Файл не выбран            |
| Apply    |                                         |

# Приложение 1. Гарантийные обязательства

На данное изделие установлен гарантийный период 24 месяцев с даты продажи, но не более 36 месяцев с даты изготовления (дата изготовления указана в серийном номере на корпусе устройства).

Срок службы изделия составляет 5 лет.

По истечении гарантийного срока изделия мы рекомендуем обратиться в Сервисный центр «AMATEK» для проведения профилактических работ и получения рекомендаций по дальнейшей безопасной эксплуатации изделия.

## П.1 Адрес сервисного центра

194100, Россия, Санкт-Петербург,

ул. Литовская, д.10

Тел. 8-800-707-10-40 (звонок по России бесплатный)

Эл. почта: remont@amatek.su

Мы настоятельно рекомендуем обращаться в сервисный центр, если у Вас возникнут какие-либо проблемы, связанные с эксплуатацией и работоспособностью изделия.

Гарантийный талон действителен только при наличии правильно и четко указанных: модели, серийного номера изделия, даты продажи, четких печатей фирмы-продавца, подписи покупателя. Модель и серийный номер изделия должны соответствовать указанным в гарантийном талоне.

Продавец подтверждает принятие на себя обязательства по удовлетворению требований потребителей, установленных действующим законодательством о защите прав потребителей, в случае обнаружения недостатков изделия, возникших по вине производителя. Продавец оставляет за собой право отказать в удовлетворении требований потребителей по гарантийным обязательствам и в бесплатном сервисном обслуживании изделия в случае несоблюдения изложенных ниже условий. Гарантийные обязательства и бесплатное сервисное обслуживание осуществляются в соответствии с требованиями законодательства РФ.

## П.2 Условия выполнения гарантийных обязательств

- Под бесплатным гарантийным обслуживанием понимается дополнительное обязательство продавца по устранению недостатков (дефектов) изделия, возникших по вине производителя, без взимания платы с покупателя (потребителя). Бесплатное гарантийное обслуживание оборудования производится при условии квалифицированной установки и эксплуатации изделия.
- Замена в изделии неисправных частей (деталей, узлов, сборочных единиц) в период гарантийного срока не ведет к установлению нового гарантийного срока, как на само изделие, так и на замененные части.
- Гарантийные обязательства не распространяются на следующие принадлежности, входящие в комплектность товара: пульты дистанционного управления, элементы питания (батарейки), соединительные кабели, носители информации различных типов (диски с программным обеспечением и драйверами, карты памяти), внешние устройства ввода-вывода и манипуляторы, монтажные приспособления, инструмент, крепеж, документацию, прилагаемую к изделию, на программное обеспечение (ПО) и драйверы,

поставляемые в комплекте с изделием на носителях информации раз личных типов, а также на необходимость переустановки и настройки ПО, за исключением случаев, когда данная необходимость вызвана недостатком изделия, возникшим по вине изготовителя.

- Продавец не несет гарантийных обязательств в следующих случаях:
  - (1) Изделие, использовалось в целях, не соответствующих его прямому назначению;
  - (2) Нарушены правила и условия эксплуатации, установки изделия, изложенные в данном руководстве и другой документации, передаваемой потребителю в комплекте с изделием;
  - (3) Изделие имеет следы попыток неквалифицированного ремонта;
  - (4) Обнаружено повреждение гарантийных этикеток или пломб (если таковые имеются);
  - (5) Дефект вызван изменением конструкции или схемы изделия, подключением внешних устройств, не предусмотренных изготовителем;
  - (6) Дефект вызван действием непреодолимых сил, несчастными случаями, умышленными или неосторожными действиями потребителя или третьих лиц;
  - (7) Обнаружены механические повреждения и/или повреждения, вызванные воздействием влаги, высоких или низких температур, коррозией, окислением, попаданием внутрь изделия посторонних предметов, веществ, жидкостей, насекомых или животных, независимо от их природы;
  - (8) Повреждения (недостатки) вызваны сменой или удалением паролей изделия, модификацией и/или переустановкой предустановленного ПО изделия, установкой и использованием несовместимого ПО третьих производителей (неоригинального);
  - (9) Дефект возник вследствие естественного износа при эксплуатации изделия. При этом под естественным износом понимаются последствия эксплуатации изделия, вызвавшие ухудшение их технического состояния и внешнего вида из-за длительного использования данного изделия;
  - (10) Повреждения (недостатки) вызваны несоответствием стандартам или техническим регламентам питающих, кабельных, телекоммуникационных сетей, мощностей сигналов;
  - (11) Повреждения вызваны использованием нестандартных (неоригинальных) и/или некачественных (поврежденных) принадлежностей, источников питания, запасных частей, элементов питания, носителей информации различных типов (включая, но, не ограничиваясь DVD дисками, картами памяти, флэш-накопителями).
- Настройка и установка (сборка, подключение и т.п.) изделия, описанные в данном руководстве, должны быть выполнены квалифицированным персоналом или специалистами Сервисного центра. При этом лицо (организация), установившее изделие, несет ответственность за правильность и качество установки (настройки).
- В случае необоснованной претензии, стоимость работ по проверке изделия взымается с покупателя в соответствии с прейскурантом продавца.

- Продавец не несет ответственности за возможный вред, прямо или косвенно нанесенный изделием людям, животным, имуществу в случае, если это произошло в результате несоблюдения правил и условий эксплуатации, установки изделия; умышленных или неосторожных действий потребителя или третьих лиц.
- Продавец не несет ответственность за возможный вред, прямо или косвенно нанесенный изделием, в результате потери, повреждения или изменения данных и информации.